## **HP Performance Manager**

Windows<sup>®</sup>、HP-UX、Solaris、および Linux オペレーティング システム 向け

ソフトウェアバージョン: 9.20

#### 管理者ガイド

ドキュメントリリース日:2014 年 5 月 ソフトウェアリリース日:2014 年 5 月

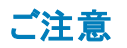

#### 保証

HP製品、またはサービスの保証は、当該製品、およびサービスに付随する明示的な保証文によってのみ規定されるものとします。ここでの記載は、追加保証を提供 するものではありません。ここに含まれる技術的、編集上の誤り、または欠如について、HPはいかなる責任も負いません。 ここに記載する情報は、予告なしに変更されることがあります。

#### 権利の制限

機密性のあるコンピューターソフトウェアです。これらを所有、使用、または複製するには、HPからの有効な使用許諾が必要です。商用コンピューターソフトウェア、コン ピューターソフトウェアに関する文書類、および商用アイテムの技術データは、FAR12.211および12.212の規定に従い、ベンダーの標準商用ライセンスに基づいて米国政 府に使用許諾が付与されます。

#### 著作権について

© Copyright 2007-2014 Hewlett-Packard Development Company, L.P.

#### 商標について

Oracle および Java は、Oracle およびその関連会社の登録商標です。

Microsoft®、Windows NT®、Windows®、Microsoft®、およびWindows は米国におけるマイクロソフト企業グループの登録商標です。

OSF/Motif® および Open Software Foundation® は The Open Group の米国 およびその他の国における商標です。

Pentium® は、インテル社の米国登録商標です。

UNIX®は、The Open Groupの登録商標です。

#### 謝辞

本製品には、OpenSSL ツールキットで使用するために OpenSSL プロジェクトによって開発されたソフトウェアが含まれています (http://www.openssl.org/)。

本製品には、Eric Young (eay@cryptsoft.com)氏によって作成された暗号化ソフトウェアが含まれています。

本製品には、Tim Hudson (tjh@cryptsoft.com)氏によって作成されたソフトウェアが含まれています。

#### ドキュメントの更新情報

このマニュアルの表紙には、以下の識別情報が記載されています。

- ソフトウェアバージョンの番号は、ソフトウェアのバージョンを示します。
- ドキュメントリリース日は、ドキュメントが更新されるたびに変更されます。
- ソフトウェアリリース日は、このバージョンのソフトウェアのリリース期日を表します。

更新状況、およびご使用のドキュメントが最新版かどうかは、次のサイトで確認できます。http://support.openview.hp.com/selfsolve/manuals

このサイトを利用するには、HP Passportへの登録とサインインが必要です。HP Passport IDの登録は、次のWebサイトから行なうことができます。http://h20229.www2.hp.com/passport-registration.html (英語サイト)

または、HP Passport のログインページの [New users - please register] リンクをクリックします。

適切な製品サポートサービスをお申し込みいただいたお客様は、更新版または最新版をご入手いただけます。詳細は、HPの営業担当にお問い合わせください。

#### サポート

HPソフトウェアサポートオンラインWebサイトを参照してください。http://support.openview.hp.com

このサイトでは、HPのお客様窓口のほか、HPソフトウェアが提供する製品、サービス、およびサポートに関する詳細情報をご覧いただけます。

HPソフトウェアオンラインではセルフソルブ機能を提供しています。お客様のビジネスを管理するのに必要な対話型の技術サポートツールに、素早く効率的にアクセスできます。HPソフトウェアサポートのWebサイトでは、次のようなことができます。

- 関心のあるナレッジドキュメントの検索
- サポートケースの登録とエンハンスメント要求のトラッキング
   ソフトウェアパッチのダウンロード
- サポート契約の管理
- HPサポート窓口の検索
- 利用可能なサービスに関する情報の閲覧
- 他のソフトウェアカスタマーとの意見交換
- ソフトウェアトレーニングの検索と登録

ー 部のサポートを除き、サポートのご利用には、HP Passportユーザーとしてご登録の上、サインインしていただく必要があります。また、多くのサポートのご利用には、サ ポート契約が必要です。HP Passport IDを登録するには、次のWebサイトにアクセスしてください。

http://h20229.www2.hp.com/passport-registration.html (英語サイト)

アクセスレベルの詳細については、次のWebサイトをご覧ください。

http://support.openview.hp.com/access\_level.jsp

HP Software Solutions Nowは、HPSWのソリューションと統合に関するポータルWebサイトです。このサイトでは、お客様のビジネスニーズを満たすHP製品ソリューションを検索したり、HP製品間の統合に関する詳細なリストやITLプロセスのリストを閲覧することができます。このサイトのURL はhttp://h20230.www2.hp.com/sc/solutions/index.jspです。

# 目次

| 目次                                                                                             | 4        |
|------------------------------------------------------------------------------------------------|----------|
| 第1章:このドキュメントで使用される表記法                                                                          | 9        |
| 第2章: バージョン比較表                                                                                  | 12       |
| HP Performance Manager 8.20、HP Performance Manager 9.00、および HP Performanc<br>Manager 9.20 間の比較 | се<br>12 |
| 第3章:管理のタスク概要                                                                                   | 16       |
| Performance Manager へのアクセス                                                                     | 16       |
| Performance Manager のコマンド                                                                      | 17       |
| Performance Manager へのログオン                                                                     | 18       |
| 第4章: Performance Manager の設定                                                                   | 20       |
| Performance Manager ライセンス キーのインストール                                                            | 20       |
| ローカライズされた言語でのPerformance Manager                                                               | 22       |
| タイム ゾーンについて                                                                                    | 23       |
| Performance Manager のセキュリティ設定                                                                  | 23       |
| PAM の認証設定                                                                                      | 24       |
| PAM ユーザー認 証 の設 定                                                                               | 24       |
| Secure Sockets Layer (SSL または HTTPS)の使用                                                        | 26       |
| セキュアな通信の無効化                                                                                    | 27       |
| 非セキュア通信の無効化                                                                                    | 27       |
| Tomcat アプリケーション サーバーで SSL または HTTPS を使用する                                                      | 27       |
| ovpmbatch コマンドによる SSL のサポート                                                                    | 28       |
| Web サーバーのポート設 定 の変 更                                                                           | 29       |
| セッションのタイムアウト間隔の設定                                                                              | 30       |
| セキュアなクライアント接続タイムアウト間隔の設定                                                                       | 30       |
| 自動更新の間隔の設定                                                                                     | 31       |
| Java 仮 想 マシン メモリの設 定                                                                           | 31       |
| BBC.HTTP 名前空間に対する変更をロードするための Performance Managerの設定.                                           | 32       |
| 第5章: Performance Manager と他の製品の統合                                                              | 33       |
| Performance Agent、EPC、Reporter、SiteScope、および SPI からのデータ収集                                      | 35       |

| 通信プロトコル                                             |    |
|-----------------------------------------------------|----|
| Operations Agent および Performance Agent とのセキュアな通信の設定 |    |
| Operations Agent とのセキュアな通信                          |    |
| Performance Agent とのセキュアな通信                         |    |
| 証明書のインストール                                          |    |
| スタンドアロン設定のPerformance Manager                       |    |
| Performance Manager のクラスタ設 定                        | 40 |
| HP Reporter の統合                                     | 42 |
| SiteScope Server との統 合                              |    |
| ログファイルのプロキシ化                                        |    |
| Microsoft Active Directory サーバーとの統合                 | 49 |
| Microsoft Active Directory との SSL を経由した LDAP 接続の設定  | 51 |
| サーバー証明書の取得                                          | 51 |
| サーバー証明書のインポート                                       | 51 |
| Performance Manager UI へのアクセス                       |    |
| 第6章:ノードおよびノード グループの管理                               | 54 |
| HPOM からノード リストをインポートする設定                            |    |
| SiteScope Server からノード リストをインポートする設 定               | 55 |
| ノードおよびノード グループのバッチ アップロード                           |    |
| ノードの一時的な追加                                          | 57 |
| コマンド ライン インターフェイスを使 用したノード およびノード グループの管理           |    |
| ノードの追加                                              |    |
| ノード グループの追加                                         |    |
| 顧客 へのノード グループの割り当て                                  |    |
| ノードの削除                                              |    |
| ノード グループの削除                                         | 60 |
| 第7章:フラットファイルの管理                                     | 61 |
| フラット ファイルの形 式                                       |    |
| ヘッダー ライン                                            | 62 |
| データ行                                                | 62 |
| 第8章:顧客およびユーザーの設定                                    | 64 |

| 顧客の設定                                         | 64   |
|-----------------------------------------------|------|
| ユーザーの設 定                                      | 64   |
| 顧客とノード グループの関連付けを設定する                         | 65   |
| コマンド ライン インターフェイスを使 用した顧客 およびユーザーの管 理         | 65   |
| 顧客およびユーザー設定の定義                                | 66   |
| 第9章: 公開鍵基盤による認証を行うための Performance Manager の設定 | .69  |
| パスワード使用による認証を行うための Performance Managerの設定     | 73   |
| 第 10章 : URL パラメータからのグラフの作 成                   | 74   |
| URL パラメータ渡しによるリアルタイム グラフの作成                   | 77   |
| URL パラメータからの XML 出力の生成                        | 78   |
| ノード リスト ツリーに表示されるノードの設定                       | 82   |
| vMA ノードの Performance Manager                  | 82   |
| URL パラメータ渡しによるユーザー インターフェイスの保存済み状態の起動         | 83   |
| 第11章: バッチによるグラフの実行                            | 84   |
| レポート テンプレートのカスタマイズ                            | 85   |
| 出 カファイルの管理                                    | 86   |
| Ovpmbatch パフォーマンスの改良                          | 86   |
| バッチのカスタマイズ                                    | 86   |
| キーワード                                         | 86   |
| 第12章: Performance Manager の日常的なメンテナンス         | .102 |
| 第 13章 : グラフ テンプレートの管 理                        | .104 |
| グラフテンプレート ファイルの編集                             | 104  |
| グラフ テンプレート のデザイン カスタマイズ                       | 106  |
| ユーザー設計したグラフの恒久的な使用                            | 107  |
| 第14章:トラブルシューティングのヒント                          | .109 |
| データ表示 エラーのトラブルシューティング                         | 109  |
| Performance Manager ホーム ページに内 容 が表 示 できない     | 109  |
| Microsoft Excel および TSV 形 式 のデータが表 示 できない     | 111  |
| ポイント間隔の値を1時間より大きい値に設定した場合に、データが表示されない         | 112  |
| 印刷ビューまたは ovpmbatch 出力でグラフを表示できない              | 112  |
| 新しいセッションを開始しているのに、以前のグラフが表示される                | 112  |

| 見つからないデータが識別できない                                                                   | 113   |
|------------------------------------------------------------------------------------|-------|
| 棒 グラフ上 にタイムスタンプが表 示されない                                                            | . 113 |
| アップグレード後、URL パラメータを渡して、そのまま使用できるグラフを作成できない.                                        | .114  |
| アップグレード後、ovpmbatchコマンドを実行して、そのまま使用できるグラフを作成で<br>きない                                | .114  |
| 自動更新モードに設定されている未集計データを使用してグラフを作成するとき、メト<br>リック値の変化を表示できない                          | 115   |
| Performance Manager サーバーのトラブルシューティング                                               | . 115 |
| Performance Manager が自動的に起動しない                                                     | . 115 |
| Performance Manager にアクセスすることができない                                                 | 116   |
| HTTPS プロトコルを介して Performance Manager サーバーに接続できない                                    | .117  |
| デフォルトの Tomcat SSL 証明書のパスワード変更時に HTTPS プロトコルを介して<br>Performance Manager サーバーに接続できない | 117   |
| グラフ作 成中 のメモリ不 足 エラー                                                                | .118  |
| お気に入りのグラフファミリーが表示できない                                                              | 119   |
| ユーザー定義 グラフが表 示 できない                                                                | . 119 |
| Performance Manager ノード リスト が表 示 できない                                              | . 120 |
| Agentless ノード リストを表示 できない                                                          | . 120 |
| 「HP Performance Manager ライセンスの有効期限が切れています。解決方法につい<br>ては、サポート チームにお問い合わせください」エラー    | . 120 |
| HTTP Status 404 - /OVPM Error                                                      | . 121 |
| バッチ モードでアップロードしたノードが表示されない                                                         | . 121 |
| Internet Explorer で、同時に2つを上回るグラフ作成の要求を送ることができない                                    | . 122 |
| Reporter 3.80 の統合が正常に行われない                                                         | .122  |
| OutOfMemoryException                                                               | . 122 |
| [ノードの管理]オプションが使用できない                                                               | . 123 |
| Hotfix for Performance Manager が正常に配備されたか確認できない                                    | . 123 |
| グラフ作 成 中 に、メッセージ「対象 のノード またはデータソースにアクセスするときにエラー<br>が発 生しました」が表 示される                | . 124 |
| Performance Manager から RTM ノード にアクセスできない                                           | . 124 |
| RTM データソースのグラフを作成 できない                                                             | . 124 |
| 統合関連のトラブルシューティング                                                                   | . 125 |
| HPOM との統 合                                                                         | . 125 |
|                                                                                    |       |

| Performance Manager のインストール後、Tomcat5.0 (OvTomcatA) がホストする他のア<br>プリケーションまたは製品 へのアクセスができない | 126 |
|------------------------------------------------------------------------------------------|-----|
| アップグレード関連のトラブルシューティング                                                                    | 127 |
| Performance Manager 9.01 にアップグレード後、ノードと顧客の関連付けが利用できない                                    | 127 |
| 付録A: OVPMConfig.ini パラメータ1                                                               | 128 |
| お客様からのご意見、ご感想をお待ちしています。1                                                                 | 135 |

# 第1章:このドキュメントで使用される表記法

このドキュメントでは、HP Performance Manager サーバーシステム上のファイルの場所を参照する場合、以下の表記法が使用されます。

**注**: スラッシュは、UNIX システムではフォワード スラッシュ「/」、Windows システムではバック スラッシュ「\」が使用されます。このドキュメントの例および仕様には、フォワード スラッシュ「/」が使用されます。

| 表記法                         | 説明                                                                            | Windows システム上                                                                                                    | UNIX システム上                                                           |
|-----------------------------|-------------------------------------------------------------------------------|----------------------------------------------------------------------------------------------------|----------------------------------------------------------------------|
| <install_dir></install_dir> | Performance<br>Manager がインス<br>トールされたディ<br>レクトリ。                              | デフォルトのインストールディ<br>レクトリは C: \Program<br>Files \HP \HP BTO Software<br>です。ご使用のシステムに<br>OpenView Performance<br>Agent、OpenView Reporter ま<br>たは OpenView Operations な<br>どの旧 バージョンの HP<br>Software 製品 がインストールさ<br>れている場合、Performance<br>Manager のデフォルトのインス<br>トールディレクトリは<br>C: \Program Files \HP<br>OpenView です。 | HP-UX、Solaris、および<br>Linux システムでは、イン<br>ストール ディレクトリは<br>/opt/0V です。  |
| <data_dir></data_dir>       | HP Software 製<br>品に関連する<br>データファイルお<br>よびログファイル<br>の格納先となる<br>共有データディ<br>レクトリ | Windows 2003 では、デフォル<br>トのデータ ディレクトリは<br>C:\Documents and<br>Settings\All<br>Users\Application<br>Data\HP\HP BTO Software<br>です。                                                                                                    | HP-UX、Solaris、および<br>Linux システムでは、デー<br>タ ディレクトリは<br>/var/opt/0V です。 |
|                             |                                                                               | Windows 2008 では、デフォル<br>トのデータ ディレクトリは<br>C:\ProgramData\HP\HP BTO<br>Software\ です。                                                                                                    |                                                                      |
|                             |                                                                               | ご使用のシステムに OpenView<br>Performance<br>Agent、OpenView Reporter ま<br>たは OpenView Operations な<br>どの旧 バージョンの HP<br>Software 製品 がインストール<br>済みである場合、デフォルトの<br>データ ディレクトリは<br>C:\Program Files\HP                                                                                                    |                                                                      |

| 表記法                         | 説明                                              | Windows システム上                                                                                                    | UNIX システム上                                                                                                    |
|-----------------------------|-------------------------------------------------|----------------------------------------------------------------------------------------------------|----------------------------------------------------------------------------------------------------|
|                             |                                                 | OpenView\dataです。                                                                                                    |                                                                                                    |
| <pm_data_dir></pm_data_dir> | Performance<br>Manager データ<br>ファイルが保管されるディレクトリ。 | Windows では、デフォルトの<br>Performance Manager データ<br>ディレクトリは <data _<br="">dir&gt;\shared\server\です。<br/>しかし、Windows クラスタ環境<br/>でのデフォルトのデータディレク<br/>トリは別の場所です。詳細に<br/>ついては、HP Performance<br/>Manager インストール、移行お<br/>よびアップグレード ガイドの<br/>「Performance Manager のクラ<br/>スタ環境でのインストール」を<br/>参照してください。</data>                                                  | HP-UX、Solaris、および<br>Linux システムで<br>は、Performance<br>Manager データディレクト<br>リは<br>/var/opt/0V/shared/s<br>erver です。 |
| <java_dir></java_dir>       | Java 1.60 SDK<br>がインストールさ<br>れたディレクトリ。          | Windows システムでは、デフォ<br>ルトの Java ディレクトリは<br><install_dir>\<br/>non0V\jre\b.です。<br/>ご使用のシステムに OpenView<br/>Performance<br/>Agent、OpenView Reporter ま<br/>たは OpenView Operations な<br/>どの旧バージョンの HP<br/>Software 製品 がインストールさ<br/>れている場合、デフォルトの<br/>Performance Manager Java<br/>ディレクトリは <install_<br>dir&gt;\non0V\jre\b です。</install_<br></install_dir> | HP-UX、Solaris、および<br>Linux システムでは、Java<br>ディレクトリは <install_<br>dir&gt;/nonOV/jre/b で<br/>す。</install_<br>        |
| <bin_dir></bin_dir>         | バイナリ格 納 先<br>ディレクトリ                             | 32 ビット Widnows システムで<br>は、ビン ディレクトリは<br><install_dir>\bin です。<br/>64 ビット Windows システムで<br/>は、bin ディレクトリは<br/><install_dir>\bin\win64.<br/>です。</install_dir></install_dir>                                                                                                    | HP-UX、Solaris、および<br>Linux システムでは、イン<br>ストールディレクトリは<br><install_dir>/bin で<br/>す。</install_dir>                  |

| 表記法                       | 説明                                                                                                    | Windows システム上                                                                                                    | UNIX システム上                                                                                                    |
|---------------------------|----------------------------------------------------------------------------------------------------|----------------------------------------------------------------------------------------------------|----------------------------------------------------------------------------------------------------|
| <tomcat_dir></tomcat_dir> | Tomcat アプリ<br>ケーション サー<br>バーがインストー<br>ルされているディ<br>レクトリ。                                                                                                    | Windows システムでは、デフォ<br>ルトの Tomcat ディレクトリは<br><install_<br>dir&gt;\nonOV\tomcat\b です。<br/>ご使用のシステムに OpenView<br/>Performance<br/>Agent、OpenView Reporter ま<br/>たは OpenView Operations な<br/>どの旧バージョンの HP<br/>Software 製品 がインストールさ<br/>れている場合、デフォルトの<br/>Performance Manager Tomcat<br/>ディレクトリは <install_<br>dir&gt;\nonOV\tomcat\b です。</install_<br></install_<br> | HP-UX、Solaris、および<br>Linux システムで<br>は、Tomcat ディレクトリは<br><install_<br>dir&gt;/nonOV/tomcat/b.<br/>です。</install_<br> |
| <systemname></systemname> | Performance<br>Manager サー<br>バーが実行され<br>ているシステムの<br>名<br>前。Performanc<br>e Manager IC<br>Web ブラウザから<br>アクセスする場<br>合、この変数を<br>案のシステム<br>名、あるいはシス<br>テムの IP アドレス<br>に置き換え、ネッ<br>トワーク名のサー<br>バーが<br>Performance<br>Manager システ<br>ムに解析できる<br>ようにする必要が<br>あります。 |                                                                                                    |                                                                                                    |

# 第2章: バージョン比較表

このセクションでは、HP Performance Manager の次のバージョンの機能を比較します。

## HP Performance Manager 8.20、HP Performance Manager 9.00、および HP Performance Manager 9.20 間の比較

以下の表は、HP Performance Manager 8.20、HP Performance Manager 9.00、および HP Performance Manager 9.20の機能の違いを示しています。

#### 表 1 全般

| 機能                                                           | Performance<br>Manager 8.20 で<br>の使 用 | Performance Manager<br>9.00 での使 用                                                                                                    | Performance Manager<br>9.20 での使用                                                                                                    |
|--------------------------------------------------------------|---------------------------------------|----------------------------------------------------------------------------------------------------|----------------------------------------------------------------------------------------------------|
| 診断表示                                                         | なし                                    | あり<br>HP Performance Manager<br>のユーザー インターフェイス<br>では、標準表示と診断表<br>示の2種類の表示が提<br>供されます。診断表示で<br>は、グラフ作成機能、およ<br>びリアルタイムとリアルタイ<br>ムに近いパフォーマンス<br>データの監視と比較機能<br>が提供されます。標準表<br>示では、履歴パフォーマン<br>スデータのグラフをデザイン<br>および作成する機能が提<br>供されます。 | あり<br>HP Performance Manager<br>のユーザー インターフェイス<br>では、標準表示と診断表<br>示の2種類の表示が提<br>供されます。診断表示で<br>は、グラフ作成機能、およ<br>びリアルタイムとリアルタイム<br>に近いパフォーマンスデー<br>タの監視と比較機能が提<br>供されます。標準表示で<br>は、履歴パフォーマンス<br>データのグラフをデザインお<br>よび作成する機能が提供<br>されます。 |
| vMA (vSphere<br>Management<br>Assistant) バージョ<br>ン 4.0 のサポート | なし                                    | あり<br>vMA ノードのグラフを作成<br>できるようになりました。た<br>だし、vMA に HP<br>Performance Agent バー<br>ジョン 5.00 以上 がインス<br>トールされている必要 があ<br>ります。<br>詳細については、「vMA<br>ノードの Performance<br>ManagerJ(82ページ)を参<br>照してください。                                     | あり<br>vMA ノードのグラフを作成<br>できるようになりました。た<br>だし、vMA に HP<br>Performance Agent バー<br>ジョン 5.00 以上 がインス<br>トールされている必要 があ<br>ります。<br>詳細については、「vMA<br>ノードの Performance<br>ManagerJ(82ページ)を参<br>照してください。                                     |

#### 表1全般(続き)

| 機能                             | Performance<br>Manager 8.20 で<br>の使用                             | Performance Manager<br>9.00 での使用 | Performance Manager<br>9.20 での使用 |
|--------------------------------|------------------------------------------------------------------|----------------------------------|----------------------------------|
| データ通信プロトコ<br>ルとしてのRPC へ<br>の対応 | なし                                                               | なし                               | なし                               |
| マニュアル ページの<br>サポート             | あり                                                               | なし                               | なし                               |
| HP Interconnect<br>の統合         | あり                                                               | なし                               | なし                               |
| HP SiteScope<br>11.0 の統合       | なし                                                               | あり                               | あり                               |
| Linux サポート                     | なし。HP<br>Performance<br>Manager 8.21<br>が、Linux でサポー<br>トされています。 | あり                               | あり                               |

以下の表は、HP Performance Manager 8.20、HP Performance Manager 9.00、および HP Performance Manager 9.20の設定パラメータの違いを示しています。

#### 表2設定パラメータ

| 機能                                                                 | Performance<br>Manager 8.20 で<br>の使用 | Performance Manager<br>9.00 での使用                                                                                                    | Performance Manager<br>9.20 での使用                                                                                                    |
|--------------------------------------------------------------------|--------------------------------------|----------------------------------------------------------------------------------------------------|----------------------------------------------------------------------------------------------------|
| OVPMconfig.ini<br>ファイルのパラメー<br>タ RTV_<br>UNSUBSCRIBE_<br>INTERVAL。 | なし                                   | あり<br>このパラメータを使用し<br>て、RTM (Real-time<br>Measurement) から収集さ<br>れるデータの配信を診断<br>表示が停止するまでの間<br>隔を設定できます。詳細<br>については、<br>「OVPMConfig.ini パラメー<br>タ」(128ページ)を参照し<br>てください。 | あり<br>このパラメータを使用し<br>て、RTM (Real-time<br>Measurement) から収集さ<br>れるデータの配信を診断<br>表示が停止するまでの間<br>隔を設定できます。詳細<br>については、<br>「OVPMConfig.ini パラメー<br>タ」(128ページ)を参照し<br>てください。 |

#### 表 2 設定パラメータ(続き)

| 機能                                            | Performance<br>Manager 8.20 で<br>の使用 | Performance Manager<br>9.00 での使用                                                     | Performance Manager<br>9.20 での使用                                                       |
|-----------------------------------------------|--------------------------------------|--------------------------------------------------------------------------------------|----------------------------------------------------------------------------------------|
| SiteScope Server<br>からのノード リスト<br>のインポート      | なし                                   | あり<br>詳細については、<br>「SiteScope Server から<br>ノードリストをインポートす<br>る設定」(55ページ)を参<br>照してください。 | あり<br>詳細については、<br>「SiteScope Server から<br>ノード リストをインポートす<br>る設 定」(55ページ)を参<br>照してください。 |
| URL パラメータを<br>使用してグラフ作<br>成中の、ノードの<br>読み込みの設定 | あり                                   | あり<br>詳細については、「ノード<br>リストッリーに表示される<br>ノードの設定」(82ページ)<br>を参照してください。                   | あり<br>詳細については、「ノード<br>リストッリーに表示される<br>ノードの設定」(82ページ)<br>を参照してください。                     |

以下の表は、HP Performance Manager 8.20、HP Performance Manager 9.00、および HP Performance Manager 9.20 で使用可能なユーザーインターフェイス機能の違いを示しています。

| 表 | 3 | Performance | Manager | ユーザー・ | インターフェイス | ス |
|---|---|-------------|---------|-------|----------|---|
|---|---|-------------|---------|-------|----------|---|

| 機能                                                                            | Performance<br>Manager 8.20 で<br>の使用 | Performance Manager<br>9.00 での使用                                        | Performance Manager<br>9.20 での使用                                        |
|-------------------------------------------------------------------------------|--------------------------------------|-------------------------------------------------------------------------|-------------------------------------------------------------------------|
| HP Performance<br>Manager [管理]<br>ユーザーインター<br>フェイスからの複数<br>レベルノード グ<br>ループの管理 | あり                                   | あり                                                                      | あり                                                                      |
| 複数レベルノード<br>グループのバッチ<br>アップロード                                                | あり                                   | あり                                                                      | あり                                                                      |
| ノード グループの<br>顧客 へのアタッチ                                                        | あり                                   | あり                                                                      | あり                                                                      |
| ノードの顧客 <i>へ</i> の<br>アタッチ                                                     | なし                                   | なし                                                                      | なし                                                                      |
| 再構成されたその<br>まま使用できるグ<br>ラフテンプレート                                              | なし                                   | あり<br>URL パラメータを渡して、<br>すぐに使用できるサンプル<br>グラフを作成する場合は、<br>「URL パラメータからのグラ | あり<br>URL パラメータを渡して、<br>すぐに使用できるサンプル<br>グラフを作成する場合は、<br>「URL パラメータからのグラ |

| 機能                                        | Performance<br>Manager 8.20 で<br>の使用 | Performance Manager<br>9.00 での使用                                                                 | Performance Manager<br>9.20 での使用                                                                 |
|-------------------------------------------|--------------------------------------|--------------------------------------------------------------------------------------------------|--------------------------------------------------------------------------------------------------|
|                                           |                                      | フの作成」(74ページ)を参<br>照してください。                                                                       | フの作成」(74ページ)を参<br>照してください。                                                                       |
|                                           |                                      | ovpmbatch コマンドを使用<br>して、そのまま使用できる<br>サンプルグラフを作成する<br>場合は、「バッチによるグラ<br>フの実行」(84ページ)を参<br>照してください。 | ovpmbatch コマンドを使用<br>して、そのまま使用できる<br>サンプルグラフを作成する<br>場合は、「バッチによるグラ<br>フの実行」(84ページ)を参<br>照してください。 |
| インスタンス識別<br>子 とシステム情報<br>内のインスタンス<br>数の表示 | なし                                   | あり                                                                                               | あり                                                                                               |
| ホーム ページでの<br>ノード リストの表<br>示               | あり                                   | あり。 ただし、ノード アイコ<br>ンは表示されません。                                                                    | あり。 ただし、ノード アイコ<br>ンは表示されません。                                                                    |
| メト リックのラベルの<br>表示                         | なし                                   | あり。 デフォルトで、メト<br>リックのラベルが使用されま<br>す。 メトリックのラベルが存<br>在しない場合、メトリック<br>名が使用されます。                    | あり。 デフォルトで、メト<br>リックのラベルが使用されま<br>す。 メトリックのラベルが存<br>在しない場合、メトリック<br>名が使用されます。                    |

#### 表 3 Performance Manager ユーザー インターフェイス (続き)

## 第3章:管理のタスク概要

Performance Manager は、グラフ、表、スプレッドシートなど、さまざまな形式 でパフォーマンス データを 表示するための web ベースのユーザー インターフェイスをエンド ユーザーに提供します。エンドユーザー が Performance Manager インターフェイスを使用して作業を効率よく進めるために、Performance Manager 管理者は、以下のタスクを実行する必要があります。

- セキュリティポリシーの設定
- 試用および正式なライセンスキーの管理
- Performance Manager ワークスペースの設定
- データソースへの接続設定
- 出力ファイルおよびディスク容量の管理

#### Performance Manager へのアクセス

Performance Manager に非セキュアモードでアクセスするには、次の URL を使用します。

http://<systemname>:8081/OVPM

Performance Manager にセキュアモードでアクセスするには、次の URL を使用します。

https://<systemname>:8444/OVPM

この場合、<systemname>は、Performance Manager がインストールされているシステムの名前を指 します。Performance Manager がクラスタ環境にインストールされている場合、<systemname>をクラ スタの名前に置き換えてください。クラスタ設定でPerformance Manager をインストールする方法の詳 細については、『HP Performance Manager インストール、移行およびアップグレード ガイド』を参照し てください。

また、Performance Manager は、HP Operations Manager for Windows (HPOM for Windows) コン ソールのコマンド ライン インターフェイスからアクセスすることも可能です。Performance Manager に HPOM コンソールからアクセスする方法については、HPOM for Windows のオンライン ヘルプを参照し てください。

Performance Manager では、URL レファレンスを認識 することができるあらゆるアプリケーションから、Performance Manager を呼び出し、グラフを作成 することができます。 URL のパラメータを渡して、 グラフを作成 する方法の詳細については、「URL パラメータからのグラフの作成」(74ページ)を参照し てください。

**注意:** インストール中、デフォルトのポート番号 http (8081)、https (8444)、シャットダウン ポート (8006)、JK2-AJP 13 ポート (8010) が他のアプリケーションにより使用されている場合、次の警告 メッセージが表示されます。

情報:シャットダウンポートは使用可能です。

情報: HTTP ポートは使用可能です。

警告: HTTPS ポートは使用されています。インストール後、変更してください。

この場合、Performance Manager のインストールが正常に終了しても、デフォルトのポート番号を使用して Performance Manager にアクセスすることはできません。Performance Manager にアクセスするには、http、https、シャットダウン、JK2-AJP 13 ポート設定を変更する必要があります。詳細については、「Performance Manager にアクセスすることができない」(116ページ)のトラブルシューティングのヒントを参照してください。

#### Performance Manager のコマンド

コマンド プロンプトで次のコマンドを使用することで、Peformance Manager ワークスペースを管理することができます。

<bin\_dir>/ovpm <Options>

この場合、<options>には以下のいずれかのコマンドを指定できます。

- status Performance Manager 実行ステータスを確認します。
- start Performance Manager アプリケーションを開始します。

**注**: ovpm start コマンドを実行すると、OvTomcatBを使用するすべてのアプリケーションが開始 されます。

• stop - Performance Manager アプリケーションを停止します。

**注:** ovpm stop コマンドを実行すると、OvTomcatB を使用するすべてのアプリケーションが停止されます。

- config-Web サーバーのポート設定を変更します。詳細については、「Web サーバーのポート設定の変更」(29ページ)を参照してください。
- restart Performance Manager アプリケーションを停止した後、開始します。
- license 製品ライセンスを確認または更新します。このコマンドを実行すると、AutoPass ユー ザーインターフェイスが表示されます。詳細については、「Performance Manager ライセンスキーの インストール」(20ページ)を参照してください。
- trace 詳細なトレースファイルの生成を開始または停止します。ovpm trace コマンドを実行すると、TRACELEVELの値 (OVPMConfig.ini ファイル内)は自動的に1に設定され、トレースがオンになります。

ovpmbatch コマンドを実行してグラフを作成すると、ovpmtrace.0.txtまたは ovpmtrace.0.txt.1ファイルが作成されます。これらのファイルは、ovpmbatch コマンドによって行われた操作をトレースしています。

• version - ご使用のシステムにインストールした Performance Manager のバージョンを表示します。

uploadsystems - pmsystems.txt ファイルで指定したノードグループをアップロードします。pmsystems.txt ファイル、およびノードのバッチ アップロードの詳細については、「ノードおよびノードグループのバッチ アップロード」(55ページ)を参照してください。

**注:** アップロード システム コマンドを実行 する前に、Performance Manager を停止 することをお 勧めします。

 updatecontext - updatecontext オプションでは、デフォルトの Performance Manager URL のパ スを変更できます。

デフォルトの Performance Manager URL は以下の形式になります。

http://<Performance Manager FQDN>:8081/OVPM

または

https://<Performance Manager FQDN>:8444/OVPM

updatecontext オプションを利用することで、異なるパスを使用するために URLを変更できます。

たとえば、ovpm updatecontext HPPM コマンドを実行した後、Performance Manager は以下のように変わります。

http://<Performance Manager FQDN>:8081/HPPM

または

https://<Performance Manager FQDN>:8444/HPPM

- migrate このオプションを使用して、データを Performance Manager 8.10 から 9.01 へ移行できま す。データを移行するには、以下のタスクを実行します。
  - a. Performance Manager バージョン 8.10 がインストールされているシステム (HP-UX PA-RISC) か ら、場所 <PM\_data\_dir>/conf に移動し、フォルダ「perf」を Performance Manager バージョ ン 9.01 がインストールされているシステム上の同じ場所にコピーします。
  - b. Performance Manager バージョン 9.01 がインストールされているシステム上で、下記のコマンド を実行します。

ovpm migrate

Performance Manager 8.10 のデータすべてが、Performance Manager バージョン 9.01 がインストールされているシステムに移行されます。

#### Performance Manager へのログオン

デフォルトでは、Performance Manager のログオンにユーザー名 やパスワードは要求されません。空欄の顧客に、パスワードが割り当てられていなければ、デフォルトのホームページが表示さ

れ、Performance Manager が起動します。ただし、空欄の顧客にパスワードが割り当てられている場合、このパスワードを使用してログオンしてください。

Performance Manager のデフォルトでは、ユーザーは設定されておらず、あらゆる Performance Manager クライアントは、グラフおよびユーザーの設定について、同じ領域を共有します。 顧客および ユーザーの設定の詳細については、 「顧客およびユーザーの設定」(64ページ)を参照してください。

ご使用のブラウザで JavaScript がサポートされていない場合、またはAdobe® Flash Player がインストールされていない場合、Performance Manager へのログオン後に空白のホームページが表示されます。JavaScript サポートを有効にする方法とAdobe® Flash Player をインストールする方法の詳細については、「Performance Manager ホームページに内容が表示できない」(109ページ)のトラブルシューティングのヒントを参照してください。

注:本バージョンの Performance Manager では、Performance Manager ユーザー インターフェイス から管理者オプションを使用して、ノード、顧客およびユーザーを設定できます。 Performance Manager デフォルト ホーム ページの [管理] メニュー オプションをクリックして、これらのオプションに アクセスする必要があります。

# 第4章: Performance Manager の設定

このセクションでは、Performance Manager のインストールが正常に終了した後に実行すべき設定タスクについて説明しています。

# Performance Manager ライセンス キーのインストール

Performance Manager を使用するには、ライセンスキーが必要です。Performance Manager をインストールして初めて使用する場合は、60日有効な試用ライセンス(別名: インスタントオンライセンス)が付与されます。製品の使用を継続するには、この60日の試用期間内に、正式なライセンスキーを取得するか、試用期間を延長する必要があります。

注: Performance Manager バージョン 8.20 を 60 日 有 効 な試 用 ライセンス (別 名: インスタント オ ン ライセンス) で使 用しており、試 用 ライセンスの有 効 期限 が切 れる前 に Performance Manager バージョン 9.01 にアップグレード する場合、バージョン 9.01 は 60 日 有 効 な新しい試 用 ライセンス でインストールされます。たとえば、Performance Manager バージョン 8.20 を 60 日 有 効 な試 用 ラ イセンスで使 用しており、15 日後に Performance Manager バージョン 9.01 にアップグレードした 場合、バージョン 9.01 は 60 日 有 効 な新しい試 用 ライセンスでインストールされます。

## 正式なライセンスを取得するには、次のオプションの うち 1 つを行います。

Web サイト www.webware.hp.com から、正式なライセンスまたは試用ライセンスの延長を要求する。電子メールまたはインターネット接続により、ライセンスキーが提供されます。

## ライセンス キーを確認し、 インストールするには、 以 下のステップに従います。

1. 下記のコマンドをコマンドプロンプトで実行します。

<bin\_dir>\ovpm license

ご使用の Performance Manager ライセンスの状態が表示された後、コマンドラインプロンプト 「License Command>」が表示されます。

**注:** HP-UX と Solaris システムでは、ovpm license コマンドを実行する前に、AutoPass GUI を適切な表示 ウィンドウに送る DISPLAY 変数をエクスポートします。

Performance Manager を試用ライセンスで実行している場合は、メッセージ「インスタントオン:Yes」、ライセンス有効期限、ライセンス有効期限までの残り日数が表示されます。

正式な製品ライセンスが既にインストールされている場合、メッセージ「HP Performance Manager には、永久ライセンスがあります。」が表示されます。

コマンド gui を License Command> コマンド プロンプトで実行します。 [AutoPass:ライセンス管理] ユーザー インターフェイスが表示されます。

| ファイル ヘルプ         ライセンス管理         ライセンス キーのインストー         ファイルからのライセンス キーのインストール / 復元         ファイルからのライセンス キーのインストール / 復元         ライセンス キーのレポート         ライセンス キーのレポート         ライセンス ファイルのパック                     |
|----------------------------------------------------------------------------------------------------|
| <ul> <li>ライセンス管理</li> <li>→ □ ライセンス キーのインストー</li> <li>□ ファイルからのライセンス キーのインストール / 復元</li> <li>□ ファイルからのライセンス キーのレポート</li> <li>□ ライセンス キーのレポート</li> <li>□ ライセンス ファイルのバック</li> </ul>                              |
| <ul> <li>□ ライセンス キーの回復</li> <li>□ ファイル パス</li> <li>● ファイル内容の表示</li> <li>インストールするライセンスを確認してください</li> <li>※ 製品番号</li> <li>LTU</li> <li>数量</li> <li>パスワー</li> <li>インストールするライセンス</li> <li>インストールするライセンス</li> </ul> |

- 3. [AutoPass:ライセンス管理] ウィンドウに以下のオプションが表示されます。ご希望の要件に合ったオプションを選択してください。
  - ライセンスキーのインストール
    - ライセンスキーの取得 / インストール このオプションは、インターネット 接続を使用してご使用の HP ソフトウェア製品のライセンスキーを取得するために、使用します。
    - ファイルからのライセンスキーのインストール/復元 このオプションは、ASCII テキスト ファイ ルからライセンスキーをインストールするために、使用します。
    - 電子メール/ FAX によるライセンスキーの要求 このオプションは、HP 注文番号を使用し てライセンスキーを要求するために、使用します。

4. 上記のオプションのうち1つをクリックし、次の手順に従います。詳細については、『HP Autopass オンライン ヘルプ』を参照してください。

または、ASCII テキスト ファイルでライセンス キーをお持ちの場合、以下 のコマンド ライン オプションを 実行して、同様にインストールできます。

1. 下記のコマンドを入力します。

<bin\_dir>\ovpm license

ライセンスコマンドプロンプトが表示されます。

2. 以下のコマンドを実行します。

<License Command> install

- 3. 入力ファイル名を入力するように求めるメッセージが、表示されます。
- 4. テキスト ファイルの名前を、パス全体と共に入力します。

ライセンスのインストールが終了すると、確認メッセージを受信します。

注:以下は、[Autopass:ライセンス管理] ユーザーインターフェイスで使用可能な他のオプションです。詳細については、『HP Autopass オンライン ヘルプ』を参照してください。

- ライセンスキーのレポート このオプションは、インストールされている製品ライセンスのリストを 表示するために、使用します。
- ライセンスファイルのバックアップ このオプションは、ファイルにライセンスキーのバックアップを取るために、使用します。
- ライセンスキーの削除 このオプションは、インストールされているライセンスを削除するために、 使用します。
- ライセンスキーの回復 このオプションは、[ライセンスキーの削除]オプションを使用して削除したライセンスを追加するために、使用します。

### ローカライズされた言語での Performance Manager

Performance Manager は多言語化されているため、日付、時刻、数字形式などの機能は、クライ アントのロケールで使用される言語に従います。通常、ユーザーインターフェイスとマニュアルは英語 表記のままですが、日付、時刻、数字形式の設定は、システムロケールにあわせて変更できます。

Performance Manager が特定の言語にローカライズされている場合、英語およびその言語で利用できます。ローカライズ版では、ユーザーインターフェイスの選択項目、Webページ、ログファイル、オンライン ヘルプ、ユーザーマニュアルが、特定の言語に翻訳されています。Performance Manager 9.01 バージョンは、英語、日本語、および簡体字中国語で使用できます。

Performance Manager サーバーの言語設定がクライアントの言語設定と異なる場合、ユーザーイン ターフェイスの選択項目、Webページ、ヘルプは、クライアントのデスクトップの設定言語に基づいて 表示されます。お気に入りのグラフファミリーの名前は、Performance Manager サーバーのロケールに 基づいて、常に表示されます。Performance Manager がクライアントのロケールにローカライズされてい ない場合、デフォルトでは、すべての項目が英語で表示されます。カスタム定義のグラフは、作成時 の言語で表示されます。

たとえば、クライアントのロケールが日本語に設定されており、Performance Manager サーバーのロ ケールが英語に設定されている場合、そのまま使用できるサンプルグラフは、日本語にローカライズさ れた設定で表示されます。ただし、お気に入りのグラフ名は英語で表示されます。

Performance Manager を起動する前に、必要に応じてユーザーがシステムの言語設定およびロケー ル設定を設定する必要があります。これらの設定を変更した後、Performance Manager を起動しま す。

**注:** [ノードの選択] パネルにあるノード グループ名 All は日本語および簡体字中国語にローカラ イズされていません。

## タイムゾーンについて

Performance Manager サーバーとエージェントのタイム ゾーン設 定 が異 なる場合、Performance Manager の設 定 が使 用 されます。Performance Manager サーバー、エージェント、クライアントのタイム ゾーンがすべて異なる場合 は、グラフ作 成 / プレビュー時 に、Performance Manager サーバーのタイム ゾーンが優 先 されます。

#### Performance Manager のセキュリティ設定

Performance Manager のセキュリティ設定は、以下の方法で行うことができます。

- Performance Manager サーバーへの物理的アクセス制限 コマンド ライン インターフェイスによるシ ステムのアップロードや、Performance Manager ライセンス キーのインストールなどを実行 するには、 物理的アクセスまたはログオンが必要となります。Performance Manager に追加的なシステム ログ オン セキュリティを設定することも可能です。たとえば、UNIX サーバーで Performance Manager を 再設定する場合、root 資格またはスーパーユーザー資格によるシステムのログオンが必要になりま す。
- Performance Manager サーバーへのネットワークアクセス制限 Performance Manager サーバーへのネットワークアクセスは、分離ネットワークまたはファイアウォールを使用することで制限できます。
- 顧客およびユーザーの設定 顧客およびユーザーの設定により、データへのアクセスを制限できます。
- Web サーバーポート設定の変更 セキュリティを高めるために、デフォルトポート設定を変更することができます。詳細については、「Web サーバーのポート設定の変更」(29ページ)を参照してください。
- セキュアな通信の使用 クライアントとの通信にSecure Sockets (https)を使用するよう Performance Managerを設定することができます。詳細については、「Secure Sockets Layer (SSLまたは HTTPS)の使用」(26ページ)を参照してください。

注: Performance Manager は、次のような方法でセキュリティを確保しています。

- ユーザーが Performance Manager にログインするたびにセッション ID が変わります。
- ユーザーは PUT、DELETE、および TRACE HTTP アクションの要求を OVPM サーバーへ送信することが制限されています。これにより、サーバー上のリソースが悪意をもって変更されたり削除される可能性が排除されます。

#### PAM の認証設定

プラグイン認証 モジュール (PAM) を使用して、ユーザー名 およびパスワードの情報を取得、確認できます。 ユーザー情報は、 PAM モジュールがアクセス可能な中央 リポジトリに保存されます。

ログオン手順には、次の確認が含まれます。

- ユーザーの認証とアクセス権限の確認。
- ユーザーの機能の決定。

Performance Manager では、ビルトインの認証機構の代わりに PAM を使用して認証を実行できます。

**注**: PAM 固有のセキュリティ基準は、ユーザー認証プロセスにのみ適用されます。Performance Manager のユーザーアカウントは、ユーザーの機能を決めるために引き続き保持しなくてはなりま せん。

Performance Manager での PAM ユーザー認証には、次の制限が適用されます。

• アカウントまたはセッションの管理

Performance Manager PAM では、PAM アカウント、PAM 認証 セッションのいずれの管理もサポートしていません。Performance Manager は、認証の目的でのみ PAM を使用します。

• アカウントの設定

アカウントの設定と管理 (パスワード更新など)は、使用されている PAM 機構に関連する外部ツール を使用して実行する必要があります。たとえば、UNIX passwd による PAM モジュールが使用されて いる場合は、標準の UNIX コマンドを使用してオペレーティングシステムレベルでユーザー アカウント およびパスワードを管理する必要があります。

Performance Manager は、ローカルファイル内でユーザーパスワードを更新します。 PAM は認証目的でこのファイルのパスワードを考慮することはありません。

#### PAM ユーザー認証の設定

Performance Manager のユーザー認証で PAM モジュールを使用 するように設定 するには、次の手順 を実行します。 1. ファイル /var/opt/OV/shared/server/conf/perf/OVPMconfig.ini でパラメータ PAM\_ADMIN\_ USERNAME を有効にして、このパラメータを <admin user name> に設定します。

例:PAM\_ADMIN\_USERNAME = root

この設定によって、Performance Manager は認証機構として PAM を使用します。

注: このパラメータは、UNIX プラットフォームでサポートされる HP Performance Manager にの み適用可能です。このパラメータは、パラメータの先頭の文字「;」を削除または挿入すること で、それぞれ有効または無効にできます。このパラメータを無効にすると、PAM ユーザー認 証を無効にできます。

- 2. Performance Manager の認証要求を適切な PAM モジュールにルーティングするよう、次のとおり PAM を設定します。
  - HP-UX および Solaris の場合

PAM 設定ファイル /etc/pam.conf: に次のエントリを追加します

ovpm-pam auth required <module>

このエントリの各パラメータの意味は次のとおりです。

| ovpm-pam          | Performance Manager のアプリケーション ID。                                     |
|-------------------|-----------------------------------------------------------------------|
| auth              | 認証目的でのみ使用されるモジュール。                                                    |
| required          | 認証手順は正常に終了するものとします。                                                   |
| <module></module> | 使用される PAM モジュールの名前。技術的には、これは認証機構を実装する共有ライブラリ (UNIX passwd、LDAP など)です。 |

■ RHEL の場合

PAM 設 定 ファイル / etc / pam.d / ovpm-pam を作 成し、編集します。

UNIX のパスワード認証によって PAM 認証を設定する方法については、以下の例を参照してください。

- 3. Performance Manager 管理者およびユーザーのユーザー名と対応するパスワードを作成します。
- 4. 前の手順で指定した管理者のパスワードを使用して、Performance Manager にログオンします。

例

UNIX のパスワード認証によって PAM 認証を設定するには、次の手順を実行します。

• HP-UX の場合

/etc/pam.conf ファイルの ovpm-pam モジュールに次の行を追加します。

ovpm-pam auth required  $\setminus$ 

/usr/lib/security/hpux32/libpam\_unix.so.1

ovpm-pam account required  $\$ 

/usr/lib/security/hpux32/libpam\_unix.so.1

• Solaris の場合

/etc/pam.conf ファイルの ovpm-pam モジュールに次の行を追加します。

ovpm-pam auth requisite pam\_authtok\_get.so.1

ovpm-pam auth required pam\_unix\_auth.so.1

ovpm-pam account required pam\_unix\_account.so.1

• RHEL の場合

/etc/pam.d/ovpm-pam PAM モジュールを作成します。/etc/pam.d/ovpm-pam ファイルに次の行を追加します。

#%PAM-1.0
auth sufficient pam\_unix.so nullok try\_first\_pass
auth required pam\_deny.so
account required pam\_unix.so
account required pam\_permit.so

# Secure Sockets Layer (SSL または HTTPS)の使用

Performance Manager では、HTTP プロトコルとHTTPS プロトコルが、デフォルトで有効です。デフォ ルトのポート番号は、HTTP では 8081、HTTPS では 8444 です。このいずれかのプロトコルを使用す るよう選択できます。ただし、管理のタスクを安全に行うために、Performance Manager にセキュアな 通信モードでアクセスする必要があります。Performance Manager にセキュアモードでアクセスするに は、次の URLを使用します。

https://<systemname>:8444/OVPM

Performance Manager に非セキュアモードでアクセスするには、次の URL を使用します。

http://<systemname>:8081/OVPM

また、デフォルトのポート設定をHTTPとHTTPSの両方の通信に対して、変更することができます。 詳細については、「Webサーバーのポート設定の変更」(29ページ)を参照してください。

#### セキュアな通信の無効化

セキュアな通信を無効にするには、次の手順に従います。

- 1. Performance Manager が実行中の場合、停止します。
- 2. 下記のコマンドをコマンドプロンプトで実行します。

```
cd <bin_dir>
```

ovconfchg -ns NONOV.TomcatB -set EnableHTTPS False

3. Performance Manager を再起動します。

#### 非セキュア通信の無効化

非セキュア(HTTP)通信を無効にするには、以下の手順を実行します。

- 1. Performance Manager が実行中の場合、停止します。
- 2. 下記のコマンドをコマンドプロンプトで実行します。

cd <bin\_dir>

ovconfchg -ns NONOV.TomcatB -set EnableHTTP False

3. Performance Manager を再起動します。

#### Tomcat アプリケーション サーバーで SSL または HTTPS を使用する

Tomcat アプリケーション サーバーで SSL または HTTPS プロトコルを使用 する場合、Performance Manager をインストールした後、Tomcat サーバー証明書の取得が要求されます。Performance Manager インストール後に取得された証明書は、次のシナリオで変更することができます。

- HTTPS プロトコルを使用して Performance Manager に接続する場合、証明書はシステム名と比較され、両方が一致することが確認されます。名前が一致しない場合、ほとんどのブラウザから警告が発せられ、ユーザーはこの時に、接続を続けるか中断するか決定できます。Performance Manager インストール時に使用した名前が、HTTPS ユーザーの使用する名前と異なる場合、別の証明書を取得することが必要となります。
- Performance Manager インストール時に空白のままとなっていた証明書のフィールドを使いたい場合、新しい証明書を取得することが必要となる場合があります。証明書には、多くのフィールドが含まれており、ここに証明書の発行者などの情報を入力し、証明書で有効にしている操作は安全であると保証することができます。Performance Managerのインストール時の証明書では、このようなフィールドのほとんどが空白です。
- デフォルトの証明書パスワードを変更し、不正な変更を防ぐには、既存の証明書を置き換えます。

Tomcat SSL 証明書を置き換える方法は、次の手順に従います。

1. 既存の証明書を削除します。既存の証明書を削除するには、Keytool と呼ばれる Java SDK プログラムを実行する必要があります。次のコマンドをコマンドプロンプトで実行します。

keytool -delete -alias ovtomcatb -keystore
/var/opt/OV/certificates/tomcat/b/tomcat.keystore

注:既存の証明書を削除し、新しい証明書を作成するためのデフォルトパスワードは changeit です。

- 2. Performance Manager サーバーを再起動します。
- 3. 新しい証明書を作成します。新しい証明書を作成するには、下記のコマンドをコマンドプロンプトに入力し、Keytoolを実行します。

keytool -genkey -alias ovtomcatb -keyalg RSA -keystore
/var/opt/OV/certificates/tomcat/b/tomcat.keystore

4. Performance Manager サーバーを再起動します。

#### ovpmbatch コマンドによる SSL のサポート

ovpmbatchコマンドでSSLをサポートするためには、tomcat サーバー証明書をJava Keystore にインポートする必要があります。Tomcat サーバー証明書は自己署名証明書です。

tomcat サーバー証明書をインポートするためには、まず tomcat サーバー証明書をローカルマシンにダ ウンロードしてから、Java SDK ユーティリティ Keytool を実行して、Java Keystore にインポートしま す。

tomcat サーバー証明書を Java Keystore にインストールするには、以下の手順を実行します。

1. tomcat サーバー証明書を任意の形式 (DER エンコードのバイナリX.509 形式など) で、ご使用 のローカルマシンにダウンロードします。

**注**:証明書のエクスポート方法の詳細については、ご使用のブラウザのヘルプを参照してください。

2. tomcat サーバーセキュリティ証明書を Java Keystore: にインポートするには、以下のコマンドを コマンド プロンプトで実行します。

<java\_dir>/bin/keytool -importcert -alias <alias> -file <ローカル マシン上の証 明書ファイルの場所> -keystore <java\_dir>/lib/security/cacerts

3. パスワードの入力を求めるプロンプトが表示されたら、Java Keystore に設定されたパスワードを入力します。証明書が正常にインポートされると、ユーザーは ovpmbatch コマンドを実行してセ

キュアモードで Performance Manager にアクセスできます。

注: Java Keystore のデフォルトのパスワードは、changeit です。

## Web サーバーのポート設定の変更

Performance Manager インターフェイスにアクセスするためのデフォルトの HTTP ポート番号は 8081 で す。また、セキュアな接続のためのデフォルトのポート番号は 8444 です。 すべてのクライアント システム は、Performance Manager サーバーに接続する権限を与えられています。

Performance Manager サーバーのデフォルト ポート番号を変更するには:

1. ポート番号に使用したい番号が、既に使用されていないか確認するため、次のコマンドをコマン ド プロンプトで実行します。

Windows システム上:

cd <bin\_dir>

cscript OvTomcatBCtl.vbs -checkport <portnumber>

UNIX システム上:

cd <bin\_dir>

ovtomcatbctl -checkport <portnumber>

ポートが使用可能か、使用されているかを示すメッセージが表示されます。たとえば、ポート番号 8081が使用可能かどうかを確認した場合、使用可能であれば、「ポート番号 8081は使用さ れていません」というメッセージが表示されます。ポート番号 8081が使用不可能な場合、この ポート番号は他のプログラムまたはサービスにより使用されていますという内容のメッセージが表示されます。

2. Performance Manager を停止するため、次のコマンドをコマンドプロンプトで実行します。

ovpm stop

3. Performance Manager サーバーの http または https ポート番号を変更 するには、以下 のコマンド をコマンド プロンプトで実行します。

cd <bin\_dir>

ovconfchg -ns NONOV.TomcatB -Set HTTPPort <port number>

ovconfchg -ns NONOV.TomcatB -Set HTTPSPort <port number>

4. Performance Manager サーバーを起動します。

## セッションのタイムアウト間隔の設定

ユーザー セッションの有効期限時刻またはタイムアウト間隔を設定することができます。指定した期間、ユーザーセッションが稼動していない場合、セッションの期限が切れて、ユーザーはシステムからロ グアウトされます。すべてのユーザー セッションのデフォルトのタイムアウト間隔は、1時間に設定されています。

デフォルトのタイムアウト間隔を修正するには:

- 1. OVPMconfig.ini ファイル(<PM\_data\_dir>/conf/perf ディレクトリ内)を開きます。
- 2. SESSION\_TIMEOUT パラメータに、タイムアウト間隔を分単位で指定します。たとえば、30分に設定します。
- 3. ファイルを保存します。
- 4. Performance Manager を再起動します。

**注:** アクティブ グラフの [自動更新] オプションが有効になっている場合は、指定した期間にユー ザーが何の動作も行わなくても、セッション期限は切れません。

ユーザーのセッションタイムアウトが発生すると、Performance Manager は、次のバスの datafiles ディレクトリに保存されている非アクティブなセッションファイルを削除しま す。<INSTALLDIR>\www\webapps\OVPM\

注: セッション タイムアウトは datafiles ディレクトリ以下 にある batch ディレクトリを削除しません。 batch ディレクトリにコンテンツが削除 またはクリーンアップされるのは、日常的なメンテナンスアクティビティの間のみです。

## セキュアなクライアント接続タイムアウト間隔の設定

Performance Manager 管理者は、有効期限時刻またはタイムアウト間隔を設定できます。この時刻または間隔で、Performance Manager はサーバーに HTTPS 通信プロトコルを介して接続できます。Performance Manager ユーザーがセキュアな HTTPS 通信プロトコルを使用してサーバーに接続する場合、指定されたタイムアウト間隔でセキュアなチャネルが最初に試行されます。デフォルトのタイムアウト間隔は1秒に設定されています。

デフォルトのタイムアウト間隔を修正するには:

- 1. OVPMconfig.ini ファイル(<PM\_data\_dir>/conf/perf ディレクトリ内)を開きます。
- 2. SECURE\_CLIENT\_CONNECT\_TIMEOUT パラメータの間隔を秒単位で指定します。これは、ネット ワーク接続の速度により異なります。たとえば、10秒に設定します。
- 3. ファイルを保存します。
- 4. Performance Manager を再起動します。

Performance Manager ユーザーが通常の通信プロトコル (HTTP) を介してサーバーに接続する場合、最初に、指定されたタイムアウト間隔で HTTPS によるセキュアなチャネルが試行され、次に通常の通信プロトコル (HTTP) が使用されます。

## 自動更新の間隔の設定

Performance Manager 管理者は、自動更新をご希望の間隔に設定することで、Performance Manager により作成したグラフが最新データに自動更新されるよう設定することができます。 デフォルト の自動更新間隔は300秒です。この設定は、OVPMconfig.ini ファイル (<PM\_data\_ dir>/conf/perf ディレクトリ内) で行われます。

自動更新の間隔に別の値を指定するには、次の手順に従います。

- 1. OVPMconfig.ini ファイル (<PM\_data\_dir>/conf/perf ディレクトリ内)を開きます。
- GRAPH\_AUTOREFRESH\_RATE パラメータの値を指定します。ここで入力する値は、秒単位となります。たとえば、間隔を30秒に指定し、Performance Manager ユーザーインターフェイスの[自動更新] チェックボックスを選択した場合、作成したグラフに表示されているデータが30秒ごとに Performance Manager により自動更新されます。
- 3. ファイルを保存します。
- 4. Performance Manager を再起動します。

Performance Manager ユーザー インターフェイスの [自動更新] チェック ボックスを選択 すると、 グラフが 再作成され、最新のパフォーマンス データが表示されます。 このチェックボックスを表示 するには、 グラフ の最新の記録 セットを検索します。

### Java 仮想マシンメモリの設定

Java 仮想マシン (JVM) のメモリ不足により発生するメモリ例外を避けるため、JVM\_MIN\_MEMORY パラ メータを使用して、要求を受け付けないように Performance Manager を設定できます。このパラメータ を特定の値に設定すると、利用可能なメモリが指定の値を下回った場合、「Performance Manager サーバーがメモリ不足のため、この要求を処理できません」というエラーメッセージが表示さ れ、Performance Manager は要求を受け付けなくなります。要求内容が XML グラフの作成の場 合、Performance Manager には XML ファイルとともに「メモリ不足エラー」メッセージが表示されます。こ のパラメータは、デフォルト設定されていないため、OVPMconfig.ini ファイルで値を指定する必要が あります。

JVM\_MIN\_MEMORY を指定するには、以下の手順を実行します。

- 1. OVPMconfig.ini ファイル (<PM\_data\_dir>/conf/perf ディレクトリ内)を開きます。
- JVM\_MIN\_MEMORY パラメータを入力し、値を(5などに)指定します。ここで入力する値の単位は MB(メガバイト)です。メモリの値を5 MBに設定しており、Java ヒープサイズが5 MB 未満の場 合、Java ヒープサイズの使用可能メモリが JVM\_MIN\_MEMORY パラメータに指定した値より大きく なるまで、Performance Manager は要求を受け付けません。

- 3. ファイルを保存します。
- 4. Performance Manager サーバーを再起動します。

**注:** 最大 JVM ヒープ サイズのデフォルト 値は 512 MB です。これより高い負荷 が予測される場合、ヒープ サイズをこれより高い値に設定してください。

# BBC.HTTP 名前空間に対する変更をロードするための Performance Manager の設定

Performance Managerを、再起動せずにBBC.HTTP名前空間のPROXYパラメータに対する変更 を自動的にロードするよう設定できます。これは、1回限りの設定で、設定後 Performance Manager は毎回自動的にPROXYパラメータに対する変更を特定してロードするようになります。

Performance Managerを設定するには、以下のコマンドを順次コマンドプロンプトで実行します。

cd <bin\_dir>

ovc -kill

ovcreg -add <data\_dir>/conf/ctrl/pm.xml

ovc -start

# 第5章: Performance Manager と他の製品の 統合

Performance Manager は、それ自体でシステムパフォーマンスのデータを収集するものではなく、他の データソースから収集したデータを、グラフまたは表形式で表示するものです。Performance Manager で、さまざまなソースから収集したデータを表示するには、Performance Manager がデータソースを検 出できるように設定する必要があります。HP Performance Manager に統合するすべての製品リスト については、リリースノートを参照してください。HP Performance Manager は、Microsoft Active Directory と統合されました。これにより、ユーザーはLDAP (Lightweight Directory Access Protocol) を使用して Microsoft Active Directory に対して認証を行えます。

Performance Manager は、以下のHP製品からデータを収集して表示することができます。

## **HP Performance Agent**

Performance Agent は、システムのパフォーマンスに関するデータを収集します。システムの健全性に 関するデータを効果的に記録し、さらに特定の期間のシステムの動作状況の監視に必要な情報を さまざまな精度レベルで提供します。

Performance Agent は、設定された間隔でシステムの詳細なパフォーマンスデータを収集します。これを利用して分析が可能になります。また、Performance Agent は収集したデータを分析し、HP Operations Manager など他のツールに通知を送信するため、迅速な対応が可能になります。

### HP Operations Agent, EPC

HPOM は、モニタリングするシステムに HP Operations Agent を配備します。 HP Operations Agent には、システムの全体的な健全性およびパフォーマンスについての情報を記録する Embedded Performance Component (EPC) が含まれます。 Performance Manager などの製品に、 EPC に記録 されたデータを取得し、表示することができます。 ここで記録されたデータは、オペレータが注視する必要があるボトルネックや状況を特定するために分析され、 HPOM コンソールに送信されます。

## HP Operations Agent, RTM

Real-Time Measurement (RTM) は、HP Operations Agent のコンポーネントです。RTM は、システム の全体的な健全性およびパフォーマンスについてのリアルタイム情報を記録できます。HP Performance Manager 9.01 の診断表示は、RTM で記録されたデータを使用して、さまざまなノード から収集されたリアルタイムのメトリックデータの監視を可能にします。RTM コンポーネントにより、HP Performance Manager サーバーへのセキュアな通信チャネルを確立できます。HP Performance Manager は、RTM データを使用して、環境内のパフォーマンスのボトルネックの分析に役立つグラフ、 チャート、およびレポートを作成し、監視対象のすべてのシステムのリアルタイムのシステム データへの ドリルダウンを可能にします。Performance Manager の[診断表示] タブには豊富なグラフィカルイン ターフェイスが用意されており、複数のノードから収集されたリアルタイムメトリックスを使用したグラフ のデザインおよび作成が可能です。

#### 診断表示のデフォルトのグラフ

RTM データソースへの接続後、Performance Manager のユーザー インターフェイスで GLOBAL クラスか らの6個の定義済みメトリックを使用したデフォルトのグラフが開きます。これらのメトリック は、<Install\_Dir>/newconfig/OVPM ディレクトリにあるグラフテンプレート ファイル VPI\_ GraphsDefaultMetrics.txt で定義されています。定義済みのメトリックは GBL\_CPU\_TOTAL\_ UTIL、GBL\_MEM\_UTIL、GBL\_RUN\_QUEUE、GBL\_SWAP\_SPACE\_UTIL、GBL\_DISK\_UTIL\_PEAK、および GBL\_NET\_PACKET\_RATE です。

これらのメトリックは、VPI\_GraphsDefaultMetrics.txt内のエントリを変更することで追加および置換が可能です。最大8個の定義済みメトリックが推奨されますが、環境に応じて任意の数のメトリックを指定できます。定義済みメトリックは、GLOBAL クラスのみに属している必要があります。他のメトリック クラスのメトリックは、「デフォルト グラフ」の下に表示されません。

デフォルトのメトリックを変更するには、VPI\_GraphsDefaultMetrics.txtファイルを <installdir>/newconfig/OVPM から <PM\_data\_dir>/conf/perf ディレクトリにコピーします。同じ名前の ファイルが既に存在している場合は、そのファイルの名前を変更します。Performance Manager は、 最初に <PM\_data\_dir>/conf/perf ディレクトリ内のファイルをチェックして読み込みます。 <PM\_data\_ dir>/conf/perf 内にファイルが存在しない場合は、 <install-dir>/newconfig/OVPM ディレクトリ 内のファイルをチェックして読み込みます。

#### 診断表示メトリックのドリルダウン

診断表示では、選択したメトリッククラスの複数のレベルにドリルダウンして、ボトルネックを特定できます。HP Performance Manager には、RTM データソースのドリルダウンに使用可能なメトリッククラスのメトリック群が事前に定義されています。 定義済みのメトリックは、、installdir>/newconfig/OVPM ディレクトリにあるグラフテンプレート ファイル VPI\_ GraphsDefaultMetrics.txt で指定されています。

たとえば、GLOBAL クラスで定義済みのメトリックは、GBL\_STATTIME、GBL\_INTERVAL,GBL\_ OSNAME、GBL\_ACTIVE\_PROC, GBL\_CPU\_SYS\_MODE\_UTIL、GBL\_CPU\_USER\_MODE\_ UTIL、GBL\_CPU\_IDLE\_UTIL、GBL\_DISK\_PHYS\_IO\_RATE、およびGBL\_DISK\_UTIL\_PEAKで す。

これらのメトリックは、VPI\_GraphsDefaultMetrics.txt 内のメトリックエントリを変更することで追加および置換を行い、ドリルダウンに使用できます。デフォルトのメトリックを変更するには、VPI\_ GraphsDefaultMetrics.txt ファイルを <install-dir>/newconfig/OVPM から <PM\_data\_ dir>/conf/perf ディレクトリにコピーして変更を加えます。テンプレートファイル内で、あるメトリックク ラスのメトリックを追加および置換する場合、追加または置換したメトリックは同じメトリック クラスに属 している必要があります。たとえば、GLOBAL メトリック クラスのドリルダウンの場合、APPLICATION メ トリック クラスのメトリックはテンプレートファイルに追加できません。

**注**: グラフ名 としてのメトリック クラスの名 前をテンプレート ファイル内 で指定 する必要 があります。 テンプレート ファイル内 にメトリック クラスが存在しない場合、そのメトリック クラスのドリルダウンは デフォルトのメトリックを使用して行われます。

注:ドリルダウンテーブルをカスタマイズする場合は、メトリッククラスおよび対応するメトリック名を コメントアウトする必要があります。たとえば、ドリルダウンテーブルにGBL\_CPU\_TOTAL\_UTIL を表示したくない場合は、VPI\_GraphsDefaultMetrics.txtファイルでGLOBALクラスとGBL\_ CPU\_TOTAL\_UTILメトリックのエントリをコメントアウトします。

## **HP Reporter**

Reporter は、Performance Agent および Operations Agent などを含む、ざまざまなパフォーマンス製品からのデータを統合したデータベースから構成されています。Reporter は、ネットワークをスキャンしてエージェントが設定されているシステムを検出し、これらを Reporter 管理者が設定したルールに従ってグループ化します。Performance Manager に Reporter が統合されている場合、上記のシステムおよびグループは Performance Manager にインポートされます。詳細については、「HP Reporter の統合」(42ページ)を参照してください。

注: Performance Manager と統合できる Reporter システムは1つのみです。

## **HP SiteScope**

HP SiteScope は、監視対象システムの可用性およびパフォーマンスを維持するために設計された エージェント不要の監視ソリューションです。このWebベースのインフラストラクチャ監視ソリューション は、軽量であり高度なカスタマイズが可能です。またシステムにデータ収集エージェントをインストール する必要がありません。SiteScopeを使用すると、インフラストラクチャの動作の確認に必要なリアルタ イム情報を取得でき、問題の発生時には直ちに通知を受信し、ボトルネックが危険な状態になる 前に問題を解決できます。Performance Manager が SiteScopeを使用するように設定されている場 合、監視対象ノードが Performance Manager にインポートされます。Agentless データソースがパ フォーマンスデータを収集し、Performance Manager はそのデータを取得してグラフを作成またはデザ インします。詳細については、「SiteScope Server との統合」(45ページ)を参照してください。

### Performance Agent、EPC、Reporter、SiteScope、および SPI からのデータ収集

Embedded Performance Component は、HPOM がモニタリングしているシステムのデータを記録しま す。さまざまな Smart Plug-Ins (SPIs) が、データベースや、メール サーバーなどのアプリケーションをモニ タリングします。 SPI 設備は、アプリケーション データを収録 するためにすべてのシステムで使用されま す。これらの SPI では、データの記録および管理に、EPC または Performance Agent を使用します。

Reporter は、EPC および Performance Agent により収集されたデータの要約を集中管理するための データ倉庫として機能します。Reporter はネットワーク内のさまざまなシステムにインストールされている エージェントを検出し、毎晩、データを収集および集計した上で、中央データベースに保存します。そ れから、該当するグループのレポートが生成され、システムのデータにさまざまなランク付けが行われま す。Reporter は、毎晩、新規レポートを生成し、管理レベルでの企業内のシステムパフォーマンス概 要を示します。

データが Reporter から表示される場合、Performance Manager は Reporter の中央データベースから データを取得します。このデータは、単一のシステムまたは複数のシステムから、同時に取得すること が可能です。データの精度は、Reporter がデータ収集時に行った要約により決定されます。データは Reporter が検出したシステムから直接取得されません。Reporter のデータソースは、データベースに 収集および保管されたデータのみを表示します。これは通常、前日の深夜までのデータとなります。 そのため、Reporter のデータはリアルタイムとはみなされません。ただし、Reporter データベースからデー タを表示することで、ピーク使用時にパフォーマンスデータを取得するような要求を生産システムが受 けることはありません。Performance Manager に Reporter の統合を設定する方法の詳細について は、「HP Reporter の統合」( $42^{\sim}$ ージ)を参照してください。

データソース (たとえば Performance Agent) から収 集したデータに対 するグラフを作 成 する場 合、Performance Manager は、Performance Agent を実行 中 のシステムに接続し、データを直接 Performance Agent ログファイルから取得します。このデータはリアルタイムに近く、数分前のデータが 得られます。ただし、Performance Manager はデータソースから取得したデータを保管しないため、グ ラフを閉じると、このデータは破棄されます。同じグラフを再び作成 する際には、Performance Manager がシステムに再接続し、データソースからデータを取得します。

Agentless データソースは SiteScope の監視対象ノード やリソース (アプリケーション、ハード ウェアなど) からパフォーマンス データを収集します。SiteScope Server により監視されているノードを選択する と、Performance Manager は HP Operations Agent からデータを直接取得して、グラフを作成または デザインします。

注: この統合動作を行うには、SiteScope Server および HP Operations Agent が同じシステム 上にインストールされ、SiteScope Server が HP Operations Agent 内にデータを記録 するように 設定する必要があります。

## 通信プロトコル

EPC または Performance Agent あるいはその両方 (これらの収集元が同じシステムで稼働中の場合)に記録されたデータを使用して、グラフをデザインまたは作成できます。Performance Manager は、通信プロトコルに HTTP(s)を使用して PA、EPC、および Agentless と通信します。

グラフのデザインまたは作成中、Performance Managerは、HTTP(s)経由でデータソースPA、EPC または Agentless に接続します。

ユーザーが Performance Manager ユーザー インターフェイスの「システム情報」アイコンをクリックし、特定のシステムについての情報を取得しようとする場合、Performance Manager は、エージェントが作働中のシステムに HTTP プロトコルによる接続を試みます。Reporter がご使用のシステムに設定されている場合、ノードが Reporter データベース内に存在しているかどうかを確認してそのノードに関するレポートを表示します。同様に SiteScope が設定されている場合、Performance Manager は監視対象ノードに関する情報を取得して、このノードに関するレポートを表示します。通常、このレポートには、次の内容が含まれます。

- ノード上で実行しているデータソース。
- Performance Manager によりシステムへの接続に使用される、データ通信プロトコル。
- そのシステムで実行中のデータソースが検出された通信プロトコル。
- システム上、使用可能なディスク数および CPU 数。
- システムにインストールされているオペレーティングシステムのバージョン。
- 主要なメトリックおよび取得可能なメトリッククラスのリスト。
- 各メトリック クラスで使用可能なインスタンスとインスタンス数のリスト。
## Operations Agent および Performance Agent との セキュアな通信の設定

セキュアな通信により、ネットワーク間に転送したデータへの不正なアクセスを防ぐとともに、エージェントへのアクセスをインストールごとに個別に有効にした Performance Manager に制限できます。ただし、セキュアな通信は、データ移動時の暗号化と復号化の作業により、通常の通信よりも速度が遅くなります。

### Operations Agent とのセキュアな通信

HP Operations Agent バージョン 8.00 以降のバージョンでは、Performance Manager とのセキュアな通信を設定するオプションが提供されています。Operations Agent とのセキュアな通信を設定するには、以下の手順に従います。

- 1. HPOM のセキュアなデータ通信のインストールと設定の手順を実行します。
- 2. セキュアな通信を使用するシステムでは、SSL\_SECURITYをALLに設定変更します。

cd <bin\_dir>

ovconfchg -namespace coda -set SSL\_SECURITY ALL

Real-Time Measurement (RTM) とのセキュアな通信を設定するには、以下の手順を実行します。

ovconfchg -namespace rtmd -set SECURE\_COMM SSL

Performance Manager は、セキュアな通信用に設定されていないエージェント、またはセキュアな通信をサポートしていないエージェントに対して、通常の通信 (HTTP)を使用しています。

## Performance Agent とのセキュアな通信

HPOM 8.x 環境で **HTTPS** 通信が設定されている場合、Performance Agent とPerformance Manager との間のセキュアな通信を設定するために、以下の変更を行う必要があります。

Performance Agent システムで、coda の SSL\_SECURITY を REMOTE に設定します。以下のコマンドを 実行します。

ovconfchg -ns coda -set SSL\_SECURITY REMOTE

Performance Manager は、セキュアな通信が設定されたあらゆるエージェントに対し、自動的にセキュアな通信 (HTTPS)を使用します。

## 証明書のインストール

Performance Manager では、セキュアソケット レイヤー (SSL) プロトコルを使用した管理環境のノード と通信するには、信頼できる権限者により発行されたルート証明書をインストールする必要がありま す。 これらの証明書をインストールする手順は、Performance Manager がインストールされている環境により異なります。以下のセクションでは、エージェントとのセキュアな通信を設定する手順を、シナリオごとに説明しています。

### スタンドアロン設定の Performance Manager

### Performance Manager のみがインストールされているシステムに証明書 をインストールする

Performance Manager のみがインストールされており、エージェント (Operations Agent または Performance Agent) がインストールされていないシステムに、証明書をインストールするには、次の手順に従います。

1. 次のコマンドをコマンド プロンプトで実行して、Performance Manager のシステムに証明書サー バーを設定します。

ovconfchg -ns sec.cm.client -set CERTIFICATE\_SERVER <server\_name>

この場合、<server\_name>は、証明書を発行する管理サーバー名を指します。

2. 次のコマンドを実行して、証明書要求を管理サーバーに送信します。

ovcert -certreq

3. 管理サーバーにログオンし、次のコマンドを実行し、保留要求を確認します。

ovcm -listpending -l

保留要求のリストが、以下のフォーマットで表示されます。

RequestID:654ed592-e23c-7528-1d96-daf5d58f48e9

Context:

CN:fb4e0a42-cc82-7528-1db0-b70ce0890a80

Nodename:MySystem

IPAddress:15.154.79.66

PeerAddress:15.154.79.66

Platform:Windows 5.2, CPU:IA32

InstallType:Manual

TimeReceived:4/6/2007 10:43:44 PM India Standard Time

4. 要求 ID を控えた上で、次のコマンドを実行し、証明書要求を承諾します。

ovcm -grant <RequestID>

この場合、<*RequestID*>はovcm -listpending -l コマンドの実行後に、保留要求のリストに表示されたIDを指します(たとえば654ed592-e23c-7528-1d96-daf5d58f48e9)。

Performance Manager サーバーに証明書が配備されました。

- 5. Performance Manager サーバーにログオンし、証明書を「サーバー」リソース グループにエクスポートします。 証明書をエクスポートする方法は、以下の手順を実行します。
  - a. 証明書をファイル形式にエクスポートするには、以下のコマンドを実行します。

ovcert -exportcert -file <file> -pass <passphrase>

たとえば ovcert -exportcert -file C:\temp\cert -pass 123

b. 信頼のおける証明書をファイル形式にエクスポートするには、次のコマンドを実行します。

ovcert -exporttrusted -file <file1>

たとえば ovcert -exporttrusted -file C:\temp\cert1

6. 証明書を「サーバー」リソースグループにインポートするには、次のコマンドを実行します。

ovcert -importcert -file <file> -ovrg server -pass <passphrase>

たとえば ovcert -importcert -file c:\temp\cert -ovrg server -pass 123

**注**: これらの証明書をインポートするには、証明書のエクスポートに使用したのと同じパス ワードを使用します。

7. 信頼のおける証明書を「サーバー」リソースグループにインポートするには、次のコマンドを実行します。

ovcert -importtrusted -file <file1> -ovrg server

たとえば ovcert -importtrusted -file C:\temp\cert1 -ovrg server

# Operations Agent と Performance Manager がインストールされているシステムへの、証明書のインストール

Operations Agent (証明書付きのHTTPS エージェント) が Performance Manager 以前にインストー ルされているシステムに証明書をインストールするには、以下の手順を実行します:

- 1. Performance Manager サーバーにログオンします。
- 2. 証明書をリソースグループ 'server' にエクスポートします。
  - a. 証明書をファイル形式にエクスポートするには、次のコマンドをコマンド プロンプトで実行します。

ovcert -exportcert -file <file> -pass <passphrase>

たとえば ovcert -exportcert -file C:\temp\cert -pass 123

b. 信頼のおける証明書をファイル形式にエクスポートするには、次のコマンドをコマンド プロンプトで実行します。

ovcert -exporttrusted -file <file1>

たとえば ovcert -exporttrusted -file C:\temp\trusted

3. 証明書をリソースグループ 'server' にインポートします。

ovcert -importcert -file <file> -ovrg server -pass <passphrase>

たとえば ovcert -importcert -file c:\temp\cert -ovrg server -pass 123

4. 信頼のおける証明書をサーバーリソースグループにインポートします。

ovcert -importtrusted -file <file1> -ovrg server

たとえば ovcert -importtrusted -file C:\temp\trusted -ovrg server

**注**: これらの証明書をインポートするには、証明書のエクスポートに使用したのと同じパスワードを使用します。

### HPOM がインストールされているクラスタ設定への証明書のイン ストール

HPOM for Windows または HPOM for UNIX がインストールされているシステムに Performance Manager をインストールする場合、Performance Manager は、HTTPS 経由で管理サーバーによって 管理されるエージェントと自動的に通信を行うことができます。

### Performance Manager のクラスタ設定

#### HPOM がインストールされていないクラスタ設定 への証明書のインストール

HPOM for Windows または HPOM for UNIX がインストールされていないクラスタ設定上に、Performance Manager をインストールする場合、以下の手順を実行します。

- 1. Performance Manager システムにログオンします。
- 2. 次のコマンドを、コマンド プロンプトで実行し、コア ID を生成します。

ovcoreid -create -force -ovrg server

3. 「サーバー」リソース グループのコア ID を取 得します。

ovcoreid -show -ovrg server

4. 管理サーバーにログオンし、次のコマンドを実行し、証明書を発行します。

ovcm -issue -name <nodename> -file <file> -coreid <coreid> -pass <passpharse>

この場合、<nodename>は、Performance Manager がインストールされているシステム名を指します。

coreid は、PM システム上での 'ovcoreid - show -ovrg server' コマンドの出力を指します。

たとえば ovcm -issue -name MySystem -file C:\temp\cert -coreid fb4e0a42-cc82-7528-1db0-b70ce0890a80 -pass 123。

5. 次のコマンドを実行し、信頼のおける証明書をエクスポートします。

ovcert -exporttrusted -file <file1>

たとえば ovcert -exporttrusted -file C:\temp\trusted

- 6. 管理サーバーから Performance Manager 実行中のシステムへ、<file> および <file1> を転送 します。
- 7. Performance Manager システムで、次のコマンドを実行し、証明書を「サーバー」リソースグループにインポートします。

ovcert -importcert -file <file> -ovrg server -pass <passphrase>

たとえば ovcert -importcert -file c:\temp\cert -ovrg server -pass 123

ovcert -importtrusted -file <file1> -ovrg server

たとえば ovcert -importtrusted -file C:\temp\trusted -ovrg server

**注**: これらの証明書をインポートするには、証明書のエクスポートに使用したのと同じパスワードを使用します。

### HPOM がインストールされているクラスタ設定に証明書をインス トールする

HPOM for Windows または HPOM for UNIX がインストールされているクラスタ設定に Performance Manager をインストールする場合、Performance Manager は、HTTPS 経由で管理サーバーによって管理されるエージェントと自動的に通信を行うことができます。

### OVPM 6.00 から Performance Manager 8.x または Performance Manager 9.01 にアップグレードを行ったクラスタ設 定 への、証明書のインストール

OVPM 6.00 から Performance Manager 8.x または Performance Manager 9.01 のクラスタ設定 にアップグレードを行い、Operations Agent、HPOM for Windows または HPOM for UNIX がインストールされていない場合、証明書をインストールするには「HPOM がインストールされていないクラスタ設定への証明書のインストール」(40ページ)の手順を実行します。

HPOM for Windows または HPOM for UNIX がインストールされているクラスタ設定で、OVPM 6.00 から Performance Manager 8.x または Performance Manager 9.01 へのアップグレードを行う場合、Performance Manager は、管理サーバーにより管理されるエージェントと、HTTPS プロトコル経由で自動的に通信を行うことができます。

## HP Reporter の統合

Reporter は、Performance Agent および EPC をインストールしたシステムを検出します。さら に、Reporter はそれらのシステムをオペレーティングシステム別にグループ化します。ただし、Reporter 管理者は、このグループを変更したり、独自のグループを追加することができます。Reporter で定義さ れたシステムおよびグループは、Performance Manager に正常に統合されると、自動的に使用できる ようになります。

Performance Manager を Reporter と統合 するには、Performance Manager が Reporter で使用され る Reporter データベースに接続できるようにする必要があります。Performance Manager からアクセス するには、Reporter データベースは、Oracle または SQL Server である必要があります。Performance Manager へ監視対象ノードをインポートせずに、Reporter データベースを使用してグラフを作成または デザインするように、Performance Manager を設定することも可能です。

注: Performance Manager と Reporter の統合が正常に行われるには、Reporter が混合認証 モードでインストールされていることを確認してください。Reporter が Windows 認証モードでインス トールされている場合、レジストリキーを混合モードに設定する必要があります。また、パスワード が「openview」のユーザープロファイル「openview」を作成する必要があります。ユーザーを作成す る方法については、Reporter マニュアルを参照してください。

Reporter が Windows 認証モードおよびデータベースとして SQL 2005 をインストールされている場合、 次の手順に従い、レジストリキーを混合モードに設定します。

- 1. http://www.microsoft.com にアクセスします。
- 2. Windows インストーラを使用して、SQL Server 2000 Desktop Engine をインストール中にデフォ ルトのログイン認証モードを SQL Server 認証に変更する方法を検索します。
- 3. 上記の記事の、レジストリキーを混合モードに設定する手順に従います。

PORT エントリ (OVPMConfig.ini ファイル内)は、Performance Manager が Reporter への接続時に使用する、デフォルトのポート番号を指しています。

このエントリを、ダイナミックポート番号に変更するには、次の手順に従います。

- 1. スタート → プログラム → Microsoft SQLServer 2005 → 設定ツール → SQL Server 設定マ ネージャをクリックします。 SQL Server 設定マネージャ画 面 が表示 されます。
- 2. 左ペインで、SQL Server 2005 ネットワーク設定を拡張し、<インスタンス名 >のプロトコルをクリック します。インスタンス名の検索の詳細については、HP Reporter インストールおよび特殊な設定 ガイドを参照してください。
- 3. 右ペインで、TCP/IP を右クリックし、コンテキストメニューから有効にするオプションを選択します。
- 4. <Instance Name> を再起動します。
- 5. SQL Server 設定マネージャ画面の右ペインで、TCP/IP を右クリックし、コンテキストメニューから プロパティを選択します。TCP/IP プロパティ画面が表示されます。
- 6. **IP アドレス**タブをクリックします。TCP Dynamic Port 番号が IPALL 下に表示されます。このポート番号を、OVPMConfig.ini ファイルの REPORTER セクション下の PORT で指定します。
- 7. ファイルを保存します。
- 8. Performance Manager を再起動します。

Performance Manager が Reporter と同じ Windows システム上 にインストールされている場合、統合 が自動的に設定されます。Reporter が Performance Manager の後にインストールされたか、別のシ ステムにインストールされている場合、OVPMconfig.iniを修正し、SQL Server 2005 Reporter および Oracle Reporter データベースを検出する必要があります。

OVPMconfig.iniを修正し、SQL Reporter データベースの検出を行うには、以下の手順を実行します。

- 1. OVPMconfig.ini ファイル (<PM\_data\_dir>/conf/perf ディレクトリ内)を開きます。
- 2. [REPORTER] セクションの下に情報を追加します。サンプル行からコメント記号「;」を削除し、各自のインストール内容に応じて、残りの情報を置き換えます。

例:

Reporter 製品がインストールされている場合、

[REPORTER]

- SYSTEM = sqlserver.mydomain.com
- ;DSN = reporter
- TYPE = sqlserver
- USER = openview
- PASSWORD = openview
- PORT = 1433
- MINCONN = 5
- MAXCONN = 10

管理者ガイド 第5章: Performance Manager と他の製品の統合

> CONNEXPIRE = 60 SLEEPTIME = 2000 MAXRETRY = 30

**注**: SQL Reporter データベースは別のシステムに存在し、接続は DSN ではなくポート経由で確立されるため、DSN はコメント アウトされています。

OVPMconfig.iniを修正し、Oracle Reporter データベースの検出を行うには、以下の手順を実行します。

- 1. OVPMconfig.ini ファイル (<PM\_data\_dir>/conf/perf ディレクトリ内)を開きます。
- 2. [REPORTER] セクションの下に情報を追加します。サンプル行からコメント記号「;」を削除し、各自のインストール内容に応じて、残りの情報を置き換えます。

例:

Reporter 製品がインストールされている場合、

```
[REPORTER]
```

[REPORTER]SYSTEM = oracle\_server.mydomain.com

DSN = SID

```
TYPE = oracle
```

```
USER = openview
```

PASSWORD = openview

```
PORT = 1521
```

MINCONN = 5

MAXCONN = 10

CONNEXPIRE = 60

SLEEPTIME = 2000

MAXRETRY = 30

この場合、

| SYSTEM | データベースが配置されているシステムの名前を指します。                  |
|--------|----------------------------------------------|
| DSN    | データソース名、すなわち Reporter を指します。                 |
| TYPE   | データベースの種類を指します (たとえば SQL server または Oracle)。 |
| USER   | データベースアクセスのためのユーザー名を指します。                    |

| PASSWORD   | 上記ユーザーのパスワードを指します。                                                                                                    |
|------------|----------------------------------------------------------------------------------------------------|
| PORT       | データベースサーバーがリスンするポート番号を指します。Oracle データベースを<br>ホストするシステムの場合、この番号は通常 1521 です。Reporter が SQL<br>Server データベースを使用している場合は、TCP Dynamic Port 番号を調べ<br>て、PORT の値を変更する必要があります。 |
|            | SQL 2000 および SQL 2005 のポート 設定の詳細については、                                                                                                    |
|            | a. http://support.microsoft.com にアクセスしてください                                                                                                    |
|            | b. SQL server 2005 または 2000 の名 付 けたインスタンスへの接続方法、およ<br>び静的または動的ポートのどちらかを使用するための SQL サーバーのイン<br>スタンス設定方法を検索します。                                                        |
|            | c. 検索結果の指示に従ってください。                                                                                                    |
| MINCONN    | 保持するデータベース接続の最小数を指します。                                                                                                    |
| MAXCONN    | 保持するデータベース接続の最大数を指します。                                                                                                    |
| CONNEXPIRE | 接続が終了されるまでの時間、または自動的に終了して再接続されるまでに<br>接続を確認することができる最大時間(秒単位)を指します。値0(ゼロ)は、<br>接続確認の期限がないことを意味します。デフォルトは60秒です。                                                        |
| SLEEPTIME  | スレッドが未使用の接続を取得できない場合の再試行間隔(スリープ時間、<br>ミリ秒単位)を指します。 デフォルト値は 2000 ミリ秒です。                                                                                               |
| MAXRETRY   | スレッドが未使用のデータベース接続の取得を試行する最大回数を指します。この回数を越えると、スレッドは接続の取得を中止します。MAXRETRYのデ<br>フォルト値は 30 です。                                                                            |

3. Performance Manager を再起動します。

## SiteScope Server との統合

SiteScope Server は、SiteScope 管理者が設定したノードを監視します。Performance Manager を SiteScope Server と統合するには、Performance Manager 管理者がPerformance Manager サー バーを設定する必要があります。SiteScope Server で監視されているノードは、Performance Manager に正常に統合されると、自動的に使用できるようになります。SiteScope Server を設定す るには、管理者は SERVER パラメータを指定する必要があります。また、OVPMconfig.ini ファイルの NODEGROUP パラメータで、ノードのインポート先となるノードグループのパスを指定する必要がありま す。

SiteScope Serverを設定するには、以下の手順を実行します。

- 1. OVPMconfig.ini ファイル (<PM\_data\_dir>/conf/perf ディレクトリ内)を開きます。
- 2. OVPMconfig.ini ファイルの [SITESCOPE] セクションの下に情報を追加します。サンプル行からコ

メント記号「;」を削除し、設定する各サーバーおよびノードグループについて次のパラメータを追加します。

SERVER = <SiteScope Server のホスト名または IP アドレス>

NODEGROUP = <nodegroup name>

注: /Datacenter/DBServer/のようにノードグループのパスを指定できます。

[SITESCOPE] セクションの下で、1 つまたは複数の SiteScope Server およびノードグループを設定できます。

例:

1つの SiteScope Server からノードをインポートする場合

[SITESCOPE]

SERVER = mysys

NODEGROUP = /DataCenter/DBServers

複数の SiteScope Server から異なるノードグループにノードをインポートする場合

SITESCOPE]

SERVER = mysys

NODEGROUP = /DataCenter/DBServers

SERVER = mysys1

NODEGROUP = /DataCenter1/DBServers

SERVER = mysys2

NODEGROUP = /DataCenter2/DBServers

1つの SiteScope Server から異なるノードグループにノードをインポートする場合

[SITESCOPE]

SERVER = mysys

NODEGROUP = /DataCenter/DBServers

SERVER = mysys

NODEGROUP = /DataCenter1/DBServers

複数の SiteScope Server から1 つのノードグループにノードをインポート する場合

[SITESCOPE]

SERVER = mysys

```
NODEGROUP = /DataCenter/DBServers
```

SERVER = mysys1

NODEGROUP = /DataCenter/DBServers

この場合、

| SERVER    | SiteScope Server の名前を指します。        |
|-----------|-----------------------------------|
| NODEGROUP | 監視対象ノードのインポート先となるノードグループのパスを指します。 |

#### 3. Performance Manager を再起動します。

SiteScope Server からは、ホスト ベースのノードとホスト ベース以外のノードをインポートできます。ホ スト ベースのノードは、OVPMconfig.iniファイルに指定されたノード グループの下 に直接一覧表示 されます。たとえば、ホスト ベースのノードとして、CPU モニター、ファイル モニター、メモリ モニターなど のモニターによって監視されるノードがあります。これらのモニターには、Sitescope Server のキーメト リックとして HOSTNAME が含まれます。

また、Sitescope Server には、Web サービスモニター、URL モニター、LDAP モニター、JMX モニターな どのホスト ベース以外のノードも含まれます。これらのモニターによって監視されるノードも Performance Manager によってインポートされ、対応する CLASSNAMES の下にグループ化されま す。たとえば、ノードを Sitescope Server の abc.xyz.com からノード グループの DataCenter1 にイン ポートするように Performance Manager を構成し、この Sitescope Server に url1 と url2 を監視する URL モニターが含まれる場合、インポートしたノード グループは次のように表示されます。 図 1 SiteScope からインポートされたノードグループの一覧

| 標準表示            | 診斷表示       |            |
|-----------------|------------|------------|
| ホーム 🕶 ノード 👻     | グラフ 👻 表示 👻 | 管理 ▼ ヘルブ ▼ |
| 多数のノードを選        | 訳          |            |
| 🛨 📋 All         |            |            |
| 🖻 💼 DataCenter1 |            |            |
| 📑 🏥 URL         |            |            |
| 🗆 uri1          |            |            |
| 🗆 url2          |            |            |
|                 |            |            |
|                 |            |            |
|                 |            |            |
|                 |            |            |
|                 |            |            |
|                 |            |            |
|                 |            |            |
|                 |            |            |

**注**: ホスト ベース以外のモニタにはノードグループ名を設定できません。このノードグループ名は、 ログに記録されるクラス名に基づいて自動的に設定されます。これらのクラスには、キーメトリック として HOSTNAME は含まれません。

ノードグループのパスが OVPMconfig.ini ファイルで指定されていない場合、監視対象ノードは SiteScope Server からインポートされず、Performance Manager のユーザーインターフェイスに一覧表 示されません。ただし、ノードが手動で Performance Manager に追加された場合は、ユーザーはシス テム上で使用可能な Agentless データソースに接続できます。たとえば、Agentless データソースを持 つあるノードが Performance Manager のノードリストに属している場合、そのノードグループエントリが OVPMconfig.ini ファイルで無視されていても Performance Manager は Agentless データソースに接続できます。0VPMconfig.ini ファイル内のエントリは、次のようになります。

[SITESCOPE]

SERVER = mysys

指定されたノードグループのパスが存在する場合、SiteScope により監視されているノードは既存の パスにインポートされます。パスが存在しない場合は作成されます。

Performance Manager では、ユーザーインターフェイスの [ノード] メニューにある [エージェントレス再読 み込み] オプションを使用して、Agentless データソースからノードを再読み込みできます。

## ログ ファイルのプロキシ化

エージェント ログファイルを別 のシステムに転送し、そのシステムのエージェント下 にマウントした場合、 そのログファイルは2番目のシステムによって「プロキシ化されている」ことになります。 プロキシ化された ログファイルは、HP Reporter がプロキシのホスト システムを検出すると、自動的に検出および設定さ れます。

プロキシ化されたログファイルを手動で追加するには、Performance Manager でシステムを [systemname]DATASOURCE\_NAME として追加します。

この場合、DATASOURCE\_NAME は、ovcodautil -obj 出力、または UNIX の <PM\_data\_dir> ディ レクトリにある datasources ファイルのエントリで指定したデータソース名を指します。Windows では、 データソース名 は <PM data dir> ディレクトリにある perflbd.mwc ファイルで指定されます。

この場合、

- system-name は、ログファイルをホストしているシステム名を指します。
- datasource は、datasources ファイル (UNIX) または perflbd.mwc ファイル (Windows) で指定し たデータソース名を指します。

たとえば、システムのホスト名が system.xyz.com で、perflbd.rcのデータソースが abc の場合、 このプロキシ化されたログファイルを追加する構文は、次のようになります。

[system.xyz.com]abc

プロキシ化されたログファイルが正常に追加された後、「システム情報」アイコンをクリックし、ホスト システムの情報を表示して、ログファイルが使用可能かどうかを確認してください。

## Microsoft Active Directory サーバーとの統合

注意: Performance Manager を HPOM と同じシステムにインストールして、 Performance Manager が認証に Microsoft Active Directory を使用するように設定すると、 HPOM コンソール からグラフを開けなくなる場合があります。

Performance Manager は、Microsoft Active Directory 認証をサポートします。Performance Manager が Active Directory サーバーを使用するように設定するには、次の手順に従います。

- 1. OVPMconfig.ini ファイル(<PM\_data\_dir>/conf/perf ディレクトリ内)を開きます。
- 2. OVPMconfig.ini ファイルの [ACTIVE\_DIRECTORY] セクションの下に情報を追加します。サンプル 行からコメント記号 (;)を削除し、それぞれの情報を各自のインストール内容に当てはまる値に

#### 置き換えます。

#### 例:

PMADMIN=<Active Directory 内に存在し、PM 管理者として使用されるユーザー アカウント (例: PM\_Admin)。このユーザーには、Performance Manager の管理者権限が与えられます。>

LDAPHOST=<Active Directory サーバーの FQDN (例:Sample.abc.com)>

SEARCHBASE=<Performance Manager がユーザーを検索するサーバーのルート>。たとえば、ドメイン 名が example.domain.com の場合、SEARCHBASE は DC=<example>,DC=<domain>,DC=<co m> となります。

USERSEARCHQUERY=(&(objectclass=user)(SAMAccountName=\$USERID\$))

DOMAIN=<example.domain.com>

マルチドメイン環境では、(PMADMIN パラメータに対して)このファイルで指定した管理者のドメイン を指定する必要があります。

3. Performance Manager を再起動します。

**注:** PMADMIN として設定されたユーザーは SEARCHBASE に対する読み取りアクセス権を持っている必要があります。

Performance Manager を HPOM と同じシステムにインストールして、Performance Manager が認証に Microsoft Active Directory を使用 するように設定した場合、HPOM コンソールからグラフを開くことができません。ただし、ノードリストを HPOM から Performance Manager に インポートできます。

Microsoft Active Directory データベースで単一のユーザーグループまたは複数のユーザーグループの特定のユーザーを認証するには、OVPMconfig.iniファイルの [ACTIVE\_DIRECTORY] セクションで USERSEARCHQUERY を変更します。

例:

■ 単一のユーザーグループの場合は次を変更します。

USERSEARCHQUERY=(&(objectClass=user)(memberOf=CN=<User\_ Group>,CN=Users,DC=example,DC=domain,DC=com)(sAMAccountName=\$USERID\$)))

■ 複数のユーザーグループの場合は次を変更します。

USERSEARCHQUERY=(&(objectClass=user)(|(memberOf=CN=<User\_ Group>,CN=Users,DC=example,DC=domain,DC=com)(memberOf=CN=<User\_ Group1>,CN=example,DC=domain,DC=com))(sAMAccountName=\$USERID\$))

## Microsoft Active Directory との SSL を経由した LDAP 接続の設定

Performance Manager サーバーと Microsoft Active Directory サーバー間のセキュアな接続が必要な場合は、Microsoft Active Directory との SSL を経由した LDAP 接続を設定できます。

Microsoft Active Directory との SSL を経由した LDAP 接続 (LDAPS)を設定するには、次の手順に従います。

- 1. OVPMconfig.ini ファイル(<PM\_data\_dir>/conf/perf ディレクトリ内)を開きます。
- 2. OVPMconfig.ini ファイルの [ACTIVE\_DIRECTORY] セクションの下に情報を追加します。コメント 記号「;」を削除し、それぞれの情報を各自のインストール内容に当てはまる値に置き換えます。

SSL\_KEYSTORE=<PM\_data\_dir>\conf\perf\jssecacerts これは、Microsoft Active Directory サーバーの証明書を格納しているキーストアの場所です。

この設定により、Microsoft Active Directory と Performance Manager 間の通信が LDAPS を経由するようになります。この設定を行わない場合、通信は LDAP 経由 となります。

**注**: Performance Manager は Microsoft Active Directory サーバーとの接続でデフォルトの LDAP ポートの 3268 を使用し、SSL 経由の Microsoft Active Directory との接続 (LDAPS) ではポート 3269 を使用します。

**ヒント:** Performance Manager と Active Directory 間の接続には、LDAPS を使用することをお勧めします。

### サーバー証明書の取得

Microsoft Active Directory サーバーの SSL 証明書を、Performance Manager が使用する承認済み 証明書リストに追加する必要があります。これを行うには、Microsoft Active Directory サーバーで次のコマンドを実行して証明書をエクスポートします。

certutil -ca.cert <sample.crt>

ここで、sample.crt は Performance Manager サーバーにエクスポート する SSL 証明書の名前です。

### サーバー証明書のインポート

Performance Manager と Microsoft Active Directory 間の SSL 通信を有効化 するには、Microsoft Active Directory サーバーの証明書をキーストアにインポートする必要があります。

キーストアファイル(例: jssecacerts)は、<PM\_data\_dir>/conf/perf ディレクトリにあります。

**注**:上記のディレクトリにキーストアファイルが存在しない場合は、keytoolコマンドにより、キーストアファイルが作成されます。

サーバー証明書をインポートするには、次の手順を実行します。

- 1. <PM\_data\_dir>/conf/perf ディレクトリに移動します。
- 2. 以前にエクスポートされた Microsoft Active Directory サーバーの SSL 証明書を⊐ピーして、上記のディレクトリに配置します。
- 3. 以下のコマンドを実行します。

<install\_dir>\non0V\jre\b\bin\keytool -import -keystore jssecacerts -file <Microsoft ActiveDirectory サーバーの SSL 証明書名>。keytool によりパスワードの入力 が求められます。デフォルトのパスワードは、changeit です。

4. 「Trust this Certificate?[no]: yes」というプロンプトが表示されたら、yes を入力してキーのイン ポートを確認します。

### Performance Manager UI へのアクセス

以下のURLを使用して Microsoft Active Directory 対応の Performance Manager を起動できます。

http://<system>:<port>/OVPM または https://<system>:<port>/OVPM

次のURLを使用して Microsoft Active Directory 対応 Performance Manager を起動した場合、

#### http://<system>:<port>/OVPM

次のURLを使用してログインページにリダイレクトされます。

#### https://<system>:<port>/OVPM.

このページで、Active Directory ユーザーのユーザー名を次の形式で入力する必要があります。

username@domain

パスワード ボックスでユーザーのドメイン パスワードを指定 する必要 があります。

注:異なる複数のドメインにわたって同一のユーザー名が存在していないことを確認します。

ユーザー名 とパスワードの確認要求が Microsoft Active Directory サーバーに送信されます。確認が 成功したら、HP Performance Manager のホームページが表示され、URL が http://<system>:<port>/OVPM に戻ります。SSL 経由で Performance Manager に資格情報を送 信するために、プロトコルが HTTP から HTTPS にリダイレクトされます。ただ し、https://<system>:<port>/OVPM の URL を使用して Performance Manager を開始した場合 は、引き続きセキュアモードで実行します。

ログオンに使用したユーザーアカウントには、Performance Managerの管理者権限が与えられます。 管理者ユーザーは、Performance Managerのホームページで[管理]→[ユーザーの管理]メニューを 使用して他の顧客およびユーザーを追加する必要があります。

**注**: Performance Manager の管理者のみが、Performance Manager の顧客とユーザーの追加 および削除の権限を持ちます。 Active Directory のユーザーは Performance Manager の顧客と して追加できません。Performance Manager のユーザーとして追加する必要があります。

## 第6章:ノードおよびノード グループの管理

Performance Manager ユーザー インターフェイスの [管理] メニューを使用して、ノード グループおよび ノードの追加、ノード グループの顧客 へのアタッチ やデタッチ、ノードまたはノード グループの削除がで きます。複数レベルでノード グループを持つことができます。ノードの設定の詳細については、『HP Performance Manager オンライン ヘルプ』および 『HP Performance Manager チュートリアル』を参照し てください。 Performance Manager ユーザー インターフェイスのヘルプ メニューから、ヘルプ ページおよび チュートリアルへのリンクを使用することができます。

**注**: Performance Manager ユーザー インターフェイスでは、グループおよびサブ グループのリストを 表示する際、最上位レベルのグループに直接 アタッチされたノード が常 にツリー最上位に表示され、そのすぐ下に、そのグループにアタッチされたサブ グループが表示されます。

注: HPOM、HP Reporter、および HP SiteScope Server に属 するノード およびノード グループの リストは、Performance Manager ユーザー インターフェイスのホーム ページとデザイン ページにのみ 表示 されます。

HPOM、HP Reporter、および HP SiteScope Server のノードは、[管理] メニューの [ノードの管理] オプションには表示されません。該当するノード グループのみが表示されます。ただし、Performance Manager に属するノード グループは表示されます。ノードとノード グループの詳細については、『HP Performance Manager オンライン ヘルプ』および『HP Performance Manager チュートリアル』を参照してください。Performance Manager ユーザー インターフェイスのヘルプ メニューから、ヘルプ ページおよびチュートリアルへのリンクを使用することができます。

## HPOM からノード リストをインポート する設定

HPOM for Windows 8.10 およびそれ以降のバージョンから Performance Manager にノード グループを インポートするには、HPOM for Windows および Performance Manager の両方が、同じシステムにイ ンストールされていることが必要です。ご使用のシステムに HPOM がインストールされている場 合、Performance Manager のインストール中、自動的にノード グループのインポート設定が行われま す。このため、IMPORT\_OVOW\_NODELIST パラメータ (OVPMconfig.ini ファイル内)が自動的に TRUE に設定されます。同じシステムに HPOM for Windows がインストールされていない場合、IMPORT\_ OVOW NODELIST は、デフォルトで FALSE に設定されます。

ノード リストを HPOM for Windows からインポート するには、以下の手順を実行します。

- 1. OVPMconfig.ini ファイルを開きます。設定ファイルは、<PM\_data\_dir>/conf/perf ディレクトリ に入っています。
- 2. [OVOW] セクションで、IMPORT\_OVOW\_NODELIST が TRUE に設定されていることを確認します。
- 3. ファイルを保存します。
- 4. Performance Manager を再起動します。

**注:** IMPORT\_OVOW\_NODELIST パラメータが False に設定されていると、HPOM からのノードリストのインポートが無効になります。同じシステムに HPOM for Windows がインストールされていない場合、IMPORT\_OVOW\_NODELIST が FALSE に設定されていることを確認してください。

同じマシンに HPOM for Windows および Performance Manager がインストールされている場合、HPOM からのノードリストのインポートを有効にし、Performance Manager が自身のノードリストを使用しないよう設定することができます。その場合、OVPMconfig.iniファイル内の IMPORT\_OVPM\_ NODELIST パラメータを修正します。たとえば、IMPORT\_OVOW\_NODELIST を TRUE に、IMPORT\_OVPM\_ NODELIST を FALSE に設定した場合、HPOM for Windows からのノードリストのインポートが有効になり、Performance Manager 自身のノードリストは使用できなくなります。この場合、Performance Manager インターフェイスの [管理] メニューの [ノードの管理] オプションは使用できなくなります。

HPOM for Windows が既にインストールされているシステムに Performance Manager をインストールする場合、IMPORT\_OVPM\_NODELISTパラメータ (OVPMconfig.ini ファイル内) は、自動的に False に設定されます。

Performance Manager ユーザーは、実行時に、[HPOM から再読み込み] および [Reporter から再読み込み] オプションを使用して、それぞれ HPOM および Reporter からノード グループを再読み込み することができます。これらのオプションは、Performance Manager ユーザー インターフェイスのノード メニューから使用することができます。

## SiteScope Server からノード リストをインポートする 設定

SiteScope Server から監視対象ノードをインポートするには、OVPMconfig.iniファイルに、サーバー パラメータおよびノード グループ パラメータを設定する必要があります。詳細については、「SiteScope Server との統合」(45ページ)を参照してください。

## ノードおよびノード グループのバッチ アップロード

バッチで、ノードのアップロード、および複数レベルのノードグループの作成ができます。ノードをバッチで Performance Manager にアップロードするには、pmsystems.txtファイル内のノードおよびノードグ ループを指定する必要があります。pmsystems.txtファイルを編集する際には、以下の点を注意しま す。

- このファイル内では、空白行またはシャープ記号(#)で始まる行は、コメントとみなされます。
- GROUP:は、グループ名を指します。GROUP下に追加されたノードは、指定した名前でグループ化されます。GROUPエントリは、常にEND\_GROUPパラメータで終了するようにします。次のGROUP:行から新しいグループが始まります。
- 複数レベルのノード グループの場合、下記の形式でパスを指定してください。複数レベルを示す には、下記のように「/」記号を使用する必要があります。

Node\_group/node\_sub-group...

ここで、「Node\_group」が上位レベルのグループになり、「node\_sub-group」がその下の第2レベルのグループになります。

- Performance Manager では、コメントが入っていないか、シャープ記号(#)がない行を、システム名 とみなします。システム名は、ネットワークアドレスに有効なものである必要があります。有効なシ ステム名を入力するようにしてください。名前をIPアドレスにすると、グラフの作成またはデザイン中 にノードを選択する際、ユーザーの混乱を招く場合があるため、ノードの名前を使用することをお 勧めします。
- Performance Agent を実行中の別のノードに、プロキシ化されたログファイルを指定するには、元のシステム名がホストするシステム名の前に来るようにしてください。構文 [hostname] actualsystemは、実際のシステムログファイルが、指定したホスト名のシステムのPerformance Agent にマウントされていることを示します。プロキシ化したログの詳細については、「ログファイルの プロキシ化」(49ページ)を参照してください。
- システムをご希望のグループ分類の後にリストすることで、システムを1つ以上のグループに追加することができます。

ノードを一括してアップロードするには、以下の手順を実行します。

- 1. サンプルファイル pmsystems.txt (<install\_dir>/newconfig/OVPM内)を、<PM\_data\_ dir>/conf/perf ディレクトリにコピーします。
- 2. pmsystems.txt ファイル(<PM\_data\_dir>/conf/perf内)を開いて編集し、ノード グループと ノード名を追加します。以下に例を示します。

例 1:

GROUP:MyGroup1

node1.xyz.com

node2.xyz.com

この例では、ファイルにリストされたノードで、ノードグループ「My group1」が作成されます。

例 2:

END\_GROUP

GROUP: MyGroup1/Sub-Group1

node4.xyz.com

node5.xyz.com

END\_GROUP

この例では、2レベルのノードグループが作成され、「Sub-Group1」というノードグループが、 「MyGroup1」というノードグループの下位に属します。ファイルにリストされたすべてのノードが、 「MyGroup1」に属する「Sub-Group1」にアタッチされます。

#### 例 3:

GROUP:MyGroup1/Sub-Group1/Sub-Group2

node1.xyz.com

node7.xyz.com

END\_GROUP

この例では、3レベルのノードグループが作成され、「MyGroup1」という最上位レベルのグループの下位に「Sub-Group1」というノードグループが属し、そのさらに下位に「Sub-Group2」というノードグループが属します。ファイルにリストされたすべてのノードが、サブグループ「Sub-Group2」にアタッチされます。

**注:** グループまたはノード グループを追加する場合は、必ず GROUP: タグとEND\_GROUP タグの間にノードを指定します。

- 3. ファイルを、<PM\_data\_dir>/conf/perf ディレクトリに保存します。
- 4. Performance Manager が実行中の場合、停止します。
- 5. pmsystems.txt ファイルで指定したシステムをアップロードするには:
  - a. ovpm uploadsystems コマンドを実行します。
  - b. Performance Manager を開始します。

**注:** アップロードが正常に終了すると、pmsystems.txtファイルの名前がpmsystems\_ bkp.txtに変更されます。アップロード時に例外が発生しない限り、以前の OVPMSystems.xml が置き換えられます。OVPMSystems.xml ファイルが他の操作中に変更 されている場合、Performance Manager により、自動的にデフォルトのOVPMSystems.xml ファイルに置き換えられます。

6. ovpm start コマンドを実行し、Performance Manager サーバーを起動します。

## ノードの一時的な追加

**ホームページ**および[デザイン ウィザード]の[ノード選択]画面から、[ノードを追加]オプションを使用して、一時的にノードを追加できます。画面に追加されたノードは、Webページを更新すると表示されなくなります。一時的に追加したノードは、どのノードグループにも属しません。

これで、OVPMconfig.iniファイル内にDISABLE\_TEMP\_NODE\_ADDITION パラメータを設定することにより、[ノードを追加]オプションを有効または無効にできます。詳細については、「DISABLE\_TEMP\_NODE\_ADDITION」(130ページ)を参照してください。

ただし、管理者権限を持つユーザーは、[管理] メニューの [**ノードの管理**] オプションを使用すること で、Performance Manager サーバーのノード グループに、恒久的にノードを追加することができます。 詳細については、『HP Performance Manager チュートリアル』または『オンライン ヘルプ』を参照してく ださい。

## コマンド ライン インターフェイスを使用したノードおよ びノード グループの管理

管理者は、コマンドラインインターフェイス(CLI)コマンドを使用してノードまたはノードグループを追加したり削除したりすることができます。 作成されたノードおよびノードグループは OVPMSystems.xml ファイルに保存されます。

**注**: バックアップファイル OVPMSystems.xml\_bkp が CLI の操作の実行中に作成されます。この ファイルは、OVPMSystems.xml ファイルを CLI 操作の実行前の最終状態で保存したものです。 このバックアップファイルを使用して、CLI 操作の実行中にエラーやデータ損失イベントが発生した場合に OVPMSystems.xml ファイルを最終状態に戻すことができます。

## ノードの追加

ノードを追加するには、以下のコマンドを実行します。

ovpm addnode -n <node1> [<node2> ...]-g <nodegroup1> [<nodegroup2> ...]

スペースで区切られたノードの名前)と、ノードを追加する階層が存在しているノードグループを指定 します。ノードはノードグループの下に追加されます。

別のノード グループの子にあたるノード グループを追加するには、ノードを追加するノード グループま での階層全体を指定します。この場合、階層の区切り文字には/を使用します。

例

ovpm addnode -n N1 N2 N3 -g GRP1 GRP2/GRP3

ここで、ノード N1、N2、および N3 は、ノード グループ GRP2 の子 にあたるノード グループ GRP1 およ び GRP3 の下 に追 加されます。

**注:** コマンドで指定されたノードグループは、事前に作成されていない場合、最初に作成され、 それらの階層の下にノードが追加されます。

コマンドを正常に実行するために、少なくとも1つのノードとノードグループのパラメータを指定する必要があります。

ノードの作成時に確認メッセージが表示されます。ここで作成されたノードおよびノードグループは OVPMSystems.xml ファイルに保存されます。

### ノードグループの追加

ノードグループを追加するには、以下のコマンドを実行します。

ovpm addnodegroup -g <nodegroup1> [<nodegroup2> ...]

ノードグループの名前を指定します。複数のノードグループの場合はスペースで名前を区切ります。

別のノード グループの子としてノード グループを作成するには、親ノード グループから、ノード グループ の作成先の直上にある親ノード グループまでの階層全体を指定します。この場合、ノードグループの 階層の区切り文字として、/ を使用します。

例

ovpm addnodegroup -g GRP1 GRP1/GRP2/GRP3 GRP2/GRP4

ここでノードグループ GRP1、GRP3、および GRP4 は定義された階層どおりに作成されます。ノードグ ループ GRP1 はスタンドアロンのノード グループとして作成されます。 一方で、ノード グループ GRP3 は、ノード グループ GRP1 の子 である ノード グループ GRP2 の下に作成されます。 また、ノード グルー プ GRP4 はノード グループ GRP2を親ノード グループとして、その下の子として作成されます。

**注**: 親ノード グループは、事前に作成されていない場合、最初に作成され、その次にその階層 下に子ノード グループが作成されます。

コマンドを正常に実行するために、少なくとも1つのノードグループを指定する必要があります。類似の名前を持つノードグループを作成することはできません。

ノード グループの作成時に確認メッセージが表示されます。ここで作成されたノード グループは OVPMSystems.xml ファイルに保存されます。

### 顧客へのノードグループの割り当て

顧客にノードグループを割り当てるには、次のコマンドを実行します。

ovpm assignnodegroup customer=<customername> nodegroup=/<nodegroup1>, [/<nodegro up2>, ...]

このコマンドに指定される顧客およびノード グループの名前は、それぞれ有効かつ存在する顧客およびノード グループのものである必要があります。 このコマンドを使用して1つまたは複数のノード グルー プを割り当てられるのは単一の顧客のみです。

例

ovpm assignnodegroup customer=cust1 nodegroup=/GRP1,/GRP2,/GRP3

ここで、ノード グループ GRP1、GRP2、および GRP3 は、顧客 cust1 に割り当てられます。

注:同一の顧客に対して、重複するノードグループを指定することはできません。

## ノードの削除

ノードを削除するには、以下のコマンドを実行します。

ovpm deletenode -n <node1> [<node2> ...]-g <nodegroup1> [<nodegroup2> ...]

ノードの名前 (ノードが複数ある場合はスペース文字で区切られた複数の名前)と、削除するノード が存在するノード グループを指定します。

別のノード グループの子にあたるノード グループの子のノードを削除するには、一番上の親ノード グ ループから、直上の親ノード グループまでの階層全体を指定します。この場合、階層の区切り文字 として、/を使用します。 -all オプションを使用して、Performance Manager で使用可能なノード グループの下にある特定の ノードを同時に削除できます。

#### 例 1

ovpm deletenode -n N1 -g GRP1/GRP2

ここで、N1 はノード グループ GRP1 の子 である GRP2 から削 除されます。

#### 例 2

ovpm deletenode -n N1 N2 N3 -g GRP1/GRP2 GRP1/GRP3

ここで、ノード N1、N2、および N3 は、ノード グループ GRP1 の子 ノード グループであるノード グループ GRP2 および GRP3 から削除されます。

#### 例 3

ovpm deletenode -n N2 -g -all

ここで、ノード N2 は Performance Manager のすべての使用可能なノード グループから削除されます。

Performance Manager で使用可能でないノードを削除することはできません。

ノードの削除時に確認メッセージが表示されます。OVPMSystems.xml ファイルは削除されたノードに対応して更新されます。

## ノード グループの削除

ノードグループを削除するには、以下のコマンドを実行します。

ovpm deletenodegroup -g <nodegroup1> [<nodegroup2> ...]

ノード グループの名前を指定します。複数のノード グループの場合はスペースで名前を区切ります。

別のノード グループの子にあたるノード グループを削除するには、親ノード グループから、削除する子 ノード グループまでの階層全体を指定します。この場合、階層の区切り文字として、/を使用しま す。ノード グループの削除時に確認メッセージが表示されます。OVPMSystems.xml ファイルは削除さ れたノード グループに対応して更新されます。

#### 例

ovpm deletenodegroup -g GRP1/GRP2

この上記の例では、ノードグループGRP1の子であるノードグループGRP2が削除されます。OVPMSystems.xmlファイルは削除されたノードグループに対応して更新されます。

**注**: deletenodegroup コマンドを実行すると、指定したノードグループの下にあるすべてのノードが自動的に削除されます。

## 第7章: フラット ファイルの管理

Performance Manager は、データソースとしてのフラットファイルの使用をサポートします。フラットファイ ルは、基本的には行あたり1つのレコードのASCIIテキストファイルです。行内のすべてのフィールド は、タブまたはコンマで区切られます。ファイル上部のヘッダーラインにより、日付、時刻およびメト リック名を含むファイルのコンテンツが定義されます。

フラット ファイル形式は、1 つのファイル内の複数のメトリックをサポートします。 すべてのファイル データ ソースに対して、 Performance Manager にあるクラスは 1 つだけです。 フラット ファイルのクラス名は、 「FILEDATA」です。 各インスタンスを区別するために使用できるフィールドを単に含むだけで、 複数のインスタンスをサポートすることができます。

## ファイル名と場所

Performance Manager によってサポートされるフラットファイル名は、組み込み空白を含んではならず、ファイル拡張子.bus で終了してはいけません。例:MyOwnData.bus.

フラット ファイルは、Performance Manager サーバーに保存する必要があります。Performance Manager 管理者がフラット ファイルをアップロードすることができ、ユーザーインターフェイスからはアップ ロードまたは管理できません。データソースとしてフラットファイルを使用して、グラフをデザインまたは作 成しているときに、デフォルトでは Performance Manager がユーザー ログインに基づき、次のディレクト リでフラットファイルを探します。

| <pm_data_dir>/conf/perf</pm_data_dir>                                                                                         | この場所で使用できるフラット ファイルを、名前が記載されていないユーザー資格を持つ<br>顧客およびこの顧客にアタッチしているすべ<br>てのユーザーが、使用できます。 |
|----------------------------------------------------------------------------------------------------|--------------------------------------------------------------------------------------|
| <pm_data_dir>/conf/perf/VPI_CUST_<custome< td=""><td>この場所で使用できるフラット ファイルを、特定の顧客およびこの顧客にアタッチしている</td></custome<></pm_data_dir> | この場所で使用できるフラット ファイルを、特定の顧客およびこの顧客にアタッチしている                                           |
| rname>                                                                                                    | すべてのユーザーが、使用できます。                                                                    |

例 :「user1」、「user2」および「user3」が「customer1」にアタッチされている場合、すべてのフラット ファイ ルは <PM\_data\_dir>/conf/perf/VPI\_CUST\_customer1 の場所で利用可能であり、「customer1」 および「customer1」にアタッチしているすべてのユーザーがアクセスできます。

## サンプル フラット ファイル

HP Performance Manager をインストールする場合、デフォルトでは、次のサンプルフラットファイルを <Install\_dir>\newconfig\0VPMの場所で使用できます。

- HPCASE.bus.bkp
- CaseBus1.bus.bkp

これらのサンプルファイルを使用するためには、ファイル名から「.bkp」を削除し、ユーザー資格に基づく 適切な場所に、サンプルファイルをコピーする必要があります。

## フラット ファイルの形式

Performance Manager によってサポートされるフラット ファイルの形式には、以下が含まれます。

- 「ヘッダーライン」(62ページ) ファイルの最初の行がヘッダーラインです。この行はデータ行のフィールドを特定します。
- 「データ行」(62ページ) データは、1つ以上の数字フィールドおよびテキストフィールドで構成されます。ファイルの各行は、1つのデータサンプルを表します。ただし、ヘッダーラインである最初の行を除きます。

フィールドの最初と最後の空白スペースは、すべて無視されます。空白行およびポンド記号 # で始まる行は無視されます。

## ヘッダー ライン

ファイルの最初の行がヘッダーラインです。ヘッダーラインはファイルのフィールドを特定します。ヘッダー ラインの各フィールドは、日付と時刻の修飾子およびメトリック名を含みます。これらのフィールドを、区切り文字 (タブまたはコンマ)で区切ります。

二 重 引 用 符 で囲 まれたメトリック名 は、このフィールド がテキスト データを含 むことを示します。引 用 符 で囲 まれていないメトリック名 は、そのフィールド が数 字 であることを示します。 メトリック名 には、区 切り 文 字 (スペース、タブ、またはカンマ)を使 用しないでください。

フラット ファイルの最初のフィールドは、日付と時刻のフィールドである必要があります。 ヘッダー ライン 内の日付と時刻の修飾子は、文字 "Y"、"M"、"D" で構成されます。日付フィールドの順番は、形 式を示します。例:(YMD = 年、月、日)または (MDY = 月、日、年)。

時刻の修飾子は文字列 "TIME" で構成され、オプションで AM/PM のインジケータが付きます。時刻 が24時間形式の場合、"TIME" だけが必要です。時刻を12時間制で表す場合は、「PM」を表す 時刻表記に使用する指標を入力します (たとえば、TIMEPM).TIME は分離した列ではな く、DATE/TIME 列の一部と考えられることに注意してください。

### データ行

- 各フィールドは他のフィールドから、区切り文字 (タブまたはコンマ)によって区切られます。
- 区切り記号を含むテキストフィールドは、二重引用符で囲む必要があります。
- フィールド内に特殊文字がない場合、二重引用符は省略可能です。
- 数値データは、整数または浮動小数点が可能です。Performance Manager は、分析のために データを浮動小数点に変換します。
- 各行の最初のフィールドはサンプルの日付にし、オプションとして時刻にします。日付は、年、月、日のどの順番でも、数字以外、区切り文字以外の文字で区切って、指定できます(ヘッダーラインで指定したように)。

- 時刻の形式は、時刻、分の順に指定し、数値または区切り文字以外を使用して区切ります。 時刻が12時間形式の場合、その時に合ったAMまたはPMを指定する必要があります。
- データ行数が10,000を超える場合、グラフ作成中の応答が遅くなるかもしれません。

## 第8章: 顧客およびユーザーの設定

Performance Manager インターフェイスで使用可能な [管理] メニューは、顧客およびユーザーの設定 を行うためのオプションを提供します。以下の目的で、顧客およびユーザーを作成することができま す。

- パフォーマンス データへの不 当なアクセスを制限します。
- ユーザーが作成したグラフを、当該ユーザーのログオン固有のフォルダに保存します。パスワードにより、顧客のデータを保護し、不当なアクセスを防ぐことができます。
- ユーザープロファイル権限を定義し、アクセス権限を持つタスクに限り、実行を許可します。たとえば、あるユーザーには、グラフを作成してサーバーに保存する権限を与え、他のユーザーには、グラフの作成または編集を制限することができます。
- ノード グループを顧客にアタッチします。ノード グループを顧客にアタッチすると、そのノード グループ に属するすべてのノードおよびノード グループは、自動的にその顧客にアタッチされます。

## 顧客の設定

それぞれの顧客にログオン用パスワードを割り当てて、ある顧客が別の顧客のデータを表示するのを 禁止することができます。ただし、顧客 ID およびパスワードを空白にしておくと、すべてのデータにアク セスできます。空白になっている顧客にパスワードを割り当てることで、不当なアクセスを防ぐことがで きます。

Performance Manager ユーザー インターフェイスの [管理] メニュー オプションを使用して、顧客の追加または削除、顧客へのユーザーおよびノードのアタッチ、顧客プロファイルの表示 および編集を行うことができます。顧客の設定の詳細については、『HP Performance Manager オンライン ヘルプ』および 『HP Performance Manager チュートリアル』を参照してください。

**注**: 空欄の顧客を削除することはできません。別の顧客を削除すると、その顧客にアタッチされている全ユーザーが削除され、その顧客にアタッチされているノードグループはすべてアタッチされなくなります。

## ユーザーの設定

複数のユーザーを1人の顧客にアタッチした場合、その複数のユーザーは、その顧客が作成したグラ フ定義にアクセスできません。ユーザーまたは顧客が作成したどのグラフテンプレートも、そのユーザー または顧客に対して一意であり、別のユーザーまたは顧客が表示することはできません。

また、ユーザーログオンをパスワードで保護し、各ユーザーの権限を定義することができます。

Performance Manager において、必要とされるタスクの実行権限を有するユーザープロファイルは、 次のように分類されます。

| 標準     | このプロファイルのユーザーは、すぐに使用 できるサンプル グラフを作成 するこ<br>とができます。また、新規作成および修正したグラフ定義の編集および保<br>存を行うことができます。                                                               |
|--------|----------------------------------------------------------------------------------------------------|
| 読み取り専用 | このプロファイルのユーザーは、すぐに使用できるサンプルグラフの作成に加<br>えて、グラフ定義を編集したり、新規作成したりすることができます。 ただ<br>し、このユーザーは、 Performance Manager サーバー上に、新しいグラフ定<br>義または修正したグラフ定義を保存する権限はありません。 |
| 表示専用   | このプロファイルのユーザーは、すぐに使用できるサンプルグラフを作成することはできますが、自身のグラフ定義を作成したり、既存のグラフ定義に修正を加える権限はありません。                                                                        |

[管理]メニューオプションを使用して、顧客へのユーザーの追加、ユーザープロファイルの表示および 編集、ユーザーの削除を行うことができます。Performance Manager を Microsoft Active Directory サーバーで設定している場合、Performance Manager で、個々のユーザーを顧客に割り当てる必要 があります。ユーザーが、資格情報を使用して Performance Manager にログオンできるようにするに は、そのユーザーにアクセス許可を与える必要があります。

ユーザーの設定の詳細については、『HP Performance Manager オンライン ヘルプ』および 『HP Performance Manager チュートリアル』を参照してください。

## 顧客とノードグループの関連付けを設定する

Performance Manager は、複数レベルのノード グループをサポートします。顧客は、ノード グループに 関連付けることができます。特定の顧客にアタッチされているすべてのユーザーは、ノード グループの 関連付けを継承します。

詳細については、「ノードおよびノード グループの管理」(54ページ)を参照してください。

Performance Manager 8.20 にアップグレード すると、ノード および顧客の関連付けは持ち越されません。これは、バージョン 8.20 では、ノード グループを顧客と関連付けて、複数レベルのノード グループ を持つことができるためです。 Performance Manager 管理者が、ノード グループと顧客を手動で関連付ける必要があります。 [管理] ユーザー インターフェイスからのノード グループおよびユーザーの管理については、 『HP Performance Manager チュートリアル』または『オンライン ヘルプ』を参照してください。

### コマンド ライン インターフェイスを使用した顧客およびユー ザーの管理

コマンドラインインターフェイスオプションを使用して、ユーザーと顧客を追加または削除できます。

顧客を追加するには、以下のコマンドを実行します。

ovpm addcustomer name=<name> [password=<password>]

この場合、「name」は追加する顧客の名前です。パスワードは必須ではありません。パスワードを指定しない場合、パスワードは空白になります。

例:ovpm addcustomer name=cust1 password=temppwd

この例では、顧客「cust1」がPerformance Manager に追加され、パスワードは「temppwd」です。

ユーザーを追加するには、以下のコマンドを実行します。

ovpm adduser name=<name> [password=<password>] [customer=<customer\_name>]
[usertype=<usertype>]

この場合、「name」は追加するユーザーの名前を指し、「customer」はユーザーが追加される顧客の 名前を指します。顧客名を指定しない場合、ユーザーは空白の顧客に追加されます。ユーザーの 種類を指定しない場合、デフォルトでユーザーの種類は「標準」になります。パスワードは必須ではあ りません。パスワードを指定しない場合、パスワードは空白になります。

例:ovpm adduser name=user1 password=temppwd customer=cust1 usertype=<type>

この例では、ユーザー「user1」が顧客「cust1」に追加されます。サポートされているユーザーの種類 は、「標準」、「読み取り専用」、「表示専用」です。ユーザーの種類を指定しない場合、デフォルトで ユーザーの種類は「標準」に設定されます。

顧客を削除するには、以下のコマンドを実行します。

ovpm deletecustomer name=<name>

この場合は、「name」は削除する顧客の名前を指します。顧客を削除すると、その顧客に属するすべてのユーザーも削除されます。

例:ovpm deletecustomer name=cust1

この例では、顧客「cust1」がPerformance Manager から削除されます。

ユーザーを削除するには、以下のコマンドを実行します。

ovpm deleteuser name=user customer=cust

この場合、「name」は削除するユーザーの名前を指し、「cust」はユーザーが属する顧客の名前を指 します。

例:ovpm deleteuser name=oper1 customer=cust1

この例では、顧客「cust1」に属するユーザー「oper1」がPerformance Manager から削除されます。

**注: ユーザー**または顧客を削除すると、そのユーザーまたは顧客に固有の情報を含むフォルダ (VPI\_USER\_\* および VPI\_CUST\_\*)は、<PM\_data\_dir>/conf/perf/CUST\_USER\_BKPDIR に バックアップされます。

## 顧客およびユーザー設定の定義

Performance Manager では、顧客およびユーザーを、必要に応じて柔軟に設定できます。以下の セクションでは、定義の詳細を説明しています。ユーザーおよび顧客の設定方法は、『HP Performance Manager チュートリアル』および『オンライン ヘルプ』を参照してください。

#### 定義

| シナリオ | 説明                                                                             |
|------|--------------------------------------------------------------------------------|
| 無制限  | Performance Manager を使用しているユーザー<br>が数名のみの場合、またはエンドユーザーがー<br>意のグラフ定義を管理する必要がない場 |

| シナリオ               | 説明                                                                                                    |
|--------------------|----------------------------------------------------------------------------------------------------|
|                    | 合、Performance Manager のデフォルト設定を<br>使用することができます。この設定では、一意の<br>顧客グラフは定義されず、すべてのユーザーまた<br>は顧客が利用可能なすべてのデータを表示で<br>き、ログインが要求されません。この設定を有効<br>にするには、Performance Manager 管理者イン<br>ターフェイスを使用して、空白の顧客のパスワー<br>ドを空白に設定します。                                                                                                    |
| 顧客 のみ              | データを異なるグループ(顧客)に分離する場<br>合、顧客のみが使用できます。1つの顧客に属<br>するユーザーは、別の顧客によってデザインされ<br>たグラフを表示できません。<br>この設定を有効にするには、Performance<br>Manager 管理者インターフェイスを使用して、<br>顧客および彼らがアクセス可能なデータを定義<br>します。一意の顧客パスワードを割り当てます。<br>顧客は、その一意のログオン資格を使用して<br>PM にログインしなくてはなりませ<br>ん。Performance Manager 管理者インターフェ<br>イスで、空白の顧客にパスワードを必ず設定し<br>てください。無記名のユーザーのパスワードは、<br>空白であってはなりません。これは、空白のパス<br>ワードを使用してすべてのデータにアクセスする<br>顧客がないようにするためです。 |
| ユーザーの <del>み</del> | データをグループ別に分類する必要がない場合<br>でも、ユーザーごとに独自のグラフを保存するた<br>めのプライベート領域を割り当てるには、ユー<br>ザーのみを定義します。Performance Manager<br>管理者インターフェイスを使用して、空白の顧<br>客のフィールドにすべてのユーザーの名前を入<br>力します。ユーザーは、一意のログオン資格を<br>使用しなくてはなりません。ユーザーは<br>Performance Manager のデータをすべて表示で<br>き、独自のグラフを保存する分離された領域を<br>持ちます。                                                                                                    |
| 顧客 およびユーザー         | 顧客およびユーザーの両方を設定できま<br>す。Performance Manager [管理] インターフェイ<br>スで、ユーザーおよび顧客を定義し、一意のパ<br>スワードを割り当てます。空白の顧客名で、す<br>べてのデータにアクセスできる管理者ユーザー、<br>および顧客のデータのみを表示できる特定の顧<br>客に属するユーザーを、定義できます。                                                                                                    |

#### 定義 (続き)

| シナリオ | 説明                                                                                                    |
|------|----------------------------------------------------------------------------------------------------|
|      | すべてのユーザーおよび顧客に、一意の名前を<br>使用します。ユーザーおよび顧客は、一意のロ<br>グオン資格を使用しなくてはなりません。プライ<br>ベートなグラフ保存領域を持つユーザー、または<br>特別な制限があるユーザーは、ある顧客に属し<br>ている他のユーザーと共有されるグラフ保存領<br>域へのアクセスに、顧客名および顧客パスワー<br>ドを使用します。 |

## 第9章: 公開鍵基盤による認証を行うための Performance Managerの設定

Performance Manager では、クライアント証明書をユーザーアカウント (管理者、顧客、およびユー ザー) にマップして、公開鍵基盤 (PKI) によるユーザー認証を実行できます。Performance Manager がクライアント証明書を使用するように設定されたら、管理者、顧客、およびユーザーはユーザー名と パスワードを手動で入力することなくX.509 証明書で Performance Manager コンソールにログオンで きます。

注: Performance Manager で PKI 認証を使用するよう設定する前に、次のコンポーネント アップ グレード パッチが Performance Manager サーバーにインストールされていることを確認してください。

- Windows:HPPM8X9XCPW\_00004
- Linux:HPPM8X9XCPL\_00004
- Solaris:HPPM8X9XCPS\_00004
- HP-UX:HPPM8X9XCPI\_00004

PKI 認証の設定時は、Performance Manager による Active Directoryの使用を設定しないでく ださい。また、非セキュア通信を無効にする必要があります(「セキュアな通信の無効化」(27 ページ)を参照してください)。

Performance Manager で PKI 認証を使用するように設定するには、以下の手順を実行します。

- 1. 信頼のおけるCA証明書をtomcat\_trust.store ファイルにインポートします。
  - a. ルートまたは管理者として Performance Manager システムにログオンします。
  - b. 以下のコマンドを実行します。

Windows:

%ovinstalldir%nonOV\jre\b\bin\keytool -import -alias serverkey -file <CA\_
certificate>-keystore "%ovinstalldir%nonOV\tomcat\b\tomcat\_
trust.keystore"

#### UNIX/Linux:

/opt/OV/nonOV/jre/b/bin/keytool -import -alias serverkey -file <CA\_certif icate>-keystore "/opt/OV/nonOV/tomcat/b/tomcat\_trust.keystore"

ここで、<CA\_certificate> は、Performance Manager システム上の信頼のおける CA 証明書 ファイルの (完全なパスを伴う)名前です。

コマンドラインコンソールにパスワード入力用のプロンプトが表示されます。

c. 任意のパスワードを入力して、Enter キーを押します。

パスワードを設定しない場合は、何も入力せずに Enter キーを押してください。

d. 以下のコマンドを実行します。

Windows:

%ovinstalldir%bin\ovconfchg -edit

UNIX/Linux:

/opt/OV/bin/ovconfchg -edit

テキスト ファイルが開きます。

e. NONOV.TomcatB セクションの下に次の行を入力します。

Windows:

TruststoreFile=%ovinstalldir%nonOV\tomcat\b\tomcat\_trust.keystore

Linux:

TruststoreFile=/opt/OV/nonOV/tomcat/b/tomcat\_trust.keystore

f. 手順 c でパスワードを入力した場合は、TruststoreFileの下に次の行を入力します。

TruststorePass=<password>

ここで、<password>は、手順cで作成されたキーストアファイルのパスワードになります。

手順 cでパスワードを入力していない場合、この手順はスキップしてください。

- g. ファイルを保存します。
- 2. 管理者を識別します。
  - a. Performance Manager 管理者のタスクを実行するユーザーを識別します。
  - b. 上記ユーザーのX.509証明書の内容を確認します。
  - c. [サブジェクトの別名] フィールド下の[プリンシパル名] 属性の値をメモします。
- 3. 証明書ベースの認証機構を有効にします

a. 次のディレクトリにある OVPMConfig.iniをテキスト エディタで開きます。

Windows:

%ovdatadir%shared\server\conf\perf

UNIX/Linux:

/var/opt/OV/shared/server/conf/perf

- b. 次の行を追加します。
  - [CAC]

CAC\_ADMIN=<principal\_name>

ここで、<principal\_name> は、手順 c でメモした属性値になります。

4. クライアント証明書の有効性のチェックを有効にします。

**注**: この手順を実行しない場合、Performance Manager では期限切れまたは壊れた証明 書によるユーザーアクセスを制限できないため、不正なアクセスが生じることがあります。

a. 以下のコマンドを実行します。

Windows:

%ovinstalldir%bin\ovconfchg -edit

UNIX/Linux:

/opt/OV/bin/ovconfchg -edit

テキスト ファイルが開きます。

b. NONOV.TomcatB セクションの下に次の行を入力します。

OPTS\_JavaOpts=-Dsun.security.ssl.allowUnsafeRenegotiation=true

-Dcom.sun.security.enableCRLDP=true

-Dcom.sun.net.ssl.checkRevocation=true

-Djava.security.debug=certpath

-Dhttp.proxyHost=<Proxy\_Server\_IP>

-Dhttp.proxyPort=<Proxy\_Server\_Port>

-Dhttps.proxyHost=<Proxy\_Server\_IP>

-Dhttps.proxyPort=<Proxy\_Server\_Port>

注:上記の内容は必ず1行で入力するようにしてください。

ここで、<Proxy\_Server\_IP> は Performance Manager のプロキシ サーバーの IP アドレス で、<Proxy\_Server\_Port> は HTTP または HTTPS 通信 でプロキシ サーバーによって使用されるポートです。

**注**: この行では、次のパラメータは省略可能です:-Dhttp.proxyHost、-Dhttp.proxyPort、-Dhttps.proxyHost、および -Dhttps.proxyPort。Performance Manager にプロキシ サーバーを設定しない場合、これらのパラメータは省略できます。た だし、以降の操作でプロキシ サーバーを設定する際は、このテキスト ファイルの値を適 切に使用して、これらのパラメータを追加する必要があります。

- c. ファイルを保存します。
- d. 以下のコマンドを実行します。

ovpm enablecac true

Performance Manager で、PKI 認証の使用が有効化されました。

5. ユーザーを設定します。

注: Performance Manager で PKI 認証を使用するように設定したら、既存のユーザーおよび顧客は使用できません。Performance Manager コンソールにアクセスする各人の [プリンシ パル名]属性の値を使用して、ユーザーおよび顧客の新しいセットを作成する必要がありま す。

Performance Manager コンソールを使用するか、コマンドラインで ovpm addcustomer および ovpm adduser コマンドを実行して新しい顧客 およびユーザーを作成します。

#### Performance Manager コンソールを使用する場合

a. Web ブラウザに Performance Manager コンソールを起動して、管理者としてログオンします。

Performance Manager は PKI 認証を使用するように設定されているため、Web ブラウザに Performance Manager を起動したときにログオンページは表示されません。このた め、Performance Manager コンソールを起動する際は、管理者 (手順2で識別されたユー ザー)のX.509 証明書がシステム上 (ローカル、あるいは PIV (個人識別情報検証)、CAC (共通アクセスカード)またはスマートカード デバイス上)に存在することを確認してください。

- b. [管理] > [ユーザーの管理] をクリックしてから、[顧客の追加] をクリックします。
- c. 顧客のX.509証明書の[サブジェクトの別名] フィールド下にある[プリンシパル名] 属性の値 を確認し、その値を顧客名に入力します。
- d. [OK] をクリックします。
- e. 新しく作成された顧客を選択して、[ユーザーの追加]をクリックします。
- f. ユーザーのX.509 証明書の[サブジェクトの別名] フィールド下にある[プリンシパル名] 属性の値を確認し、その値をユーザー名に入力します。
- g. [OK] をクリックします。
- h. 顧客またはユーザーをさらに作成するには、手順 b から手順 d、または手順 e から手順 g を 繰り返します。

#### コマンド ラインを使用する場合

- a. ルートまたは管理者として Performance Manager サーバーにログオンします。
- b. 次のコマンドを実行して、新しい顧客を作成します。

ovpm addcustomer name=<principal\_name>

ここで、<principal\_name> は、顧客のX.509 証明書の[サブジェクトの別名] フィールド下にある[プリンシパル名] 属性の値です。

c. 次のコマンドを実行して、新しいユーザーを作成します。

ovpm adduser name=<principal\_name>

ここで、<principal\_name> は、ユーザーのX.509 証明書の[サブジェクトの別名] フィールド下 にある [プリンシパル名] 属性の値です。

d. 顧客またはユーザーをさらに作成するには、手順 bまたは手順 cを繰り返します。

顧客およびユーザーは、X.509 証明書を使用して Performance Manager コンソールにアクセスできる ようになりました。顧客およびユーザーは、X.509 証明書 がクライアント システム (Performance Manager コンソールへのアクセスに使用されるシステム)上、すなわちローカル、あるいは PIV (個人識別情報検証)、CAC (共通アクセスカード)またはスマート カード デバイス上に存在することを確認す る必要があります。

### パスワード使用による認証を行うための Performance Managerの設定

Performance Manager の設定により、パスワード使用によるユーザー認証に切り替えられます。証明 書ベースの認証を無効にして、パスワードベースの認証を再度有効にするには、コマンドプロンプト で次のコマンドを実行します。

ovpm enablecac false

# 第10章: URL パラメータからのグラフの作成

Performance Manager では、URL レファレンスを認識 することができるあらゆるアプリケーションから、Performance Manager を呼び出し、グラフを作成 することができます。

**注**: Performance Manager バージョン 8.10 または 8.20 から 9.01 にアップグレード すると、そのまま 使用 できるグラフ テンプレート が変 更 されます。 グラフ テンプレート のファミリー名 は、 Performance History から Infrastructure Performance に変 更 されました。

これまで URL にパラメータを渡して Performance Manager グラフを作成してきた場合は、URL の GRAPHTEMPLATE パラメータに、GraphsAgents ではなく、InfraSPI と入力します。たとえば、 http://<SERVERNAME>:<PORTNUMBER/OVPM?SYSTEMNAME=SYSTEM.ABC.COM&GRAPHTEMPLATE =GraphsAgents& GRAPH="Global History"は、

http://<SERVERNAME>:<PORTNUMBER/OVPM?SYSTEMNAME=SYSTEM.ABC.COM &GRAPHTEMPLATE=InfraSPI&GRAPH="Global History"に変更されました

グラフテンプレートの以前のレイアウトを使用する方法については、「グラフテンプレートの管理」 (104ページ)を参照してください。

任意のアプリケーションから Performance Manager を呼び出し、 グラフを作成するには、 次の手順に 従います。

1. 次のURLを使用します。

http://<SYSTEMNAME>:<PORT NUMBER>/OVPM?

**注**: Performance Manager 4.x バージョンの URL 形式 はサポートされなくなっています。現在のバージョンでサポートされている URL 形式に更新してください。たとえば、http://<server\_name>/HPOV\_IOPS/cgi-bin/Analyzer.exe?<url\_parameters>を示す URL は、http://<server\_name>:<port\_number>/OVPM/Analyzer?<url\_parameters>を示すように変更してください。

Performance Manager が Microsoft Active Directory サーバーで設定されている場合、URL にパラメータとしてユーザー名とパスワードを入力する必要があります。たとえば 、http://<SERVERNAME>:<PORTNUMBER>/OVPM/Analyzer?getService&Action=getgra phlist&customer=<user\_name>&password<user\_password>のように入力します

この場合、

<systemname>は、Performance Manager サーバーが実行されているシステムの名前です。Performance Manager にWeb ブラウザからアクセスする場合、この変数を実際のシステム名またはサーバー名、あるいはシステムのIPアドレスに置き換え、ネットワーク名のサーバーがPerformance Manager システムに解決できるようにする必要があります。たとえばsystem.abc.com.。

**注**: 複数のシステムのリアルタイム グラフを作成できます。 URL内に追加できるシステムの数に制限はありません。

 8081 はデフォルトのHTTP ポート番号です。ポート設定を変更した場合、Performance Manager に割り当てたポートを指定することができます。Performance Manager に設定されているポート番号を確認するには、次のコマンドをコマンドプロンプトで実行します。

<bin\_dir>\ovconfget

NONOV.TOMCATB セクションの HTTPPORT エントリを参照してください。

 OVPM が使用され、サーバー処理コードが検出されます。OVPM の後の疑問符 (?) は、次の URL 構文が Performance Manager 実行中にサーバーコードを経過するパラメータ文字列で あることを示しています。

注:空欄の顧客にパスワードが割り当てられている場合、パラメータ経過時にPerformance Managerのログインページが表示され、ログオンするよう指示が出されます。 グラフにアクセス するには:

a. 空欄の顧客のパスワードを入力し、ログイン画面のログインをクリックするか、URL に次のパラメータを入力します。

CUSTOMER=&PASSWORD=<password>

この場合、<password>は空欄の顧客に割り当てられたパスワードです。

- b. ログオン権限を持っている場合、URLのCUSTOMERおよびPASSWORDパラメータに、ユー ザー名とパスワードを入力し、グラフにアクセスすることができます。
- 2. SYSTEMNAME パラメータを入力して、その値を指定します(例: SYSTEMNAME=SYSTEM.ABC.COM)
- 3. GRAPHTEMPLATE パラメータを入力して、その値を指定します(例: GRAPHTEMPLATE=InfraSPI)
- 4. GRAPH パラメータを入力して、作成するグラフを指定します(例: GRAPH=Global History)。system.abc.comのグローバル履歴グラフが表示されます。
- 5. ACTION パラメータを入力して、リアルタイム グラフを作成してグラフウィンドウに表示することを指定します(例: ACTION=DRAWRTMGRAPH&SHOWONLYGRAPH)
- PIXELSWIDE および PIXELSHIGH パラメータを入力して、その値を指定します(例: PIXELSWIDE=width\_in\_pixels および PIXELSHIGH=height\_in\_pixels)。このパラメータは、ブ ラウザ ウィンド ウの幅と高さを示します。

注: グラフの幅と高さの指定は省略できます。幅と高さを省略すると、ブラウザウィンドウのサ

イズに合わせてグラフのサイズが自動的に調整されます。 グラフがブラウザウィンドウ内に収まらない場合は、スクロールバーを使用してグラフをスクロール表示できます。

URL文字列に、以下に一覧表示した区切り文字を、組み合わせて使用する必要があります。

| 名前-値ペア間の区切り文字 | 名前と値の間の区切り文字 |
|---------------|--------------|
| &             | =            |
| :             | -            |

#### 注:

- URL文字列に、以下に一覧表示した区切り文字を、組み合わせて使用する必要が あります。
  - ペアとペアの間の区切り文字として「&」を使用する場合、名前と値を接続する区切り 文字として「=」を使用します。

例:

- http://<SERVERNAME>:<PORTNUMBER>/OVPM?SYSTEMNAME=SYSTEM.ABC.COM
   &GRAPHTEMPLATE=InfraSPI&GRAPH="Global History"
- ペアとペアの間の区切り文字として "-"を使用する場合、":"を名前と値を接続する
   区切り文字として使用します。

#### 例:

http://<SERVERNAME>:<PORTNUMBER>/OVPM?SYSTEMNAME=SYSTEM.ABC.COM:GRAPHT EMPLATE-InfraSPI:GRAPH-"Global History"

- グラフ名に空白が含まれる場合、グラフを作成するには、空白文字をコネクタに置き換える必要があります。例: GRAPH=Global+History
- 7. BANNER パラメータを入力して、ブラウザに Performance Manager バナーを表示する場合は True を、バナーを非表示にする場合は False を指定します。たとえば、BANNER=False のように設定します。

**注**: BANNER パラメータは、Performance Manager の[診断表示]で、URL ベースのリアルタイム グラフを作成するときにも使用します。

URL でグラフを生成するためのキーワードおよびパラメータの詳細については、「キーワード」(86ページ)を参照してください。

## URL パラメータ渡しによるリアルタイム グラフの作成

Performance Manager を起動して、URL 参照を認識できるアプリケーションからリアルタイム グラフを 作成できます。 URL に指定された各システムについて、デフォルトのリアルタイム グラフだけが作成さ れます。

**注**: URL を介してリアルタイム グラフを立ち上げた場合は、Performance Managerの[診断表示] だけが表示されます。ブラウザの[標準表示] タブは使用不可になります。

### 例 1

単一システムのリアルタイムグラフを作成するには、次のURLに示す形式を使用します。

http://<SERVERNAME>:<PORTNUMBER>/OVPM?SYSTEMNAME=<SYSNAME>&ACTION= DRAWRTMGRAPH

この例では、URLに指定された定義済みのシステムメトリックス <SYSNAME> を使用したデフォルトの リアルタイム グラフが表示されます。この URL を使用すると、ブラウザに Performance Manager のバ ナーも表示されます。

### 例 2

単一システムのリアルタイム グラフを作成して、 グラフ ウィンド ウだけを表示するには、 次の URL に示す形式を使用します。

http://<SERVERNAME>:<PORTNUMBER>/OVPM?SYSTEMNAME=<SYSNAME>&ACTION= DRAWRTMGRAPH&SHOWONLYGRAPH

この例では、URLに指定された定義済みのシステムメトリック<SYSNAME>を使用したデフォルトのリア ルタイム グラフ ウィンド ウだけが表示されます。ただし、ブラウザに、Performance Manager バナーと[選 択パネル] は表示されません。

### 例 3

単一システムのリアルタイム グラフを作成して、グラフ ウィンド ウの幅と高さをピクセル単位で指定する には、次の URL に示す形式を使用します。

http://<SERVERNAME>:<PORTNUMBER>/OVPM?SYSTEMNAME=<SYSNAME>&ACTION=DRAWRTMGRAPH&S
HOWONLYGRAPH&PIXELSWIDE=<WIDTH\_IN\_PIXELS>&PIXELSHIGH=<HEIGHT\_IN\_PIXELS>

この例では、URLに指定された定義済みのシステムメトリックス <SYSNAME>を使用したデフォルトのリアルタイム グラフ ウィンド ウだけが表示されます。このグラフは、指定した幅と高さで別 ウィンドウに開きます。 ブラウザに、Performance Manager バナーと[選択パネル] は表示されません。

### 例 4

単一システムのリアルタイムグラフを作成するには、次のURLに示す形式を使用します。

http://<SERVERNAME>:<PORT NUMBER>/OVPM/?SYSTEMNAME=<SYSNAME1>
&SYSTEMNAME=<SYSNAME2>&ACTION=DRAWRTMGRAPH

この例では、URL に指定された <SYSNAME1> および <SYSNAME2> に属する2つのデフォルトのリアルタイム グラフが表示されます。 この URL を使用すると、 ブラウザに Performance Manager のバナーも表示されます。

## 例 5

複数のシステムのリアルタイム グラフを作成して、 グラフ ウィンド ウだけを表示 するには、 次の URL に示す形式を使用します。

http://<SERVERNAME>:<PORT NUMBER>/OVPM/?SYSTEMNAME=<SYSNAME1>
&SYSTEMNAME=<SYSNAME2>&ACTION=DRAWRTMGRAPH&SHOWONLYGRAPH

この例では、URLに指定された <SYSNAME1> および <SYSNAME2> に属するデフォルトのリアルタイムグ ラフウィンドウだけが表示されます。 ブラウザに、Performance Manager バナーと[選択パネル] は表示 されません。

## 例 6

複数のシステムのリアルタイム グラフを作成して、 グラフ ウィンド ウの幅と高さをピクセル単位で指定するには、 次の URL に示す形式を使用します。

http://<SERVERNAME>:<PORT NUMBER>/OVPM/?SYSTEMNAME=<SYSNAME1>
&SYSTEMNAME=<SYSNAME2>&ACTION=DRAWRTMGRAPH&SHOWONLYGRAPH&PIXELSWIDE=<WIDTH\_IN\_
PIXELS>&PIXELSHIGH=<HEIGHT\_IN\_PIXELS>

この例では、URLに指定された <SYSNAME1> および <SYSNAME2> に属するデフォルトのリアルタイム グラフ ウィンド ウだけが、指定された幅と高さで表示されます。 ブラウザに、Performance Manager バナーと[選択パネル] は表示されません。

## URL パラメータからの XML 出力の生成

URL パスに基本 パラメータを入力して、XML 出力を生成できます。このURL は、<install\_ dir>/newconfig/0VPM/Schemas ディレクトリにある XMLGraph.xsd ファイル内 のスキーマを使用して 情報を取得します。

次の例では、XML 出力を生成するさまざまなシナリオを説明しています。

### 例 1

1 つのシステム名、1 つのメトリック クラス、および 1 つのメトリックを URL に入力してデータを取得する には、次の例のような形式を使用します。

http://<SERVERNAME>:<PORT NUMBER>/OVPM?SYSTEMNAME=<SYSNAME>&
CLASS=GLOBAL&METRIC=GBL\_CPU\_TOTAL\_UTIL&LABEL=Total\_Util&GRAPHTYPE=XML

この URL は、メトリック クラス GLOBAL に属 する、Total\_Util というラベル名 のメトリック GBL\_CPU\_ TOTAL\_UTIL の XML データ出 力を取得します。

注: メトリックの名前、たとえば、Total\_Utilを表示するには、URL に LABEL パラメータを指定し

ます。ただし、これは必須ではありません。URL に LABEL パラメータを指定しないと、メトリック名 (たとえば、GBL\_CPU\_TOTAL\_UTIL)が、XML 出力にラベルとして表示されます。

## 例 2

1 つのシステム名、1 つのメトリック クラス、および 2 つのメトリックを URL に入力してデータを取得する には、次の例のような形式を使用します。

http://<SERVERNAME>:<PORT NUMBER>/OVPM?SYSTEMNAME=<SYSNAME>&CLASS=GLOBAL &METRIC=GBL\_CPU\_TOTAL\_UTIL&LABEL=Total\_Util&METRIC=GBL\_CPU\_TOTAL\_ TIME&GRAPHTYPE=XML

この URL は、メトリック クラス GLOBAL に属 する、メトリック GBL\_CPU\_TOTAL\_UTIL および GBL\_CPU\_ TOTAL\_TIME の XML データ出 力を取得します。

## 例 3

1 つのシステム名、2 つのメトリック クラス、およびメトリック クラスごとに 1 つのメトリックを URL に入力し てデータを取得するには、次の例のような形式を使用します。

http://<SERVERNAME>:<PROT NUMBER>/OVPM?SYSTEMNAME=<SYSNAME>&CLASS=GLOBAL &METRIC=GBL\_CPU\_TOTAL\_UTIL&LABEL=Total\_Util&CLASS=FILESYSTEM&METRIC=FS\_SPACE\_ UTIL&LABEL=Space\_Util&GRAPHTYPE=XML

この URL は、単一システム上で、メトリック クラス GLOBAL に属 するメトリック GBL\_CPU\_TOTAL\_UTIL お よびメトリック クラス FILESYSTEM に属 するメトリック FS\_SPACE\_UTIL の XML データ出 力を取得しま す。

### 例 4

1 つのシステム名、2 つのメトリック クラス、あるメトリック クラスの 2 つのメトリック、別 のメトリック クラスの 1 つのメトリックを URL に入 力してデータを取得するには、次の例のような形式を使用します。

http://<SERVERNAME>:<PORT NUMBER>/OVPM?SYSTEMNAME=<SYSNAME>&CLASS=GLOBAL &METRIC=GBL\_CPU\_TOTAL\_UTIL&LABEL=Total\_Util&CLASS=FILESYSTEM&METRIC=FS\_SPACE\_ UTIL&LABEL=Space\_Util&CLASS=GLOBAL&METRIC=GBL\_CPU\_TOTAL\_TIME&GRAPHTYPE=XML

この URL は、メトリック クラス GLOBAL に属 するメトリック GBL\_CPU\_TOTAL\_UTIL, GBL\_CPU\_TOTAL\_ TIME、およびメトリック クラス FILESYSTEM に属 するメトリック FS\_SPACE\_UTIL の XML データ出 力を取 得します。また、出 力 は URL のパラメータの順序 で表 示されます。

### 例 5

**注:** METRIC パラメータの前 (直前である必要はない)には、個別のCLASS パラメータを指定 する必要があります。 2 つのシステム名、1 つのメトリック クラス、および 1 つのメトリックを URL に入力してデータを取得する には、次の例のような形式を使用します。

http://<SERVERNAME>:<PORT NUMBER>/OVPM?SYSTEMNAME=<SYSNAME1>
&SYSTEMNAME=<SYSNAME2>&CLASS=GLOBAL&METRIC=GBL\_CPU\_TOTAL\_UTIL&LABEL=Cpu\_
Utilization&GRAPHTYPE=XML

この URL は、System 1 および System 2 からメトリック GBL\_CPU\_TOTAL\_UTIL の XML データ出 力を 取得します。リクエスト内に複数のシステムが存在する場合、メトリック名の前にシステム名が付加さ れることになります。たとえば、この場合メトリックは "<SYSNAME1>-Cpu\_Utilization" および "<SYSNAME2>-Cpu\_Utilization"のように表示されます。

### 例 6

2 つのシステム名、2 つのメトリック クラス、およびメトリック クラスごとに 1 つのメトリックを URL に入力し てデータを取得するには、次の例のような形式を使用します。

http://<SERVERNAME>:<PORT NUMBER>/OVPM?SYSTEMNAME=<SYSNAME1>
&SYSTEMNAME=<SYSNAME2>&CLASS=GLOBAL&METRIC=GBL\_CPU\_TOTAL\_UTIL&LABEL=Total\_
Util&CLASS=FILESYSTEM&METRIC=FS\_SPACE\_UTIL&LABEL=Space\_Util&GRAPHTYPE=XML

この URL は、2 つの異なるシステムから GBL\_CPU\_TOTAL\_UTIL メトリックおよび FS\_SPACE\_UTIL メトリックの XML データ出力を取得します。

### 例 7

1つのシステム名、1つのメトリッククラス、1つのメトリック、およびメトリックによるデータ収集期間の開始時刻と終了時刻をURLに入力してデータを取得するには、次の例のような形式を使用します。

http://<SERVERNAME>:<PORT NUMBER>/OVPM?SYSTEMNAME=<SYSNAME>&CLASS=GLOBAL &METRIC=GBL\_CPU\_TOTAL\_UTIL&LABEL=Total\_ Util&GRAPHTYPE=XML&STARTTIME=2009,6,10,10,30,00&STOPTIME=2009,6,10,14,30,00

この URL は、メトリック クラス GLOBAL に属 するメトリック GBL\_CPU\_TOTAL\_UTIL の XML データ出 力を 取得します。このメトリックのデータ ポイントは、2009 年 6 月 10 日 の 10 時 30 分 から 14 時 30 分ま で、2 時間表示されます。 URL 内で使用できるグラフ作成用パラメータの詳細については、「キー ワード」(86ページ)を参照してください。

### 例 8

1つのシステム名、1つのメトリッククラス、1つのメトリック、メトリックによるデータ収集期間の開始時刻と終了時刻、および指定した各期間で1つのデータポイントを表示するためのポイント間隔(時間)をURLに入力してデータを取得するには、次の例のような形式を使用します。

http://<SERVERNAME>:<PORT NUMBER>/OVPM?SYSTEMNAME=<SYSNAME>&CLASS=GLOBAL &METRIC=GBL\_CPU\_TOTAL\_UTIL&LABEL=Total\_ Util&GRAPHTYPE=XML&STARTTIME=2009,6,10,10,30,00&STOPTIME=2009,6,11,10,30,00&POIN

TSEVERY=3 hours

この URL は、メトリック クラス GLOBAL に属 するメトリック GBL\_CPU\_TOTAL\_UTIL の XML データ出 力を 取得します。2009 年 6 月 10 日 10:30 ~ 2009 年 6 月 11 日 10:30 の間で 3 時間ごとにメトリックの データ ポイントが表示されます。

## 例 9

1つのシステム名、1つのメトリッククラス、1つのメトリック、メトリックによるデータ収集期間の開始時 刻と終了時刻、指定した各期間で1つのデータポイントを表示するためのポイント間隔(分)を URLに入力してデータを取得するには、次の例のような形式を使用します。

http://<SERVERNAME>:<PORT NUMBER>/OVPM?SYSTEMNAME=<SYSNAME>&CLASS=GLOBAL &METRIC=GBL\_CPU\_TOTAL\_UTIL&LABEL=Total\_

Util&GRAPHTYPE=XML&STARTTIME=2009,6,10,10,30,00&STOPTIME=2009,6,11,10,30,00&POIN TSEVERY=30 min

この URL は、メトリック クラス GLOBAL に属 するメトリック GBL\_CPU\_TOTAL\_UTIL の XML データ出 力を 取得します。 2009 年 6 月 10 日 10:30 ~ 2009 年 6 月 11 日 10:30 の間で 30 分ごとにメトリックの データが表示されます。

## 例 10

Performance Manager で設定されているノードのリストを取得するには、次の例のような形式を使用します。

http://<SERVERNAME>:<PORT NUMBER>/OVPM?getService&Action=GetNodeList

この URL は、<install\_dir>/newconfig/0VPM/Schemas ディレクトリにある 0VPMSystems.xsd ファ イル内 のスキーマを使 用して、各ノード グループのノードの下 で使 用 可 能なノードのリストの XML 出 力を取 得します。

**注**: 出力には、Performance Manager によって管理されるノードのリストが表示されます。HPOM for Windows、Reporter、および SiteScope からインポートしたノードは表示されません。

注: データソースが出力に表示されている場合は無視してください。

## 例 11

Performance Manager で使用できる定義済みグラフのリストを取得するには、次の例のような形式を使用します。

http://<SERVERNAME>:<PORT NUMBER>/OVPM?getService&Action=GetGraphList

この URL は、<install\_dir>/newconfig/0VPM/Schemas ディレクトリにある Graphlist.xsdファイル 内のスキーマを使用して、Performance Manager で使用できるグラフのリストの XML 出力を取得しま す。

## 例 12

Performance Manager で使用できるグラフファミリーのリストを取得するには、次の例のような形式を使用します。

http://<SERVERNAME>:<PORT NUMBER>/OVPM?getService&Action=GetFamilyList

### 例 13

エージェント システムで使用 できるメトリック クラス、メトリック、およびデータ タイプのリストを取得するには、次の例のような形式を使用します。

http://<SERVERNAME>:<PORT NUMBER>/OVPM?-info&DATASOURCE=<DATASOURCENAME>
&SYSTEMNAME =<SYSNAME>

この URL は、<install\_dir>/newconfig/OVPM/Schemas ディレクトリにある InfoMetaData.xsd ファ イル内 のスキーマを使 用して、各ノード グループの下 で使 用 可 能 なノード のリストの XML 出 力 を取 得します。

## ノードリストッリーに表示されるノードの設定

ノード リスト ツリーに表示されるノードは、パラメータ LOADALLNODES (OVPMconfig.ini ファイル内)を 使用して、設定できます。 グラフの作成中に、このパラメータを URL に追加し、値を true または yes に設定すると、Performance Manager は、 URL の一部として指定されたノード (SYSTEMNAME パラメー タ) のみをロードします。 これにより、すべてのノードを読み込むシナリオと比較して、 グラフ作成にかか る時間が短縮されます。

グラフ作 成後、[作成したグラフ] ページからホームページに移動すると、ノード ツリーには、ルート レベ ルで URL に指定したノードのみが表示されます。ノードまたはノード グループの中には、表示されな いものがあります。

例:

http://<SERVERNAME>:8081/OVPM?SYSTEMNAME=SYSTEM.ABC.COM
&GRAPHTEMPLATE=InfraSPI&GRAPH="Global History"&LOADALLNODES=yes

このパラメータは、OVPMconfig.iniファイルでも使用できます。値をTrueまたはYesに設定して、すべてのグループおよびノードをロードするか、FalseまたはNoに設定して、URLで指定されたノードのみをロードします。URLで指定した値は、OVPMconfig.iniファイルで指定した値に上書きされます。パラメータの詳細については、「OVPMConfig.iniパラメータ」(128ページ)を参照してください。

### vMA ノードの Performance Manager

Performance Manager では、vMA ノードのグラフ作 成機能が強化されています。ただし、vMA の監視対象サーバーに HP Performance Agent バージョン 5.00 をインストールする必要があります。vMA に関連付けられているすべてのリソースプールと仮想マシンは、Performance Manager のインスタンスとして表示されます。[診断表示]では、システム上で Performance Agent を実行している vMA ノードについて、ホスト名およびゲスト名が <hostname>/<guestname>のように1つのインスタンスとして表示されます。ただし、RTM がデータを収集している vMA ノードについては、ホスト名とゲスト名は別個のインスタンスとして Performance Manager に表示されます。

URL パラメータを渡すことによって、vMA ノードのグラフを立ち上げる場合は、次のように、 「INSTANCE」パラメータに完全なパスを指定する必要があります。

INSTANCE=<servername>/<resourcepoolname>/<guest>

**注**: Performance Manager インターフェイスでは、グラフの作成中にリソースプールがインスタンスとして [インスタンスの選択] ボックスに表示されます。

URL 文字列のパラメータ(サーバー名、ホスト名、リソースプール、およびゲスト名)間の区切り文字として「/」を使用する必要があります。

たとえば、グラフテンプレート「VIRTUALIZATIONGRAPH」を使用してVIRTUALIZATIONGRAPH を起動する場合、Resourcepool1で設定され、Host1にインストールされているインスタンスGuest1 の論理システムクラスのメトリックがグラフテンプレートに含まれる場合、パスは次のようになります。

http://<SERVERNAME>:8081/OVPM?SYSTEMNAME=ConfiguredVMANODE&
GRAPHTEMPLATE=VIRTUALIZATIONGRAPH&GRAPH=VIRTUALIZATIONGRAPH&INSTANCE=Host1/Resou
rcepool1/Guest1

### URL パラメータ渡しによるユーザー インターフェイスの 保存済み状態の起動

URL パラメータとして状態名を渡すことによって、ユーザーインターフェイスの保存済み状態を開くことができます。

URLを介してユーザーインターフェイスの保存済み状態を開いた場合は、[診断表示]だけが表示されます。 ユーザーインターフェイスの状態を保存する前に、 ユーザーインターフェイスの各要素に対す るすべてのカスタマイズ内容が表示されます。

ユーザーインターフェイスの保存済み状態を開くには、次のURLに示す形式を使用します。

http://<SERVERNAME>:<PORT NUMBER>/OVPM/?&ACTION=Loadstate&StateName=<STATENAME>

この例では、<STATENAME> という名前で保存されたユーザーインターフェイスのすべてのグラフとその他の属性が表示されます。 ブラウザには、Performance Manager バナーと [選択パネル] が表示されます。 ユーザーインターフェイスの保存済み状態名を入力することにより、この URL 参照を介して、任意の保存済みユーザーインターフェイスを開ことができます。

# 第11章: バッチによるグラフの実行

ovpmbatch スクリプトを実行することで、Performance Manager にアクセスし、グラフを生成することができます。スクリプトを実行するには、GRAPHTEMPLATE パラメータ、SYSTEMNAME パラメータ、GRAPH パラメータを入力します。また、GRAPHTYPE などの追加パラメータを指定することもできます。

**注**: Performance Manager バージョン 8.10 または 8.20 から 9.01 にアップグレード すると、そのまま 使用 できるグラフ テンプレート が変更 されます。 グラフ テンプレート のファミリー名 は、本 バージョン では、 Performance History から Infrastructure Performance に変更 されました。

これまで ovpmbatch コマンドを実行してグラフを作成してきた場合は、GRAPHTEMPLATE の値として、VPI\_GraphsAgents.txt ではなくVPI\_InfraSPI.txtを入力します。たとえば、ovpmbatch GRAPHTEMPLATE=VPI\_GraphsAgents.txt GRAPH="Global History" SYSTEMNAME=system.abc.comは、 GRAPHTEMPLATE=VPI\_GraphsInfraSPI.txt GRAPH="Global History" SYSTEMNAME=system.abc.com に変更となります。

Performance Manager が Microsoft Active Directory サーバーで設定されている場合、パラメー タとしてユーザー名とパスワードを入力する必要があります。たとえば、 GRAPHTEMPLATE=VPI\_ GraphsInfraSPI.txt GRAPH="Global History" SYSTEMNAME=system.abc.com POINTSEVERY="auto" CUSTOMER=<user name> password=<password>

グラフテンプレートの以前のレイアウトを使用する方法については、「グラフテンプレートの管理」 (104ページ)を参照してください。

#### たとえば、コマンドプロンプトで次のコマンドを実行すると、指定したグラフが生成されます。

ovpmbatch GRAPHTEMPLATE=VPI\_GraphsInfraSPI.txt GRAPH="Global History"
SYSTEMNAME=system.abc.com

#### この場合、

- GRAPHTEMPLATE=VPI\_GraphsInfraSPI.txt は、グラフテンプレート ファイルを指しま す。GRAPHTEMPLATE の値として、InfraSPI を指定 することもできます。
- GRAPH="Global History"は、グラフの名前を指します。
- SYSTEMNAME=system.abc.comは、グラフに表示されるデータを収集するシステムを指します。

#### 注:

- GRAPHTEMPLATE および GRAPH の値は、大文字と小文字が区別されます。
- グラフ名に空白が含まれる場合、二重引用符(")で囲んでください。たとえば、graph="Global History"。

バッチ処理に使用されるキーワードおよびパラメータの詳細は、「キーワード」(86ページ)を参照してく ださい。 バッチによるグラフの実行時に、グラフまたは表のデータは、テキストファイル形式で生成することができます。たとえば、グローバル履歴グラフテンプレートを使用してグラフを作成する際に、GRAPHTYPEを CSV または TSV に指定すると、テンプレートに保存されたグラフの種類に上書きされ、指定したテキ ストファイル形式でデータが表示されます。バッチ処理の後、Performance Manager により、標準出 カに印刷されます。標準出力をディスクファイルにリダイレクトすることもできます。

たとえば、ovpmbatch GRAPHTEMPLATE=VPI\_GraphsInfraSPI.txt GRAPH="Global History" SYSTEMNAME=system.abc.com GRAPHTYPE=XML >globahistory.xmlと指定すると、グローバル履 歴グラフが XML 形式で生成され、指定したディスクファイルに標準出力がリダイレクトされます。

また、以下のパラメータを指定することで、選択したディレクトリに出力することもできます。

outputdir=<directory>

ディレクトリが存在しない場合、作成されます。出カディレクトリを指定すると、出力が stdout.txtとして、指定したディレクトリに保存されます。HTML ファイルは graph.htm として保存され、最初のグラフイメージは graph.png として保存されます。2番目以降のグラフイメージは、graph1.png, graph2.png というように名前が付けられます。

注: 表形式で生成された出力は、graph.htm ファイルにHTML テキストで書き込まれます。

標準出力をディスクファイルにリダイレクトせず、出力ディレクトリも指定しない場合、バッチ処理が正常に終了後、グラフ表示のURLが表示されます。ovpmbatch操作の出力は、Performance Manager Web サーバーの <INSTALL DIR>\www\webapps\OVPM\datafiles\batch\*<session\_id>* ディレクトリに保存されます。

この場合、<session\_id>は、セッション ID に基づいて Performance Manager により自動生成された 英数字の値を指します。

### レポート テンプレート のカスタマイズ

レポート テンプレートのデザインをカスタマイズするには、ovpmbatch を使用します。 レポート テンプレートをカスタマイズするには、以下のタスクを実行します。

- 1. html 形 式 のレポート テンプレート ファイルを作 成 するか、OVPMReportTemplate.htm ファイルをカ スタマイズします。
- 2. 以下のキーワードを使用します。

REPORTTEMPLATE=<filename>

この場合、<filename>は、レポートテンプレートファイルの場所をパス全体で示します。レポートテンプレートファイルの場所を指定しない場合、デフォルトでPerformance Managerが<PM\_data\_dir>/conf/perfディレクトリでテンプレートファイルを検索します。

例:ovpmbatch GRAPHTEMPLATE=VPI\_GraphsInfraSPI.txt GRAPH="Global History" SYSTEMNAME=system.abc.com REPORTTEMPLATE="c:\userdefined.htm".この例で は、userdefined.htmはCドライブにあるレポートテンプレートファイルを示します。

## 出力ファイルの管理

ユーザーが ovpmbatch を実行して HTML グラフを生成した場合、HTML ファイルおよび PNG ファイル は、グラフ生成に使用したパラメータに基づいて、デフォルトの出力ディレクトリに書き込まれます。

たとえば、mysys.hp.com から <bin\_dir>/ovpmbatch GRAPHTEMPLATE=InfraSPI GRAPH="Global History" SYSTEMNAME=mysys.hp.com コマンドをコマンド プロンプトで入 カしてグローバル履 歴 グラフ を作成した場合、URL アドレス

http://<systemname>:<portnumber>/OVPM/datafiles/batch/<graph>.htm が表示されます。

この場合、<graph>は、Performance Managerにより生成されたランダムな数を表します。

出力をWebページとして表示するには、ブラウザにhttp://<systemname>:<port number>/OVPM/datafiles/batch/<graph>.htm を入力します。

ovpmbatch により標準 グラフが作成されるとき、同時にHTML ファイルおよび必要な png イメージ ファ イルが作成されます。 ovpmbatch 表 グラフの出力は、HTML 形式の <graph>.htm ファイルとして保 存されます。

出力ファイルをローカルシステムディスクに検出するには、<install\_dir>/www/ webapps/ovpm/datafiles/batch ディレクトリを指定します。

### Ovpmbatch パフォーマンスの改良

デフォルトでは、ユーザーが ovpmbatch コマンドを使用してグラフを生成するときに、各コマンドは要求 されたグラフを生成するために新しい Java 仮想マシン (JVM)を初期化します。メタデータはキャッシュ されないため、これによってパフォーマンスに影響する場合があります。キャッシュされたデータを利用す るために ovpmbatch コマンドを有効にするために、次のパラメータを指定できます。

SENDURLREQUEST=true

例:ovpmbatch GRAPHTEMPLATE=Agents GRAPH="Global History" SYSTEMNAME=system.xyz.com SENDURLREQUEST=true.このコマンドでは新規 JVM を起動せず に、Tomcat サーバーを使用してグラフを生成します。

**注:** このパラメータが機能するために、Performance Manager サーバーが実行中である必要があります。

### バッチのカスタマイズ

### キーワード

以下の表は、グラフ生成時に、グラフテンプレート、URL、バッチ処理で使用されるパラメータおよび キーワードのリストです。

表1標準パラメータ

| キーワード      | 値      | 説明                               |
|------------|--------|----------------------------------|
| PARAMETER< | パラメータ値 | デフォルトのパラメータ値を定義します。 パラメータを使用すると、 |

| キーワード                                                  | 値                                    | 説明                                                                                                    |
|--------------------------------------------------------|--------------------------------------|----------------------------------------------------------------------------------------------------|
| n>:<br>-p <n><br/>この場合、<n><br/>は1~9の数<br/>字です。</n></n> |                                      | <ul> <li>汎用的なテンプレートを簡単に作成でき、パラメータ値ごとに異なるグラフテンプレートを作成する必要がなくなります。</li> <li>テンプレートファイル処理中に、9つまでのパラメータPARAMETER1 ~ PARAMETER9を使用して置換を行うことができます。置換は、テンプレートの行ごとに、その行の処理前に行われます。これらのパラメータを使用して、テンプレートファイル構文中の任意の部分(フィルタ値、メトリック名、クラス名など)で置換を行うことができます。</li> <li>パラメータのデフォルト値は、テンプレートファイル内でPARAMETER ステートメントを使用して設定します。このステートメントは、PARAMETER、次に1~9の1桁の数値、最後にコロンという構文に従って記述します。たとえ</li> <li>ば、PARAMETER1:、PARAMETER2: ~ PARAMETER9:のように記述します。パラメータにデフォルト値が指定されると、それ以降のテンプレート行で見つかったすべての@PARAMETERn構文が置換されます。たとえば、以下のステートメントは同等になります。</li> <li>FILTER:SYSTEMNAME="MYSYSTEM" と PARAMETER1:MYSYSTEM FILTER:SYSTEMNAME=@PARAMETER1</li> <li>パラメータの値は、URLまたはコマンドラインインターフェイスから上書きできます。</li> </ul> |
| CUSTOMER:                                              | 顧客名                                  | 顧客名は、データへのアクセスを、その顧客に属するデータに限<br>定します。各顧客のデータにアクセスするには、それぞれ異なる<br>パスワードが必要です。空欄の顧客の場合、ログオンにパスワー<br>ドが割り当てられていない限り、顧客名またはパスワードを指定<br>する必要はありません。                                                                                                    |
| PASSWORD:                                              | パスワード                                | 顧客により制限される表示がデータソースに対して有効な場合、その顧客のデータにアクセスするには、パスワードが必要です。このパスワードには、それぞれの顧客に固有のパスワードか、空欄の顧客パスワードを使用できます。空欄の顧客の場合、パスワードが割り当てられていない限り、パスワードを指定する必要はありません。                                                                                                    |
| GRAPHTEMPLAT<br>E:                                     | テンプレート<br>ファイル名 (た<br>とえば<br>Agents) | グラフの仕様が含まれているファイルの名前を識別します。                                                                                                    |
| GRAPH:                                                 | グラフ名                                 | グラフ テンプレート ファイル内 のグラフの名 前を識 別します。                                                                                                    |
| GRAPHTITLE:                                            | タイト ル文 字<br>列                        | グラフのタイトル文字列を指定します。*                                                                                                    |

| キーワード                | 値                                                | 説明                                                                  |  |  |  |
|----------------------|--------------------------------------------------|---------------------------------------------------------------------|--|--|--|
| GRAPHSUBTITL<br>E:   | 2番目のタイ<br>トル文字列                                  | グラフの2番目のタイトル文字列を指定します。*                                             |  |  |  |
|                      | * タイトルまたはサブタイトルフィールドに、実際の値を置換するキーワードを追加<br>できます。 |                                                                     |  |  |  |
|                      | • @@[SYSTEM] - グラフ作成されるシステム名。                    |                                                                     |  |  |  |
|                      | • @@DATERAN                                      | GE - グラフに示される合計時間 (デフォルト値は7日間)。                                     |  |  |  |
|                      | • @@POINTSE                                      | VERY - 各データポイントに要約する時間。                                             |  |  |  |
|                      | • @@STARTTI                                      | ME - グラフの開始時刻 (たとえば 05/14/07, 06.00 PM)                             |  |  |  |
|                      | • @@STOPTIM                                      | E - グラフの最後の時刻 (たとえば 05/21/07, 06.00 PM)                             |  |  |  |
| YAXISTITLE:          | タイト ル文 字<br>列                                    | 左 Y 軸のラベルを指定します。                                                    |  |  |  |
| YAXISTITLERI<br>GHT: | タイト ル文 字<br>列                                    | 右 Y 軸のラベルを指定します。                                                    |  |  |  |
| GRAPHTYPE:           | area                                             | 塗りつぶされた面グラフ。                                                        |  |  |  |
|                      | line                                             | 折れ線または混合グラフ。                                                        |  |  |  |
|                      | bar                                              | 棒グラフ。                                                               |  |  |  |
|                      | hbar                                             | 水平棒グラフ。                                                             |  |  |  |
|                      | mixed                                            | メトリックを折れ線と面に組み合わせたもの。                                               |  |  |  |
|                      | pie                                              | 円グラフ。                                                               |  |  |  |
|                      | table                                            | 時間が縦、メトリックが横の表。                                                     |  |  |  |
|                      | htable                                           | 時間が横、メトリックが縦の表。                                                     |  |  |  |
|                      | gauge                                            | スピードメーター型ゲージ、各メトリックに1つ。                                             |  |  |  |
|                      | CSV                                              | カンマ区 切り値 のテキスト ファイル。                                                |  |  |  |
|                      | tsv                                              | タブ区 切り値 のテキスト ファイル。                                                 |  |  |  |
|                      | excel                                            | Microsoft Excel スプレッド シート (クライアント システムに<br>Microsoft Excel が必要)。    |  |  |  |
|                      | xml                                              | XML データ表示。Performance Manager は、バッチ処理後生<br>成された XML 出力を、標準出力で印刷します。 |  |  |  |

| キーワード                     | 値                       | 説明                                                                                                    |
|---------------------------|-------------------------|----------------------------------------------------------------------------------------------------|
| GRAPHBACKGRO<br>UND:      | <color></color>         | グラフ背景の色です。                                                                                                    |
| GRAPHMETRICS<br>PERGRAPH: | <number></number>       | 単一グラフ上のメトリックの最大値です。デフォルトは8です。                                                                                                    |
| GRAPHMULTIPL<br>EGRAPHS:  | Yes または<br>No           | デフォルト値は No。Yes にすると、グラフ化 するメトリックの合計<br>数が GRAPHMETRICSPERGRAPH: の値を超えた場合に追<br>加 グラフを作成します。<br>テキスト エディタには、デフォルト値が表示されません。デフォルト<br>設定を変更するには、キーワードを明確に入れる必要がありま<br>す。                                                                                                    |
| DATERANGE:                | <daterange></daterange> | グラフに含める日付 / 時刻の範囲で<br>す。DATERANGE:ENDDATE:STARTDATE:STARTIME:または<br>STOPTIME: に値を指定しないと、デフォルトの日付範囲値として<br>7 Days が、最終日時として Now が使用されます。日付範囲に<br>"all"を指定すると、データソースに収集されたすべてのデータがグ<br>ラフの作成に使用されます。                                                                                                    |
| BEGINDATE:<br>ENDDATE:    | <datetime></datetime>   | グラフに含める最初および最後の日付/時刻です。このパラメー<br>タは、DATERANGE:パラメータと組み合わせて使用し、グラフ全体<br>に含める時刻を設定します。ENDDATE:フィールドの形式<br>は、Performance Manager Server システムの設定によって異な<br>ります。ENDDATE には、DATERANGE に設定した期間の最終日時<br>を設定します。デフォルトの最終日時は、Nowで、この設定では<br>現在の日時が期間の最終日時になります。「最後の日時」を<br>指定すると、ログファイルにデータが最後に収集された日時が使<br>用されます。また、ENDTIME に日時を指定することも可能です。<br>日付および時刻の形式は、Performance Manager サーバーと一<br>致するものが使用されます。たとえば、特定の地域で日付形式<br>MM/DD/YYYYが使用されている場合、同様の形式を使用してく<br>ださい。指定した値にスペース文字が入る場合、値を引用符で<br>囲ってください。 |
|                           |                         | <ul> <li>BEGINDATE とENDDATE</li> <li>BEGINDATE とDATERANGE</li> </ul>                                                                                                    |
|                           |                         | 代わりに、DATERANGEとENDDATE パラメータの組み合わせを使用<br>できます。                                                                                                    |

| キーワード                   | 値                                                 | 説明                                                                                                    |
|-------------------------|---------------------------------------------------|----------------------------------------------------------------------------------------------------|
| STARTTIME:<br>STOPTIME: | <datetime></datetime>                             | STARTTIME は、グラフに含める最初の日付/時刻で、STOPTIME<br>はグラフに含める最後の日付/時刻です。STARTTIME:および<br>STOPTIME:パラメータを使用して明示的に開始日時と終了日<br>時を設定した場合、DATERANGE:, BEGINDATE:および ENDDATE:<br>に入力された値は無視されます。STARTTIME:および<br>STOPTIME:では、ロケールに依存しない形式 (YYYY,MM,DD<br>HH:MM:SS)で日時を指定します。値は、以下の順序で指定す<br>る必要があります。<br>Year, Month, Day, Hour, Minute, Second.<br>たとえば、2008 年 8 月 17 日 23 時 30 分 50 秒を指定する構<br>文は、2008, 8, 17, 23, 30, 50 です。                |
| STACKED:                |                                                   | 面 グラフおよび棒 グラフで、1つのメトリックの値を前 のメトリックに<br>「積 み重 ねる」よう指定します。                                                                                                    |
| NUMBEROFPOIN<br>TS:     | <number></number>                                 | グラフに表示するデータポイントの数です(デフォルトは100ポイ<br>ント)。この値は、各データポイントでのデータの要約に使用され<br>るもので、POINTSEVERY値が自動に設定されている場合、グラ<br>フが単一ウインドウに収まるよう調整されます。POINTSEVERYが<br>自動以外の値に設定されている場合、Performance Manager<br>により各グラフのデータポイント/間隔が決定され、前後のデータ<br>ポイントまたは間隔を表示するオプションが使用可能になりま<br>す。<br>折れ線グラフ、面グラフ、表グラフでは、 <number>のデフォルト<br/>値は100です。円グラフとゲージグラフの場合は、データポイント<br/>数を指定する必要はありません。<br/>注: <number>を1000より大きな値に設定しないことをお<br/>勧めします。</number></number> |
| POINTSEVERY:            | <pointsever<br>y:<i>value</i>&gt;</pointsever<br> | <ul> <li>グラフの精度(データポイント数)を決定することができます。この値はNUMBEROFPOINTS値とともに使用され、使用する集計レベルを決定します。サポートされる値は、以下のとおりです。</li> <li>auto-設定された限度内で、データポイントを表示する値を選択します。表示期間とポイント間隔の設定の組み合わせの結果、ポイント数が多くなりすぎる場合、要求されたすべてのデータを表示できるよう、ポイント間隔が自動的に調整されます。</li> <li>raw-指定された期間にデータソースから収集したデータをすべて表示します。</li> <li>5 min-指定期間中5分ごとに1つのデータポイントが表示</li> </ul>                                                                                           |

| キーワード                 | 値                                    | 説明                                                                                                    |
|-----------------------|--------------------------------------|----------------------------------------------------------------------------------------------------|
|                       |                                      | されます。                                                                                                    |
|                       |                                      | <ul> <li>15 min-指定期間中 15分ごとに1つのデータポイントが表示されます。</li> </ul>                                                                                                    |
|                       |                                      | <ul> <li>30 min - 指定期間中 30 分ごとに1つのデータポイントが表示されます。</li> </ul>                                                                                                    |
|                       |                                      | <ul> <li>hour - 指定期間中1時間ごとに1つのデータポイントが表示されます。</li> </ul>                                                                                                    |
|                       |                                      | <ul> <li>3 hours - 指定期間中3時間ごとに1つのデータポイントが<br/>表示されます。</li> </ul>                                                                                                    |
|                       |                                      | <ul> <li>6 hours - 指定期間中 6 時間ごとに 1 つのデータポイントが<br/>表示されます。</li> </ul>                                                                                                    |
|                       |                                      | <ul> <li>12 hours - 指定期間中 12時間ごとに1つのデータポイント<br/>が表示されます。</li> </ul>                                                                                                    |
|                       |                                      | <ul> <li>day - 指定期間中1日ごとに1つのデータポイントが表示されます。</li> </ul>                                                                                                    |
| FORCEPOINTSE<br>VERY: | <pointsever<br>y&gt;</pointsever<br> | 強制設定される pointsevery 値を指定します。この値を指定す<br>ると、グラフの作成時にユーザーが選択した pointsevery 値に上<br>書きされます。                                                                                                    |
| SORTBY:               | value または<br>reverse                 | メトリックを平均値でソートします。すなわち、高い値から低い値<br>への降順 (value)、あるいは低い値から高い値への昇順<br>(reverse) にソートします。標準グラフおよび複雑なグラフのデフォ<br>ルト値は、仕様されている順序でメトリックをソートします。比較<br>グラフ (インスタンス比較、システム比較)のデフォルト値は、メト<br>リックを平均値でソートします。 |
| SORTBYVALUE:          |                                      | メトリックを平均値でソートします。これは、比較グラフのデフォル<br>ト値 <i>と</i> なります。                                                                                                    |

| キーワード                    | 値                             | 説明                                                                                                    |
|--------------------------|-------------------------------|----------------------------------------------------------------------------------------------------|
| SUMFROMRAW:              |                               | このパラメータを指定すると、システムから Performance Agent<br>データソースの未集計データがフェッチされ、Performance<br>Manager によって集計されます。この機能は、データソースからの<br>データ集計が望ましくない場合のみ使用してください。この機能<br>を使用すると、システムから大量のデータが転送され、パフォーマ<br>ンスが低下する場合があります。このパラメータは、Performance<br>データソースからデータをフェッチする場合のみ指定できます。<br>注:このキーワードにはパラメータはありません<br>が、SUMFROMRAW=valueという形式で使用し、ovpmbatch<br>で必要とされるパラメータパターン key=value を保持する必<br>要があります。 |
| MINY:                    | <real<br>number&gt;</real<br> | 左 Y 軸 (デフォルト)の最小値です。 グラフの種類がゲージの場合、 パラメータは、ゲージの目盛り上の最小値を選択します。                                                                                                    |
| MAXY:                    | <real<br>number&gt;</real<br> | 左 Y 軸 (デフォルト)の最大値です。 グラフの種類がゲージの場<br>合、パラメータは、ゲージの目盛り上の最大値を選択します。                                                                                                    |
| MINYR:                   | <real<br>number&gt;</real<br> | 右 Y 軸 (オプション)の最小値です。                                                                                                    |
| MAXYR:                   | <real<br>number&gt;</real<br> | 右 Y 軸 (オプション)の最大値です。                                                                                                    |
| DISPLAYHTM なし<br>LGRAPH  | なし                            | このパラメータを使用すると、HTLMグラフのヘッダーとトレーラ<br>が、Performance Manager ユーザー インターフェースで作成した<br>グラフの印刷ビューと同様に、表示されます。                                                                                                    |
|                          |                               | 注: Performance Manager へのアクセスに URL ベースの呼<br>び出しを使用し、1ページの HTML に複数のフレームに入っ<br>た2つ以上のグラフを立ち上げる場合、パラメータ<br>DISPLAYHTMLGRAPH を使う必要があります。                                                                                                    |
| REFRESHRATE              | <time></time>                 | このパラメータを使用して、データソースのメタデータを更新する時間間隔を設定できます。 グラフのデフォルトの自動更新間隔は、5分です。更新間隔は、要件に基づいて設定できます。更新のたびに、新しいデータが追加され、グラフが再作成されます。                                                                                                    |
| ACTION=DRAWR<br>TMGRAPGH |                               | このパラメータを使用して、リアルタイムグラフを作成できます。                                                                                                    |
| SHOWONLYGRAP<br>H        |                               | このパラメータを使用して、ブラウザに Performance Manager バ<br>ナーを表示せずに、グラフ ウィンドウを立ち上 げることができます。                                                                                                    |

| キーワード      | 値                             | 説明                                                                                                    |
|------------|-------------------------------|----------------------------------------------------------------------------------------------------|
| SYSTEMNAME | システム名                         | Performance Manager サーバーが実行中のサーバーの名前で<br>す。 実際のシステム名またはサーバー名、または Performance<br>Manager が実行中のシステムの IP アドレスを入力する必要があ<br>ります。 |
| PIXELSWIDE | <real<br>number&gt;</real<br> | グラフ ウィンド ウの幅を設定する値を指定できます。                                                                                                  |
| PIXELSHIGH | <real<br>number&gt;</real<br> | グラフ ウィンド ウの高さを設定する値を指定できます。                                                                                                 |

次の表の仕様は、予測グラフにのみ適用されます。

#### 表2予測グラフの仕様

| キーワード        | 値      | 説明                                                                                                    |
|--------------|--------|----------------------------------------------------------------------------------------------------|
|              | smooth | 実際のメトリックと、平滑化したメトリックの線<br>で、グラフが作成されます。平滑化は、データ<br>ポイントごとに7つのポイント実行平均(ポイ<br>ント自体と、前後それぞれ3ポイント)を取<br>り、これを最大10回繰り返して実施されま<br>す。平滑化されたグラフは、将来のデータ値<br>を予測するために既存のデータが延長される<br>ことはなく、既存のデータのトレンドを表示す<br>るものです。 |
|              |        | 注: 平滑化トレンドでグラフを作成する<br>場合、予測の最終日付を指定する必<br>要はありません。                                                                                                    |
| FORECASTTYPE | linear | 最小2乗法による線形回帰計算を行っ<br>て、元のデータを直線に当てはめます。 デー<br>タ終了後も、この予測される線形を予測最<br>終日付に到達するまで延長します。                                                                                                    |

### 表 2 予 測 グラフの仕 様 (続き)

| キーワード                                                   | 値                                   | 説明                                                                                                    |
|---------------------------------------------------------|-------------------------------------|----------------------------------------------------------------------------------------------------|
|                                                         | exp                                 | トレンドは最初、直線に近似していますが、<br>その後は、指数拡張の特徴である傾斜の<br>大きな曲線で増加あるいは減少が表され、<br>ポイントは「n」値を反映し、通常は e 値また<br>は 2.718を変数の値でべき乗します。                        |
|                                                         |                                     | ほとんどのデータは線形方法で予測できます<br>が、非線形の動作が判明しているメトリック<br>もあります。たとえば、システムの負荷が高く<br>なるにつれ、通常、応答時間は指数的に<br>低下します。このようなタイプのメトリックで<br>は、指数曲線方法が適しています。    |
|                                                         | S                                   | トレンド特定方法による予測線がS-Curve<br>Min値とS-Curve Max値の間に入るS字<br>曲線に沿うようなグラフを作成します。                                                                    |
|                                                         |                                     | S字曲線を使用した方法は、CPU使用率<br>など境界のあるメトリックを予測する際に有<br>効です。CPU使用率は0より小さくなった<br>り、100を超えることはありません。線形予想<br>および指数関数予想では、範囲の制限が<br>ないため、予想値に境界が設けられません。 |
| FORECASTDATEDAY:FORECASTDATEMON<br>TH:FORECASTDATEYEAR: | <1-31><br><1-12><br><1970-<br>2037> | 予測期間の終わりを示します。この日付は、<br>常にグラフの最終日時以降になります。予<br>測期間は、実際のデータ期間に指定した<br>期間以内に収まるようにしてください。                                                     |
|                                                         |                                     | 注:予測の最終日付は、傾向分析方<br>法「平滑化」には使用されません。                                                                                                    |
| SHOWVALIDATE:                                           |                                     | 最終日時以降から予測の最終日時よりも前のデータがある場合、これを確認データとして表示します。Performance Managerでは、このデータは予測に使用されませんが、予測が実際のデーター致しているかどうか確認することができます。                       |

#### 表2予測グラフの仕様(続き)

| キーワード         | 値                          | 説明                                                                                                    |
|---------------|----------------------------|----------------------------------------------------------------------------------------------------|
| INTERVALTYPE: | なし                         | INTERVALTYPE のデフォルト値です。予測の<br>信頼限度曲線の上限および下限は描画さ<br>れません。                                                                |
|               | confiden<br>ce             | 上限および下限からなる信頼線が描画され、予測値の平均 (トレンド ライン)が、所定の割合の時間に入る範囲が示されます。                                                              |
|               | predictio<br>n             | 上限および下限からなる信頼線が描画され、予測値 (すべてのポイント)が、所定の割合の時間に入る範囲が示されます。予測限界はすべてのポイントに適用され、平均値だけに適用されるわけではないため、予測限界の範囲は、信頼限界よりも常に広くなります。 |
| CONFIDENCE:   | <numbe<br>r&gt;</numbe<br> | 信頼間隔または予測間隔の表示に使用されるパーセント。値は 70、75、80、90 です。                                                                             |
| SEASONHOD:    |                            | 時間による周期性で予測精度が向上する<br>かどうかを自動的に判定し、予測精度が向<br>上する場合は、時間による周期性を考慮し<br>ます。                                                  |
| SEASONDOW:    |                            | 曜日による周期性で予測精度が向上する<br>かどうかを自動的に判定し、予測精度が向<br>上する場合は、曜日による周期性を考慮し<br>ます。                                                  |
| SEASONWOM:    |                            | 週による周期性で予測精度が向上するか<br>どうかを自動的に判定し、予測精度が向上<br>する場合は、週による周期性を考慮しま<br>す。                                                    |
| SEASONMOY:    |                            | 月による周期性で予測精度が向上するか<br>どうかを自動的に判定し、予測精度が向上<br>する場合は、月による周期性を考慮しま<br>す。                                                    |

以下の仕様は、メトリックより先に指定することができます。その場合、指定した値がデフォルトの仕様になります。以下の仕様は、必要に応じて、メトリック単位で上書きできます。

#### 表 3 デフォルトのメトリック仕様

| キーワード | 値             | 説明                     |
|-------|---------------|------------------------|
| DSN:  | <name></name> | 名前付きのデータソースを識別する文字列です。 |

### 表 3 デフォルトのメトリック仕様 (続き)

| キーワード       | 值                                                      | 説明                                                                                                    |
|-------------|--------------------------------------------------------|----------------------------------------------------------------------------------------------------|
| DATASOURCE: | ΡΑ                                                     | HP Performance Agent (旧称 MeasureWare Agent<br>(MWA)) がデータソースです。この場<br>合、SYSTEMNAME 仕様にエージェントを実行してい<br>るシステムの名前を提供する必要があります。                                            |
|             | EPC                                                    | この場合、SYSTEMNAME 仕様に Operations Agent<br>を実行しているシステムの名前を提供する必要が<br>あります。                                                                                                |
|             | AGENTLESS                                              | この場合、SYSTEMNAME 仕様に Agentless Server<br>の名前を提供する必要があります。                                                                                                    |
|             | RTM                                                    | ovpmbatch バッチ処理では、Performance Manager<br>の[リアルタイムビュー] で使用される Real-time<br>Measurement (RTM) データソースはサポートされて<br>いません。                                                    |
|             | 使用不可                                                   | データソースを指定せず、1つ以上のシステム名を<br>指定した場合、データソースは各システム上のエー<br>ジェントに基づいて選択されます。1つのシステム上<br>で複数のエージェントが使用可能な場合、使用さ<br>れるエージェントは [PA, EPC, AGENTLESS]の順に<br>選択されます。               |
| SYSTEMNAME: | <system name=""></system>                              | Performance Agent、EPC、または Agentless を実行しているシステムの名前を指定します(この仕様は、DATASOURCE が PA、EPC、または Agentless に設定されている場合、必須です)。複数のシステム名を (メトリック定義よりも前に)指定した場合、各システムについてグラフが繰り返されます。 |
| DSEXTENDED: | <datasource:systemn<br>ame&gt;</datasource:systemn<br> | DATASOURCE とSYSTEMNAME を同時に指定できま<br>す。このパラメータで指定する値は、DATASOURCE<br>値、コロン、および SYSTEMNAME 値からなりま<br>す。SYSTEMNAME 値が必須でない場<br>合、DATASOURCE 値のみで十分です。<br>有効な拡張データソースの例とし   |
|             |                                                        | C、DSEXTENDED:PA:mysys.net.comかのりまり。                                                                                                    |
| CLASS:      | <class name=""></class>                                | 石 則 17 さのテータソースにより提供されるメトリック<br>のクラス名を指定します。 データソースがこのデータク<br>ラスを公開していない場合、このメトリックは無視さ<br>れます。                                                                         |
|             |                                                        | 注:同じクラス内の各メトリックに対してこの指定を繰り返す必要はありません。                                                                                                    |

#### 表 3 デフォルトのメトリック仕様 (続き)

| キーワード       | 值                         | 説明                                                                            |
|-------------|---------------------------|-------------------------------------------------------------------------------|
| YAXISTITLE: | <units string=""></units> | ゲージ グラフの種類に対して、このパラメータは、<br>ゲージの最下部に表示されるユニット ラベルを選択<br>します。                  |
| INSTANCE    | <value></value>           | 複数のインスタンスを持つメトリッククラスでは、この<br>パラメータ値を指定すると、すべてのインスタンスで、<br>その値に基づいてグラフが作成されます。 |

以下の仕様は、特定の1つのメトリックに関して指定できます。その次のメトリックが以下の点を指定しない場合、デフォルト値が使用されます。

#### 表 4 メトリックの仕様

| キーワード                             | 値                                                                                  | 説明                                                                                                |
|-----------------------------------|------------------------------------------------------------------------------------|---------------------------------------------------------------------------------------------------|
| METRIC: <metricname></metricname> | <metricname></metricname>                                                          | データソースによって提供されるメトリックの名前を指定しま<br>す。メトリックが CLASS 内部 で公開されない場合、このメト<br>リックは無視されます。                   |
|                                   |                                                                                    | 計算したメトリック                                                                                         |
|                                   |                                                                                    | 計算したメトリックは、他のメトリックに対する計算を行うことで<br>得られます。計算したメトリック名は、他のメトリック名、定<br>数、および演算子 +、-、*、/、および()から構成されます。 |
|                                   |                                                                                    | 注:計算に使用するメトリックは、同じクラスに属している<br>必要があります。                                                           |
|                                   | メトリックの計算は、数学的な優先順位の規則を適用<br>します。計算に乗算/除算、加算/減算の組み合わせ<br>を含める場合は、かっこを使用する必要があります。例: |                                                                                                   |
|                                   |                                                                                    | • 5+(2*20) = 45                                                                                   |
|                                   |                                                                                    | • 5+2*20 = 140                                                                                    |
|                                   |                                                                                    | かっこを使用する場合は、かっこの開始、終了が正しく対応していることを確認してください。また、計算したメトリックにはスペースを含めないでください。                          |
|                                   |                                                                                    | 計算したメトリックの例:                                                                                      |
|                                   | CLASS: APPLICATION                                                                 |                                                                                                   |
|                                   |                                                                                    | <pre>METRIC:(APP_CPU_TOTAL_TIME*100.0)/INTERVAL</pre>                                             |
| LABEL:                            | <label string=""></label>                                                          | グラフ上 でメトリックを識別するのに使用するラベルを指定しま<br>す。このラベルには、リテラル値と特別な置換変数の参照を<br>取り込むことができます。例:                   |

### 表 4 メトリックの仕様 (続き)

| キーワード            | 値                                                                                                    | 説明                                                                                                    |
|------------------|----------------------------------------------------------------------------------------------------|----------------------------------------------------------------------------------------------------|
|                  |                                                                                                    | @@[SYSTEM]:@@[CLASS]:@@[METRIC] からは、GLOBAL:GBL_<br>CPU_TOTAL_UTIL のようなラベルが生 成され、デフォルトの @@<br>[LABEL] からは CPU%. のようなラベルが生 成されます。                 |
|                  | ラベルが指定されていない場合は、デフォルトのラベル仕様に<br>基づいてメトリックのラベルが表示されます。 デフォルトでは、こ<br>れは@@[LABEL]と同じですが、Performance Manager サー<br>バーシステム上の設定ファイルを編集することで変更できま<br>す。 |                                                                                                    |
|                  |                                                                                                    | 変数は、次のように置換されます。                                                                                                    |
|                  |                                                                                                    | <ul> <li>@@[LABEL] - データソースにより指定されたメトリックラベル<br/>(CPU%など)。データソースでラベルが指定されていない場合は、メトリック名が使用されます。</li> </ul>                                       |
|                  |                                                                                                    | ・ @@[METRIC] - メトリック名 (GBL_CPU_TOTAL_UTIL など)。                                                                                                  |
|                  |                                                                                                    | • @@[CLASS] - メトリック クラス (GLOBAL など)。                                                                                                    |
|                  |                                                                                                    | <ul> <li>@@[SYSTEM] - メトリックを提供するシステム名<br/>(mysys.net.comなど)</li> </ul>                                                                          |
|                  |                                                                                                    | <ul> <li>         @@[DATASOURCE] - このメトリックのデータソース<br/>(PA、EPC、RepSys、または Agentless など)。     </li> </ul>                                         |
|                  |                                                                                                    | • @@metric - 同じデータソースおよびクラスからのメトリックの<br>値。                                                                                                    |
|                  |                                                                                                    | たとえば、@@BYDSK_DEVNAMEと指定すると、BYDSK_DEVNAME<br>メトリックの値が、メトリックのラベルとして表示されま<br>す。BYDSK_DEVNAMEメトリックの値が0の場合、Disk<br>@@BYDSK_DEVNAMEは、Disk 0のラベルになります。 |
| METRICFILTE<br>R | <filter></filter>                                                                                                    | データに適用するデータフィルタを指定します。フィルタ仕様を<br>満足しないデータレコードは、最終計算に使用されません。                                                                                    |
| COLOR:           | <color></color>                                                                                                    | メトリックに使用される色。                                                                                                    |
| LINEWIDTH:       | <number></number>                                                                                                    | このメトリックを描く線幅のピクセル数です。この仕様<br>は、GRAPHTYPE がline で、LINESTYLE がsolid のときのみ有効<br>です。 デフォルト値は2です。                                                    |

#### 表 4 メトリックの仕様 (続き)

| キーワード      | 値               | 説明                                                                                                    |
|------------|-----------------|----------------------------------------------------------------------------------------------------|
| LINESTYLE: | solid           | 実線です。GRAPHTYPE がlineの時のみ使用されます。                                                                                                    |
|            | dashed          | 破線です。GRAPHTYPE がlineの時のみ使用されます。                                                                                                    |
|            | dotted          | 点線です。GRAPHTYPE がlineの時のみ使用されます。                                                                                                    |
|            | dash-dotted     | ー 点 鎖 線 です。GRAPHTYPE が line の時のみ使用されます。                                                                                                    |
|            | dash-dot-dotted | 二 点 鎖 線 です。GRAPHTYPE が line の時のみ使用されます。                                                                                                    |
| Marker     | なし              | ライン上にマーカーを付けません。                                                                                                    |
|            | auto            | ラインマーカーを自動選択します。GRAPHTYPE がlineの時の<br>み使用されます。                                                                                                    |
|            | square          | 有効な各ポイントに空の正方形を表示します。GRAPHTYPE<br>がlineの時のみ使用されます。                                                                                                   |
|            | circle          | 有効な各ポイントに円を表示します。GRAPHTYPE がlineの時のみ使用されます。                                                                                                    |
|            | triangle        | 有効な各ポイントに三角形を表示します。GRAPHTYPE がline<br>の時のみ使用されます。                                                                                                    |
|            | dot             | 有効なポイントそれぞれに球を表示します。GRAPHTYPE が<br>line の時のみ使用されます。                                                                                                  |
|            | cube            | 有効な各ポイントに立方体を表示します。GRAPHTYPE がline<br>の時のみ使用されます。                                                                                                    |
|            | diamond         | 有効な各ポイントにひし形を表示します。GRAPHTYPE がline<br>の時のみ使用されます。                                                                                                    |
|            | star            | 有効な各ポイントに星を表示します。GRAPHTYPE がlineの時のみ使用されます。                                                                                                    |
|            | cross           | 有効な各ポイントにクロスマーカーを表示します。GRAPHTYPE<br>がlineの時のみ使用されます。                                                                                                 |
|            | vertical        | 有効な各ポイントに垂直マーカーを表示します。GRAPHTYPE<br>がlineの時のみ使用されます。                                                                                                  |
|            | horizontal      | 有効な各ポイントに水平マーカーを表示します。GRAPHTYPE<br>がlineの時のみ使用されます。                                                                                                  |
| SUMTYPE    | auto            | このパラメータを指定すると、データソース (Performance Agent<br>および EPC) で指定された要約方式が使用されます。 データ<br>ソースで要約方式が指定されていない場合、Performance<br>Manager でデータの要約に "Average" が使用されます。 |

#### 表 4 メトリックの仕様 (続き)

| キーワード | 値       | 説明                                                        |
|-------|---------|-----------------------------------------------------------|
|       | average | 数値を合計し、値の数で除算することで、数値を結合します<br>(平均)。数字以外のデータは、最後の値を使用します。 |
|       | sum     | 値を追加して数値を結合します。                                           |
|       | minimum | 最小の値をとって数値を結合します。                                         |
|       | maximum | 最大の値をとって数値を結合します。                                         |
|       | last    | 最後に受信した値をとって、数値または非数値を結合しま<br>す。                          |
|       | count   | 各 データ ポイントに結合されたデータソースのレコード 数をカウ<br>ントします。                |

次の仕様は、表にのみ適用されます。これらの仕様は、表内のデータに対して行われる特殊な後処理を示しています。

#### 表5表の仕様

| キーワード               | 値                   | 説明                                                                                                    |
|---------------------|---------------------|----------------------------------------------------------------------------------------------------|
| TABLEFILTER:        | TABLEFILTER:        | セルの内容により、表のデータにフィルタをかけま<br>す。TABLEFILTER:では、フィルタ条件を二重縦棒「  」で区<br>切ることにより、二重縦棒の前の条件 <b>または</b> 二重縦棒の<br>後の条件のいずれかが真であることを表すことができます。<br>また、二重アンパサンド「&&」は、二重アンパサンドの前の<br>条件 <b>および</b> 後の条件がいずれも真であることを表しま<br>す。TABLEFILTER:の仕様は表全体に適用され、どの<br>METRIC 仕様よりも前に置く必要があります。 |
| TABLEHIGHLIGH<br>T: | TABLEHIGHLIGHT<br>: | この仕様は、表内の項目の色を変える場合に使用できます。適用先のMETRIC:仕様の後に置きます。                                                                                                    |
|                     |                     | 構文: Condition Value Color [&&]                                                                                                    |
|                     |                     | 例:>80 Red                                                                                                    |
|                     |                     | 複数の指定は「&&」で区切って指定します。最後の指定<br>によって、使用する色が設定されます。                                                                                                    |
|                     |                     | 例:>5 Yellow && >10 Magenta && >80 Red normal0                                                                                                    |
|                     |                     | normal for <=5                                                                                                    |
|                     |                     | Yellow for >5 and <=10                                                                                                    |
|                     |                     | Magenta for >10 and <= 80                                                                                                    |
|                     |                     | Red for > 80                                                                                                    |
|                     |                     | 例:>80 Red && >10 Magenta && >5 Yellow                                                                                                    |

#### 表5表の仕様(続き)

| キーワード | 値 | 説明             |
|-------|---|----------------|
|       |   | normal for <=5 |
|       |   | Yellow for >5  |

以下の仕様には、表で説明するような特別な意味があります。

### 表6特殊用途の仕様

| キーワード         | 値                             | 説明                                                                                                    |
|---------------|-------------------------------|----------------------------------------------------------------------------------------------------|
| FAMILY:       | <family name=""></family>     | グラフテンプレート ファイルに含まれるグラフをより具体的に示す名前を指定するために、そのグラフテン<br>プレート ファイル内で使用します。ファミリー名は、グ<br>ラフのセットを一意に識別するような名前を選択する<br>必要があります。1 つのみの FAMILY:パラメータを、各<br>グラフテンプレート ファイルで使用できます。                                   |
| CATEGORY:     | <category name=""></category> | グラフテンプレート ファイル内 で、グラフのー 般 カテゴリ<br>を示 すために使 用します。別の CATEGORY: パラメー<br>タが現れるまで、各 グラフにこのカテゴリが関連付けら<br>れます。                                                                                                   |
| DESCRIPTION:  | <string></string>             | グラフテンプレート ファイル内で、グラフを説明する文<br>字列を指定するために使用します。各グラフに異な<br>る DESCRIPTIONを指定できます。                                                                                                    |
| GRAPHHEADER:  |                               | このパラメータは、グラフテンプレートファイル内でのみ<br>使用が可能です。HTML グラフの上に置かれる1行<br>以上のテキストのセクションを開始します。このセク<br>ションを終了するには、END_GRAPHHEADER:パラメー<br>タを使用します。グラフヘッダーは、作成したグラフを<br>印刷ビューで開いた場合、またはバッチ処理後に生<br>成した HTML グラフでのみ表示されます。  |
| GRAPHTRAILER: |                               | このパラメータは、グラフテンプレートファイル内でのみ<br>使用が可能です。HTML グラフの下に置かれる1行<br>以上のテキストのセクションを開始します。このセク<br>ションを終了するには、END_GRAPHTRAILER:パラメー<br>タを使用します。グラフトレーラは、作成したグラフを<br>印刷ビューで開いた場合、またはバッチ処理後に生<br>成した HTML グラフでのみ表示されます。 |

## 第12章: Performance Manager の日常的な メンテナンス

Performance Manager は日常的なメンテナンスタスクを実行し、不要になったファイルやディレクトリの ディスク容量を再要求し、24時間アクセスされていないデータソースを閉じます。

ovpmbatch バッチ処理後に生成された出カファイルは、<INSTALL DIR>\www\webapps\OVPM\datafiles\batch ディレクトリに保存されます。これらのファイルは24時 間経過すると、自動的にクリーンアップされます。バッチ出カファイルは、ローカルシステムの別の場所 に保存するか、Performance Manager でファイルを保持するよう設定することができます。

バッチ出力ファイルを保持するには、次の手順に従います。

- OVPMconfig.ini ファイル (<data\_dir>/shared/server/conf/perf ディレクトリ内)を開きます。
- 2. RETAIN\_BATCH\_FILES パラメータを TRUE に設定します。

注: デフォルトでは、OVPMconfig.iniファイルのRETAIN\_BATCH\_FILES パラメータは FALSE に設定されているため、自動的にクリーンアップされます。また、パラメータをTRUE に設定し た場合は、出力ディレクトリのファイルを定期的に手動でクリーンアップする必要があります。

- 3. ファイルを保存します
- 4. Performance Manager を再起動します。

このメンテナンスは、毎日現地時間の午前3時に実行されるようにスケジューリングされています。メ ンテナンススケジュールを設定するには、次の手順に従います。

- 1. OVPMconfig.ini ファイル (<PM\_data\_dir>/conf/perf ディレクトリ内)を開きます。
- メンテナンスタスクのスケジュールを行いたい時間(時/分)をDAILY\_MAINTENANCE\_TIMEパラメータに指定します。このパラメータのデフォルト値は03:00です。ここで指定する時間は24時間形式です。たとえば、23:30とします。
- 3. ファイルを保存します。
- 4. Performance Manager を再起動します。

ディスクスペースのクリーンアップは、設定されなくなった顧客およびユーザーに対しても実行されます。 顧客およびユーザーごとに、顧客またはユーザーのグラフを格納するディレクトリが存在します。顧客ロ グオンに属するファイルは、次のディレクトリに検出されています。

 各顧客について、<PM\_data\_dir>/conf/perf/VPI\_CUST\_<customername> に設定ディレクトリ があります。

- 空欄の顧客については、ユーザーディレクトリは < PM\_data\_dir>/conf/perf/VPI\_USER\_
   <username> にあります。
- 特定の顧客のユーザーについては、ユーザーディレクトリは < PM\_data\_dir>/conf/perf/VPI\_ CUST\_<customername>/VPI\_USER\_<username> にあります。

これらのディレクトリとディレクトリ内のファイルは、顧客あるいはユーザーが設定されなくなると、自動的 に削除されます。顧客またはユーザーを削除した後も、これらのファイルを残しておきたい場合は、 ローカルシステムの別の場所に保存します。

# 第13章: グラフテンプレートの管理

Performance Manager の高度な機能の一部を使用するために、 グラフテンプレートを手動で編集で きます。 ほとんどのグラフ属性は、 Performance Manager ユーザーインターフェイスから指定することが できます。 Performance Manager インターフェイスでは設定できない仕様がいくつかあるため、 グラフテ ンプレート ファイルの手動編集が必要になります。 グラフテンプレート作成は、標準の Performance Manager ユーザーインターフェイスを使用し、 ユーザーインターフェイスでサポートされていない項目の み手動で編集を行います。

Performance Manager ユーザー インターフェイスを使用 する場合、グラフは特定の領域に保存され、 グラフを作成したユーザーは、ここでグラフを修正したり、または削除を行います。ユーザーが生成した グラフを、すべてのユーザーが Performance Manager のすぐに使用 できるサンプル グラフのように、読み 取り専用モードで利用 できるようにすることが望ましい場合、ユーザー定義のグラフを恒久的 グラフ領 域に移動することができます。

**注**: 恒久的グラフ領域にコピーしたユーザー定義グラフは、Performance Manager の新しいバージョンにアップグレード中またはパッチの適用中に、上書きできます。

パラメータ集合は、 グラフ定義 テンプレートを構成するもので、 グラフの生成に URL 内およびバッチ処理で使用されます。 これらのパラメータの詳細については、「キーワード」(86ページ)を参照してください。

注: Performance Manager バージョン 8.10 または 8.20 からバージョン 9.01 ヘアップグレード する と、そのまま使用 できるサンプル グラフの構造 が変更されます。そのまま使用 できるパフォーマンス グラフ テンプレートのファミリー名 が、パフォーマンス履歴 からインフラストラクチャパフォーマンスに変 更されています。 グラフ テンプレートは、新しいカテゴリに再構成されています。 新しいグラフ テンプ レートとカテゴリが追加されています。 そのまま使用 できるグラフ テンプレートの最新 のレイアウトの 詳細については、『HP Performance Manager チュートリアル』を参照してください。

**注**: Performance Manager ユーザー インターフェイスでそのまま使用 できるグラフ テンプレートの以前 のレイアウトを使用 する場合は、以下 のタスクを実行してください。

- 1. <Install\_dir>/newconfig/OVPM ディレクトリ内 のグラフ テンプレート ファイルの名 前を VPI\_GraphsAgents.txt.bkp から VPI\_GraphsAgents.txt に変更します。
- 2. Performance Manager ホームページを更新します。

Performance Manager ホーム ページで、以前 のそのまま使 用 できるサンプル グラフ構 造 がファミ リー名「パフォーマンス履 歴」下 に表 示 され、最 新 のグラフ構 造 がファミリー名「インフラストラクチャ パフォーマンス」下 に表 示 されます。

## グラフ テンプレート ファイルの編集

Performance Manager の[デザイン ウィザード] 機能を使用して、新しいグラフを作成したり、既存の グラフを修正し、新しいグラフとして保存することができます。 Performance Manager で、計算メトリックなどのユーザーインターフェイスでサポートされていない機能 を設定するには、vi やメモ帳などのテキストエディタを使用してグラフを作成することができます。 グラフ 定義を手動で編集することで、機能の一部の設定ができます。 グラフを手動でゼロから作成すること もできますが、ユーザーインターフェイスで基となるグラフ定義を作成して保存し、その後で複雑な機 能を手動で追加することをお勧めします。

グラフテンプレート名は VPI\_Graphs\*.txt となり、Performance Manager サーバー システムの異なる ディレクトリに保存されます。

| グラフのタイプ                       | 場所                                                                                                    |
|-------------------------------|----------------------------------------------------------------------------------------------------|
| 定義済みグラフ                       | <install_dir>/newconfig/OVPM</install_dir>                                                                               |
| 空白ログオンのためのユーザー グ<br>ラフ        | <pm_data_dir>/conf/perf</pm_data_dir>                                                                                    |
| 空白の顧客、非空白ユーザーの<br>ためのユーザー グラフ | <pm_data_dir>/conf/perf/VPI_USER_<username></username></pm_data_dir>                                                     |
| 顧客グラフ                         | <pm_data_dir>/conf/perf/VPI_CUST_<customername></customername></pm_data_dir>                                             |
| 顧客に属するユーザーのための<br>ユーザー グラフ    | <pm_data_dir>/conf/perf/VPI_CUST_<customername>/V<br/>PI_USER_<username< td=""></username<></customername></pm_data_dir> |

ユーザー インターフェイスから、これらのディレクトリに保存されたファイルを表示することができます。 ユーザー インターフェイスから保存されるファイルは、<PM\_data\_dir>/conf/perf ディレクトリに保存さ れます。 データ ディレクトリ内 のすべてのファイルの名前は VPI\_GraphsUser<graph\_family\_ name>\*.txt となります。 グラフ テンプレート ファイル名は、ユーザー インターフェイスには表示されませ ん。 ユーザー インターフェイス内 のグラフは、ファミリーにより分類されます。

グラフテンプレートを手動で編集する場合は、以下の点に注意してください。

- すべてのグラフの名前はVPI\_Graphsで開始し、末尾には拡張子.txtを付けること。上記の 表記法を満足していない名前のファイルは、グラフテンプレートファイルとして認識されません。 ファイルは、<install\_dir>/newconfig/OVPMまたは <PM\_data\_dir>/conf/perf ディレクトリの いずれかに保存してください。
- データディレクトリ内のユーザー定義グラフテンプレートのテンプレートファイル名に、ユーザー名が 含まれない場合 (VPI\_GraphsUser\*.txt ではなくVPI\_Graphs\*.txt)、<install\_ dir>/newconfig/OVPMと<PM\_data\_dir>/conf/perf ディレクトリに同じ名前のグラフテンプ レートファイルが存在しないことを確認してください。
- 3. 同じファミリー名を含むグラファンプレートファイルを2つ作成しないでください (FAMILY: パラメータに同じ文字列を使用しないでください)。このようにすると、ユーザーインターフェイスからグラフを使用するときに見分けにくくなります。

注意: <install\_dir>/newconfig/0VPM ディレクトリ内の VPI\_Graphs テンプレート ファイル を、修正または削除しないでください。デフォルトのグラフテンプレートを修正したい場合は、 別のファイル名で⊐ピーを作成してください。デフォルトのテンプレート ファイル は、Performance Manager を最新 バージョンにアップグレードしたときに上書きされます。 グラフテンプレート ファイルは、プレーン テキスト形式です。行の長さは 2000 文字より短くし、各行の末尾に改行記号を付けます。その他の形式情報は、ファイル内に保存できません。テンプレート ファイルの内容は、以下の表で説明しています。

| 内容       | 説明                                                                                                    |
|----------|----------------------------------------------------------------------------------------------------|
| コメント     | 空白行またはシャープ記号 (#) で始まる行は、コメントと見なされ、<br>無視されます。                                                                                                    |
| 単一行キーワード | ほとんどの行にはキーワード(すべて大文字、末尾にコロン:付き)、1つ以上の空白および値が含まれます。                                                                                                    |
| 複数行キーワード | ー 部のキーワードには、複数行にわたる値を指定できます。1つの<br>キーワード (GRAPHHEADER: など)でエントリが開始し、終了キーワー<br>ド (END_GRAPHHEADER: など)までの後続行は、値の一部と見なさ<br>れます。この場合、キーワードは単独の行を設ける必要がありま<br>す。以下に例を示します。 |
|          | GRAPHHEADER:                                                                                                    |
|          | This is my graph header                                                                                                    |
|          | END_GRAPHHEADER:                                                                                                    |
|          | 次の例は正しく機能しません。                                                                                                    |
|          | GRAPHHEADER:My header                                                                                                    |
|          | END_GRAPHHEADER:                                                                                                    |

単一のグラフまたは表を定義するキーワードは、GRAPH:キーワードとEND\_GRAPH:キーワードの間に 置きます。一部のキーワードは、最初のグラフ定義または表定義の開始よりも前に置くことができま す。そのようなキーワードは、グラフテンプレートファイル全体に適用されます(例: FAMILY:など)。すぐ に使用できるサンプルテンプレートも、グラフ作成時のキーワードを確認するためのサンプルとして使 用することができます。

注: Performance Agent (PA) のバージョン 5.00 へのアップグレードに伴い、APPLICATION メトリック クラスに属する APP\_MEM\_RES および APP\_MEM\_VIRT メトリックの測定単位がキロバイト (KB) から メガバイト (MB) に変更されました。Performance Manager 9.01 では、そのまま使用できるサンプ ルグラフテンプレートの新しい測定単位がサポートされています。

Performance Manager version 6.x および 8.x でユーザー定義 グラフをデザインまたは変更してい る場合、<install\_dir>/newconfig/OVPM ディレクトリにあるグラフテンプレート ファイル VPI\_ GraphsInfraSPI.txt 内のメトリック APP\_MEM\_RES および APP\_MEM\_VIRT の測定単位を手動 で更新する必要があります。

## グラフ テンプレート のデザイン カスタマイズ

作成したグラフを印刷ビューで表示したり、バッチ処理後は、グラフはHTML形式で開いたりすることができます。 このレポート テンプレートのデザインには、自社のロゴなどの情報を入れて、HTML形式でカスタマイズすることができます。 レポート テンプレートのデザインを修正するには:

- OVPMReportTemplate.htm (<PM\_data\_dir>/conf/perf ディレクトリ内)をテキスト エディタで開きます。
- 2. 必要に応じて、テンプレートを修正します。
- 3. ファイルを保存します。

**注**: OVPMReportTemplate.htm で行った変更は、印刷ビューのみで表示されます。 グラフ生成に ovpmbatch スクリプトを使用している場合、OVPMReportTemplate.htm で行った変更は、バッチ 出力ファイルに表示されます。

### ユーザー設計したグラフの恒久的な使用

Performance Manager ユーザー インターフェイスを使用して作成されたグラフは、<PM\_data\_ dir>/conf/perf ディレクトリに保存されます。Performance Manager ユーザー インターフェイスを使 用することで、<PM\_data\_dir>/conf/perf ディレクトリのグラフ定義は、正しいログオンおよびパスワー ドがあればどのユーザーでも変更や削除が可能です。Performance Manager は、別のユーザーに属 するグラフの読み出し、修正、保存が行えません。すぐに使用できるサンプルグラフは、Performance Manager ユーザー インターフェイスから修正できません。<install\_dir>/newconfig/0VPM ディレクト リにあるすぐに使用できるサンプルグラフは、読み取りは可能ですが、Performance Manager インター フェイスユーザーが変更することはできません。ユーザー設計したグラフも、そのグラフを<PM\_data\_ dir>/conf/perf ディレクトリから<install\_dir>/newconfig/0VPM ディレクトリに移動することによっ て、修正不可能な状態にすることができます。

ただし、これらの操作が可能なのは、Performance Manager がインストールされているシステムにログ オンしているユーザーだけです。 グラフテンプレートの修正は、vi エディタやメモ帳などのテキスト エディタ を使用した場合のみ可能です。 ユーザー インターフェイスからは、これらの変更は行えません。

グラフ テンプレート ファイルを移動すると、同じファミリーに属するすべてのグラフに変更が適用されます (文字列 FAMILY により識別されます)。

すぐに使用できるサンプルグラフの一部を修正した場合、グラフテンプレートをもう一度コピーし、別の 名前を付けてください。また、ファイル名は、ユーザー定義グラフで指定された表記法、VPI\_ GraphUser<graph\_family\_name>.txtに従ってください。上記の表記法に従わないと、新しいグラフ 名はユーザーインターフェイスには表示されません。

<install\_dir>/newconfig/OVPM ディレクトリ内 のグラフ テンプレート ファイルは、data ディレクトリのグ ラフ テンプレート 用 に使 用しないでください。 すべてのグラフ テンプレート ファイルには、VPI\_ GraphUser<name>.txt という名 前 が付 けられます。 <install\_dir>/newconfig/OVPM ディレクトリ内 にユーザー名 が含 まれるグラフ テンプレートを、作 成しないでください。

#### 注意:

- ユーザー定義グラフテンプレートファイルを、名前変更でファイル名のユーザーの部分を削除しないで、単に data ディレクトリから <install\_dir>/newconfig ディレクトリにコピーすることはしないでください。
- 2つの異なるグラフテンプレートファイルに同じ FAMILY:名を使用しないでください。このように すると、ユーザーインターフェイスからグラフを表示するときに見分けにくくなります。

### グラフテンプレートを、恒久的な場所に転送するに は:

- グラフを作成および保存後、viまたはメモ帳などのテキストエディタを使用して、グラフテンプレートファイルを開きます。グラフテンプレートファイルは、デフォルトでは<PM\_data\_dir>/conf/perfディレクトリに保存されます(ユーザーログオンによります)。
- 2. GRAPH: および END\_GRAPH: の行を含むすべてのテキストをコピーします。
- 3. ファイルを新規作成するか、このテキストを定義済みグラフ領域 (<install\_ dir>/newconfig/OVPM)内の既存のファイルに追加します。このファイルの名前は VPI\_ Graph<name>.txt にしてください。
- 4. ファイルを (ユーザー テンプレート ファイルが保存されている <PM\_data\_dir>/conf/perf ディレクトリではなく) <install\_dir>/newconfig/OVPM ディレクトリに保存します。

変更は、ユーザーインターフェイスに自動的に反映されます。既にユーザーインターフェイスを使用し ている場合、[**グラフ**]メニューから[**グラフリストの再読み込み**]オプションを使用して、最新の変更を表 示します。

**注**: 恒久的な場所 <Install\_dir>/newconfig/OVPM にあるユーザー定義グラフは、新しい バージョンへのアップグレード後またはパッチの適用後に上書きされます。
# 第14章:トラブルシューティングのヒント

# データ表示エラーのトラブルシューティング

トラブルシューティングが必要となるシナリオには、次のようなものがあります。

# Performance Manager ホームページに内容が表示できない

Performance Manager へのログオン後、ホームページのヘッダーしか表示されません。

### 原因

ご使用のブラウザで JavaScript サポートが有効になっておらず、Adobe® Flash Player がインストール されていない場合、ホームページのコンテンツを表示できません。

# 解決方法

Performance Manager ホーム ページを表示 するには、Adobe® Flash Player をインストール し、Internet Explorer (IE) または Mozilla Firefox ブラウザの信頼済みサイトのリストに Performance Manager を追加して JavaScript サポートを有効にします。

Performance Manager Web サーバー URL を信頼済みのサイトに追加するには:

- IE ブラウザの場合:
  - a. Internet Explorer の [ツール] メニューから、 [インターネット オプション] をクリックします。 [インター ネット オプション] ポップアップが表示されます。
  - b. [セキュリティ] タブをクリックします。
  - c. [信頼済みサイト]アイコンを選択します。
  - d. [サイト]をクリックします。「信頼済みサイト」がポップアップ表示されます。
  - e. Performance Manager Web サーバーの URL を入力し、[追加] をクリックします。入力した URL は、信頼済みサイトのリストに表示されます。
  - f. [**閉じる**]をクリックします。
  - g. [OK] をクリックします。
  - h. ブラウザを再起動します。
- Mozilla Firefox ブラウザの場合:

- a. [編集] メニューで、[設定] をクリックします。[オプション] がポップアップ表示されます。
- b. [プライバシー] タブをクリックします。
- c. [許可サイト] ボタンをクリックします。
- d. Web サイトのアドレス下のボックスに、Performance Manager Web サーバー URL を入力します。
- e. [許可]をクリックします。
- f. [閉じる] をクリックします。
- g. [OK] をクリックします。
- h. ブラウザを再起動します。

ブラウザに Adobe® Flash Player がインストールされていない場合、Performance Manager ホーム ページは表示されません。ブラウザに「Install Adobe Flash Player to view the Performance Manager Home Page」というメッセージが表示されます。このメッセージをクリックすると、Adobe® Flash Player 10 がダウンロードされます。ご使用のブラウザで JavaScript が有効になっていない場 合、Performance Manager ホームページを信頼済みのサイトに追加しても、IE ブラウザに同ホーム ページは表示されません。ブラウザには、「ご使用のブラウザで JavaScript が有効になっていません。このページを表示するには、JavaScript を有効にしてください」というメッセージが表示されます。

Internet Explorer で JavaScript のサポートを有効にするには、次の手順に従います。

- 1. Internet Explorer の [ツール] メニューから、[インターネット オプション] をクリックします。[インターネット オプション] ポップアップが表示されます。
- 2. [セキュリティ] タブをクリックします。 ご使用のブラウザのセキュリティのレベルが「高」に設定されているかどうかを確認します。
- 3. [信頼済みのサイト] アイコンが選択されていることを確認して、[レベルのカスタマイズ]をクリックします。[セキュリティの設定] ポップアップが表示されます。
- 4. [**スクリプト**] のセクションまでスクロール ダウンし、[アクティブ スクリプト] に対し [**有効にする**] オプショ ンを選択します。
- 5. [OK] をクリックします。
- 6. [適用]をクリックします。

Mozilla Firefox ブラウザの場 合:

- 1. [ツール] メニューで、[オプション] をクリックします。
- 2. [コンテンツ] をクリックします (Firefox バージョン 1.5 および 2.0)。
- 3. [JavaScript を有効にする] チェックボックスを選択します。
- 4. [OK] をクリックします。

# Microsoft Excel および TSV 形式のデータが表示できない

#### 原因

ブラウザのセキュリティ設定で Microsoft Excel および TSV 形式 のファイルをダウンロード するオプション が有効になっているか確認する必要があります。

## 解決方法

ブラウザ設定を確認するには、次のタスクを実行します。

- 1. Internet Explorer の [ツール] メニューから、[インターネット オプション] をクリックします。[インターネット オプション] ポップアップが表示されます。
- 2. [セキュリティ] タブをクリックします。 ご使用のブラウザのセキュリティのレベルが「高」に設定されているかどうかを確認します。

[インターネット] アイコンを選択し、[レベルのカスタマイズ] をクリックします。[セキュリティの設定] ポップアップが表示されます。

**注**: Performance Manager をローカル イントラネット アプリケーションとして使用している場合、[ローカル イントラネット] アイコンを選択してください。

- 3. 「ダウンロード」のセクションまでスクロールダウンし、「ファイルのダウンロード」で [**有効にする**] オプ ションを選択します。
- 4. [OK] をクリックし、[インターネット オプション] ポップアップを閉じます。
- 5. [コントロールパネル]を開き、[フォルダオプション]をダブルクリックします。
- 6. [ファイルの種類]タブをクリックすると、登録済みのファイルの種類が表示されます。
- XLS については、登録済みのファイルの種類のリストから、[XLS]を選択します。TSV について も、リストから[TSV] ファイル形式を選択し、[詳細設定]ボタンをクリックします。[ファイルの種類 の編集]ポップアップが表示されます。
- 8. [ダウンロード後に開く確認をする] チェックボックスをクリアします。
- 9. [OK] をクリックします。

**注**: 登録済みのファイルの種類のリストに TSV が追加されていない場合、まず追加した上で、 ファイルの種類の設定を編集してください。

# ポイント間隔の値を1時間より大きい値に設定した場合 に、データが表示されない

ポイント間隔の値を1時間より大きい値に設定した場合、Performance Manager にデータが表示されません。

#### 原因

Performance Manager では、ポイント間隔が1時間より大きい値に設定されており、エージェントと Performance Manager サーバーが同様なタイムゾーンにあるのに、システムの時間設定が同期化さ れていない場合に、データが表示されなくなります。

# 解決方法

エージェントの時間設定を確認します。エージェントの時間設定が、Performance Manager サーバーの時間設定と異なっている場合は、Performance Manager 管理者にお問い合わせの上、時間設定の同期化をしてください。

# 印刷ビューまたは ovpmbatch 出力でグラフを表示できない

グラフを印刷ビューで開いた場合、Performance Manager にグラフが表示されません。

### 原因

OVPMReportTemplate.htm が < PM\_data\_dir > に存在しない場合、グラフを印刷ビューで開いたり、ovpmbatch 処理で生成された出力を表示したりすることはできません。

# 解決方法

OVPMReportTemplate.htm ファイルが、<PM\_data\_dir> で使用可能かどうかを確認します。ファイル を使用できない場合は、OVPMReportTemplate.htm ファイルを <Install\_Dir>newconfig/OVPM ディレクトリから <PM\_data\_dir> にコピーします。

# 新しいセッションを開始しているのに、以前のグラフが表示 される

Performance Manager にログオン後、別のユーザーログインでセッションを開始しているのに、前の ユーザーセッションで作成されたグラフが表示されます。

#### 原因

グラフ作成時に、グラフイメージがブラウザによりキャッシュされ、小さな変更を選択してグラフを再作成しても更新されません。

# 解決方法

- ブラウザのキャッシュをクリアします。
- 必要に応じて、新しいブラウザでグラフを表示します。

# 見つからないデータが識別できない

エージェントでは、ある特定の間隔のデータが記録されていないのに、Performance Manager でグラフを作成した時に、その間隔にも線が引かれています。

#### 原因

Performance Manager 9.01 は、以前のバージョンと異なり、見つからないデータをグラフ上で表示する ように設定できません。作成されたグラフには、Performance Manager により、前後のデータポイント を結ぶ線が表示されます。

#### 対処方法

取得されたデータポイントを示すマーカーを使用します。特定の期間のデータが見つからない場合、Performance Manager には線が表示されるだけで、マーカーは使用されません。これで、特定の 間隔に見つからないデータポイントが識別可能となります。

また、 グラフ上 でマウスを動 かすことで、特定の間隔のデータポイント があるかどうかを確認 することが できます。 その期間 にデータ ポイント が見 つかった場合、 Performance Manager はそのポイントの値を 表示します。

# 棒グラフ上にタイムスタンプが表示されない

グラフに表 示されるバー (棒) が多 すぎる場 合、タイムスタンプをデータにはっきり表 示 することができま せん。

#### 原因

ポイント数の値が非常に高く設定されており、グラフに表示されるバーが多すぎる場合、タイムスタン プがはっきり表示されなくなります。 グラフも過度に雑然と表示されます。

#### 対処方法

パラメータ MAXPOINTS\_FOR\_CATEGORYBAR を使用して、棒グラフを「カテゴリバー」として表示するポイント数の上限を設定します。「ポイント数」の値がこのパラメータで指定した値を上回る場合、棒グラフは、X 軸上でタイムスタンプが分割される「非カテゴリ」バーとして表示されます。これにより、棒グラフがはっきり表示されます。詳細については、「OVPMConfig.iniパラメータ」(128ページ)を参照してください。

注:「カテゴリバー」グラフでは、データのタイムスタンプが各バーに対して表示されます。グラフにポ

イント (バー)が多すぎる場合、各バーに対するタイムスタンプがはっきり表示されなくなります。その場合、「非カテゴリバー」グラフを選び、タイムスタンプをX軸上で均等に表示できます。ただし、「非カテゴリバー」グラフのバー幅は、非常に狭くなります。

# アップグレード後、URL パラメータを渡して、そのまま使用 できるグラフを作成できない

そのまま使用 できるグラフ テンプレートは、Performance Manager 8.10 または 8.20 から 9.01 にアップグレード すると、変更 されます。

#### 原因

URL 内のGRAPHTEMPLATE パラメータを更新しないと、URL ベースのすぐに使用できるグラフは作成できません。

#### 解決方法

URLのGRAPHTEMPLATE パラメータの値として、GraphsAgents ではなくInfraSPIを指定します。詳細については、「URL パラメータからのグラフの作成」(74ページ)を参照してください。

**注**: Performance Manager の旧 バージョンで使用可能なすぐに使用できるグラフテンプレートを使用する方法については、「グラフテンプレートの管理」(104ページ)を参照してください。

# アップグレード後、ovpmbatch コマンドを実行して、そのま ま使用できるグラフを作成できない

そのまま使用 できるグラフ テンプレートは、Performance Manager 8.10 または 8.20 から 9.01 にアップグレード すると、変更 されます。

#### 原因

GRAPHTEMPLATE の値を更新しないと、ovpmbatch コマンドを実行して、すぐに使用できるグラフを作成することはできません。

#### 解決方法

GRAPHTEMPLATE の値として、VPI\_GraphsAgents.txt ではなくVPI\_InfraSPI.txtを指定します。 詳細については、「バッチによるグラフの実行」(84ページ)を参照してください。

**注**: Performance Manager の旧バージョンで使用可能なすぐに使用できるグラフテンプレートを使用する方法については、「グラフテンプレートの管理」(104ページ)を参照してください。

# 自動更新モードに設定されている未集計データを使用し てグラフを作成するとき、メトリック値の変化を表示できな い

自動更新モードに設定された未集計データを使用して作成されたグラフには、インターバル間のデー タの変化は表示されません。

#### 原因

データが未集計で自動更新モードに設定されているときは、表内のタイムスタンプだけが更新され、 メトリック値の変化は表示できません。データのポストは、自動更新オプションが有効になっている場 合でも、1つの更新間隔が経過した後でのみ実行されます。

#### 対処方法

自動更新オプションを無効にすれば、利用可能なすべての未集計データを表示できます。これにより すべてのデータが利用可能になりますが、更新されたデータは表示されません。

# Performance Manager サーバーのトラブルシュー ティング

# Performance Manager が自動的に起動しない

システムを再起動した後、Performance Manager が自動的に起動しません。

#### 原因

HP OpenView コントロールサービスがサービスコンソールで「手動」起動に設定されている場合、システムを再起動した後に、Performance Manager は自動的に起動しません。

# 解決方法

HP OpenView コントロール サービスは、デフォルトでは「自動」に設定されていません。HP OpenView コントロール サービスをサービスコンソールで「自動」起動に設定し、システムを再起動します。

**注**: HP OpenView コントロール サービスを「自動」起動に設定すると、ご使用のシステムの再起動時に、このサービスを使用するすべての製品が自動的に起動されます。このサービスを使用するコンポーネントを表示するには、次のコマンドを実行します。

ovc -status

本サービスにより制御しているすべてのコンポーネントのリストおよび状態が表示されます。

# Performance Manager にアクセスすることができない

デフォルトのネットワークポート設定によりPerformance Manager にアクセスすることができません。

#### 原因

- ご使用のシステムには、非ルートユーザーまたは非ローカルシステムアカウント権限を持たない ユーザーが実行できるように ovtomcatb が設定されており、同じシステムに Performance Manager
   9.01 がインストールされている場合、Performance Manager にアクセスできない場合があります。
- また、デフォルトの http (8081) または https (8444) ポートが他のアプリケーションで使用されている場合、これらの番号を使用して Performance Manager にアクセスすることはできません。

#### 対処方法

- 非ルートユーザーおよびローカルシステムアカウント権限を持たないユーザーが実行できるよう ovtomcatb が設定されていないか確認してください。そのように設定されていた場合、管理者また はルートユーザー権限を持つユーザーのみが ovtomcatb を実行できるよう、設定を変更します。
- Performance Manager に、URL http://<systemname>:<portnumber>/OVPM を使用してアク セスしてください。Performance Manager ホームページが表示されない場合、デフォルトのポートが 使用されていないか確認してください。

**注**: また、ポート番号に使用したい番号が、既に使用されていないか確認するため、次のコマンドをコマンド プロンプトで実行します。

Windows システム上:

cd <bin\_dir>

cscript OvTomcatBCtl.vbs -checkport <portnumber>

UNIX システム上 :

cd <bin dir>

OvTomcatBCtl -checkport <portnumber>

ポートが使用可能か、使用されているかを示すメッセージが表示されます。

#### • ポート設定を変更する方法は、次の手順に従います。

a. 以下のコマンドをコマンド プロンプトで実行し、HTTP、HTTPS および ShutdownPorts のポート番号を変更します。

<bin\_dir>ovconfchg -ns NONOV.TomcatB -set HTTPPort <port number>

<bin\_dir>ovconfchg -ns NONOV.TomcatB -set HTTPSPort <port number>

<bin\_dir>ovconfchg -ns NONOV.TomcatB -set ShutdownPort <port number>

b. Performance Manager を再起動します。

# HTTPS プロトコルを介して Performance Manager サー バーに接続できない

セキュアな HTTPS 通信プロトコルを介して、Performance Manager がサーバーに接続できない場合。

#### 原因

デフォルトのタイムアウト間隔である1秒以内にPerformance Manager がセキュアなクライアントを通じて接続できない場合、セッションの期限が切れます。

#### 解決方法

パラメータ SECURE\_CLIENT\_CONNECT\_TIMEOUT を使用して、Performance Manager サーバーに接続 するためのタイムアウト間隔を、インターネットの接続状況またはインフラストラクチャのセットアップに基 づいて調整します。詳細については、「セキュアなクライアント接続タイムアウト間隔の設定」(30ペー ジ)を参照してください。

# デフォルトの Tomcat SSL 証明書のパスワード変更時に HTTPS プロトコルを介して Performance Manager サー バーに接続できない

デフォルトのパスワードではない別のパスワードが設定された新しい Tomcat SSL 証明書をインポート後、Performance Manager がセキュアな通信のHTTPS プロトコルを経由してサーバーに接続できない場合です。

注: デフォルトのパスワードは、changeitです。

#### 原因

別のパスワードが設定された新しい Tomcat サーバーの証明書のインポート後に Tomcat サービスが 再起動されると、そのパスワードとデフォルトの Tomcat SSI 証明書パスワードが比較されます。

## 解決方法

新しいセキュリティ証明書の作成時に設定された新しいパスワードを、server.xml.ovtemplateファ イルに保存する必要があります。新しいセキュリティ証明書を作成して、そのパスワードを server.xml.ovtemplateファイルに保存するには以下の手順を実行します。

- 1. Performance Manager サーバーを停止します。
- 2. Tomcat キーストアを別の場所で移動して、既存のセキュリティ証明書のバックアップを削除また は取得します。

**注**:新しいセキュリティ証明書の削除または作成を行うためのデフォルトのパスワードは changeit です。

3. コマンド プロンプトで keytool ユーティリティを実行して、新しいセキュリティ証明書を作成します。

<java\_dir>/bin/keytool -genkey -alias <ovtomcatb> -keyalg RSA -keystore
/var/opt/OV/certificates/tomcat/b/tomcat.keystore

- 4. 新しいパスワードを求めるプロンプトが表示されたら、入力します。
- 5. ここで、/opt/OV/nonOV/tomcat/b/conf ディレクトリの下に位置している server.xml.ovtemplate ファイルを開きます。
- 6. ファイル内のENABLESTANDALONEHTTPS文字列を検索します。新しいパラメータを keystorePass という名前のコネクタタグに追加し、新しいセキュリティ証明書の作成時に入力さ れた新しいパスワードの値を割り当てます。

<!--@ENABLESTANDALONEHTTPS@

<Connector port="@STANDALONESERVERPORTFORHTTPS@" maxHttpHeaderSize="8192" pr otocol="org.apache.coyote.http11.Http11Protocol" SSLEnabled="true"

maxThreads="150" minSpareThreads="25" maxSpareThreads="75"

enableLookups="false" disableUploadTimeout="true"

acceptCount="100" scheme="https" secure="true"

clientAuth="false" sslProtocol="TLS"

keystoreFile="@TOMCAT\_KEYSTORE\_FILE@"

keystorePass="<password>" />

@END\_ENABLESTANDALONEHTTPS@-->

7. Performance Manager サーバーを再起動します。

# グラフ作成中のメモリ不足エラー

グラフを作 成 中 に、 Performance Manager に、 メモリ不 足 のエラー メッセージが表 示されます。

#### 原因

メモリ不足のエラーメッセージは、Performance Manager サーバーの Java 仮想マシン (JVM) メモリが容量不足の場合に表示されます。Performance Manager サーバーの JVM がメモリ不足となる原因

として、同時に処理すべき要求が多すぎる場合、またはグラフの作成やプレビュー中に大量のデータが取得される場合があげられます。

#### 対処方法

- Performance Manager サーバーの標準的な負荷を確認し、この負荷を処理できるように JVM 設定を修正します。詳細については、「Java 仮想マシンメモリの設定」(31ページ)を参照してく ださい。
- 2. 表示期間の選択を短くし、グラフを作成します。

# お気に入りのグラフファミリーが表示できない

グラフがお気に入りに追加されているのに、[グラフリスト] ペインに、お気に入りのグラフファミリーが表示されません。

#### 原因

該当する顧客またはユーザーのディレクトリに、VPI\_GraphsUserFavorites.txt がない場合、お気 に入りグラフファミリーを表示できません。

### 解決方法

ユーザーまたは顧客を作成した時に作成される VPI\_GraphsUserFavorites.txt ファイルが、該当 する顧客またはユーザーのディレクトリに入っているか確認します。このファイルが見つからない場 合、VPI\_GraphsUserFavorites.txt.bkp ファイルを、<install\_dir>/newconfig/OVPM ディレクト リからコピーし、名前を VPI\_GraphsUserFavorites.txt に変更して、該当する顧客またはユーザー のディレクトリに保存します。

# ユーザー定義グラフが表示できない

Performance Manager 9.01 へのアップグレード後、OpenView Performance Manager サーバーに保存 したユーザー定義 グラフテンプレートが見つかりません。

#### 原因

OpenView Performance Manager サーバーに保存したユーザー定義 グラフは、以前のグラフテンプレートを、Performance Manager 9.01 へのアップグレード中に新しいデータ ディレクトリにコピーしない限り、表示されません。

### 解決方法

グラフテンプレートが古いデータディレクトリから新しいデータディレクトリにコピーされているか確認します。新しいデータディレクトリに、テンプレートが見つからない場合は、Performance Manager サポート チームにお問い合わせください。

# Performance Manager ノード リスト が表示できない

Performance Manager ノード リストが [ノード リスト] ペインに表示されません。ただし、HPOM for Windows からインポートしたノードは、ノード リストに表示されます。

# 原因

HPOM for Windows がインストールされているシステムに、Performance Manager をインストールした 場合、IMPORT\_OVPM\_NODELIST パラメータ (OVPMconfig.ini ファイル内) は、デフォルトで「False」に 設定されており、IMPORT\_OVOW\_NODELIST は「True」に設定されています。詳細については、 「HPOM からノード リストをインポートする設定」(54ページ)を参照してください。

# 解決方法

Performance Manager ノードリストを使用するには、IMPORT\_OVPM\_NODELIST パラメータを「True」に設定します。

# Agentless ノード リストを表示できない

Performance Manager では、Agentless ノードリストをインポートできません。ただし、Agentless Server は Performance Manager を使用して設定できます。

#### 原因

OVPMconfig.ini ファイル内のNODEGROUP パラメータが定義されていない場合、Agentless ノードリストを表示でません。詳細については、「SiteScope Server からノードリストをインポートする設定」(55ページ)を参照してください。

# 解決方法

Agentless ノード リストを表示するには、NODEGROUP パラメータを設定します。たとえば、/MyGroup1/Sub-Group1/Sub-Group2 のように設定します。

# 「HP Performance Manager ライセンスの有効期限が切れています。解決方法については、サポート チームにお問い合わせください」エラー

Performance Manager のインストールは正常に完了したにもかかわらず、「HP Performance Manager ライセンスの有効期限が切れています。解決方法については、サポートチームにお問い合わせください」というエラーメッセージが、Performance Manager にアクセスしている最中に、表示されます。

#### 原因

このエラーメッセージは、ご使用のPerformance Manager ライセンス期限が切れた場合に表示されます。

# 解決方法

ライセンス期限が切れていないか確認します。期限切れの場合 Performance Manager ライセンス キーをインストールします。詳細については、「Performance Manager ライセンス キーのインストール」 (20ページ)を参照してください。

# HTTP Status 404 - /OVPM Error

ブラウザから Performance Manager にアクセスしようとすると、次のエラーメッセージが表示されます。

HTTP Status 404 - /OVPM Error

\_\_\_\_\_

-----

type Status report

message /OVPM/

description The requested resource (/OVPM/) is not available.

-----

Apache Tomcat/5.5.20

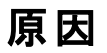

このエラーメッセージは、<INSTALLDIR>/www/webapps/OVPM ディレクトリが空の場合に表示されます。

# 解決方法

- hotfix ファイルが、正しくないディレクトリに展開されていないか確認します。
- もう一度、Perf.war ファイルを、<Install\_Dir>/newconfig/OVPMから<Install\_ dir>/www/webapps/OVPMに展開します。

# バッチ モードでアップロードしたノードが表示されない

バッチでアップロードしたノードがノード リストに表示されません。

#### 原因

ノードをバッチでアップロードするときに例外が生じると、バッチモードでアップロードされたノードは、ノードリストに表示されません。

# 解決方法

Performance Manager は、アップロード開始前に、既存のOVPMSystems.xmlのデータを OVPMSystems\_bkp.xmlとして、自動的にバックアップします。例外の場合、壊れたファイルがバックアッ プされたファイルに置換されます。アップロード処理が再び失敗した場合、OVPMSystems\_bkp.xmlの 名前をOVPMSystems.xmlに変更することもできます。既にアップロードされたノードリストが元に戻り ます。

# Internet Explorer で、同時に2つを上回るグラフ作成の 要求を送ることができない

グラフ作成中、ユーザーは、同時に3つ以上の要求を送信することができません。

## 原因

Internet Explorer に、同時に3つ以上の「グラフの作成」要求を送ることはできません。これは、HTTP クライアントが、Web サーバー上で開いている場合、HTTP 仕様 1 つにつき、同時に3つ以上の接 続を保つことが許されていないためです。サーバーに2つの要求が送られてから、3 つ目の要求が送 られます。

詳細については、以下のWebサイトにアクセスしてください。

http://www.w3.org/Protocols/rfc2616/rfc2616-sec8.html#sec8.1.4

# Reporter 3.80 の統合が正常に行われない

Performance Manager には Reporter 3.80 の統合が設定されているにもかかわらず、Reporter をデータソースとして使用したり、Reporter からノードリストをインポートすることができません。

#### 原因

Reporter を Windows 認証モードでインストールした場合、Reporter の統合を正常に行うことができません。

# 対処方法

- レジストリキーを混合モードに設定します。詳細については、「HP Reporter の統合」(42ページ) を参照してください。
- Reporter の統合用に OVPMconfig, ini ファイル内で指定したポート番号が正しいか、確認してく ださい。詳細については、「HP Reporter の統合」(42ページ)を参照してください。

# **OutOfMemoryException**

Performance Manager 9.01 を HP-UX システムにインストールした後、Performance Manager Web インターフェイスにアクセスを試みている時に、エラー「OutOfMemoryException」が表示されます。トレースログファイルにも、同じエラーが表示されます。

### 原因

「OutOfMemoryException」エラーは、HP-UX上でJava アプリケーションが作業を効率よく進めるため に必要なJava Out-of-Box (JOOB)がPerformance Manager システムにインストールされていない場合に発生します。

## 解決方法

Java Out-of-Box がシステムにインストールされているか、確認します。 JOOB が Performance Manager システムにインストールされていない場合、これをインストールし、 Performance Manager に アクセスしてください。

# [ノードの管理] オプションが使用できない

ユーザーが Performance Manager に空欄の顧客としてログオンしているのに、[ノードの管理] メニュー オプションが使用できません。

#### 原因

Performance Manager が自身のノードリストを使用するよう設定されていない場合、[ノードの管理] メニューオプションは使用できません。

# 解決方法

Performance Manager が自身のノードリストを使用できるようにするには、IMPORT\_OVPM\_NODELIST パラメータ (OVPMconfig.ini ファイル内)を「True」に設定します。詳細については、「HPOM からノー ドリストをインポートする設定」(54ページ)を参照してください。

# Hotfix for Performance Manager が正常に配備された か確認できない

Hotfix for Performance Manager の配備後、Hotfix が正常に配備されたか確認することができません。

# 解決方法

• 次のコマンドをコマンド プロンプトで実行します。

ovpm version

このコマンドは、Performance Manager システムに配備された Perf.war ファイルのバージョンを表示します。

• Performance Manager ユーザー インターフェイスの [ヘルプ] メニューから、[Performance Manager Icついて] をクリックします。

# グラフ作成中に、メッセージ「対象のノードまたはデータ ソースにアクセスするときにエラーが発生しました」が表示される

グラフ作成中に、メッセージ「対象のノードまたはデータソースにアクセスするときにエラーが発生しました」が表示されます。

#### 原因

このメッセージは、Performance Manager が、ノードに、またはシステムで作動中のエージェントに接続できなかったことを示します

## 解決方法

- 選択したノードが正しく作動しているか確認します
- エージェントがインストール済みで、選択したノードで作動しているか確認します。ノードのシステム 情報を表示して、上記を確認します。
- データ通信プロトコルとして使用されたデータ通信プロトコル RPC が、Performance Manager バージョン 9.01 でサポートされていないことを確認します。

# Performance Manager からRTM ノードにアクセスできない

Performance Manager が、RTM ノードからデータを取得できません。

#### 原因

RTM ノードは、Performance Manager の完全修飾ドメイン名 (FQDN) または IP アドレスを認識および受信していません。Performance Manager が、接続先の RTM ノードからデータを取得できません。

# 解決方法

Performance Manager が RTM ノードにアクセスするには、その RTM ノードが、Performance Manager サーバーの FQDN または IP アドレスを認識していなければなりません。RTM ノードは、Performance Manager サーバーの FQDN または IP アドレスを使用して、Performance Manager サーバーと通信し ます。Performance Manager が RTM ノードにアクセスするためには、Performance Manager のノード リストに指定された IP アドレスまたは FQDN に到達できなければなりません。

# RTM データソースのグラフを作成できない

Performance Manager が、RTM データソースのグラフを作成 できません。

### 原因

- Performance Manager がエージェントと通信できていません。
- エージェント サーバーがビジー状態です。

# 解決方法

 コマンドプロンプトで次のコマンドを実行して、Performance Manager サーバーとエージェント間の 通信を確認します。

cd <bin\_dir>

bbcutil.exe -ping <agent machine name>

cd <bin\_dir>

bbcutil.exe -ping<PM Server machine name>

Performance Manager が通信を送信または受信できないと、エラーメッセージが表示されます。Windows Firewall などのファイアウォールや McAfee Host Intrusion Prevention ソフトウェアなどが、383番ポートをブロックしていないか確認します。

 PM Log ファイルに例外が出力されていないか確認します。タイムアウトエラーが出力されていたら、<PM\_data\_dir>/conf/perfディレクトリにあるOVPMConfig.iniファイルのSECURE\_CLIENT\_ CONNECT TIMEOUT パラメータで、デフォルトのタイムアウト間隔を大きくします。

# 統合関連のトラブルシューティング

# HPOM との統合

#### 問題

HPOM コンソールから、 グラフをデザインしているときに、 ユーザー セッションが 1 時間 以上 稼動してい ない場合、 セッションが期限切れとなり、 ユーザーはシステムからログアウトされます。 ユーザーが動作 を再開すると、 ログオン ウィンド ウが表示されます。

#### 原因

Performance Manager への初回アクセス要求の送信中に、HPOMでは、空欄の顧客のパスワード を受け付けるよう設定されているため、HPOMユーザーはパスワードを入力する必要がありません。デ フォルトでは、ユーザーセッションが1時間以上稼動していない場合、セッションの期限が切れて、 ユーザーはシステムからログアウトされます。セッションがタイムアウトした場合、ユーザーはログインしなく てはなりません。

# 解決方法

パラメータ SESSION\_TIMEOUT (OVPMconfig.ini. ファイル内)を使用して、ユーザー セッションの有効 期限時刻またはタイムアウト間隔を設定することができます。

例:この期間を24時間または48時間に設定することができます。このパラメータの詳細については、 「セッションのタイムアウト間隔の設定」(30ページ)を参照してください。

# Performance Manager のインストール後、Tomcat5.0 (OvTomcatA) がホストする他のアプリケーションまたは製品へのアクセスができない

コマンド ovc -start を実行すると、OvTomcatA とOvTomcatB の両方が同時に起動します。また、OvTomcatA とOvTomcatB の両方のログファイルが生成されます。OvTomcatA がホストするアプリケーションは、OvTomcatA とOvTomcatB の両方が稼動中でも、アクセスできなくなります。

#### 原因

Tomcat の状態を確認するには、コマンド ovc -status を使用します。OvTomcatA の状態が稼動 中であると示されていても、OvTomcatB がインストールされた後、http ポートは無効になります。これ は、コマンド ovc -start の実行時に、OvTomcatA の http ポートが有効になっていないためです。

# 対処方法:

まず、OvTomcatAのhttpポートを手動で有効にし、それからOvTomcatAを再起動し、OvTomcatAがホストするアプリケーションにアクセスします。OvTomcatAとOvTomcatBを同時に稼動するには、コマンドプロンプトで以下の構文を実行します。

ovc -start

ovtomcatctl -enablehttp

ovc -restart ovtomcatA

デフォルトでは、OvTomcatA は 8080 番ポートを、OvTomcatB は 8081 番ポートをリスンしま す。OvTomcatA がシステムにインストールされているかを確認 するには、次のコマンドを実行します。

| HP-UX   | - swlist -l fileset   grep -i HPOvTomcatA                              |
|---------|------------------------------------------------------------------------|
| Solaris | - pkginfo   grep -i HPOvTomcatA                                        |
| Windows | Windows で確認するには、次のタスクを実行します。                                           |
|         | • スタート -> ファイル名を指定して実行をクリックします。                                        |
|         | <ul> <li>services.mscと入力します。</li> </ul>                                |
|         | サービス コンソールに「HP OpenView Tomcat(A) サーブレット コンテナ<br>サービス」が表示 されているか確認します。 |

# アップグレード関連のトラブルシューティング

# Performance Manager 9.01 にアップグレード後、ノードと 顧客の関連付けが利用できない

Performance Manager バージョン 8.10 を使用して作成したノードと顧客の関連付けが、Performance Manager バージョン 9.01 へのアップグレード後、利用できません。

#### 原因

Performance Manager 9.01 にアップグレード すると、ノード および顧客の関連付けは持ち越されません。これは、バージョン 8.20 では、ノード グループを顧客と関連付けて、複数レベルのノード グループ を持つことができるためです。 バージョン 8.10 では、1 つのノードは 1 つの顧客にのみ関連付けることができます。

# 対処方法

Performance Manager 管理者が、ノード グループと顧客を手動で関連付ける必要があります。[管理] ユーザー インターフェイスからのノード グループおよび顧客の管理については、『HP Performance Manager チュートリアル』または『オンライン ヘルプ』を参照してください。

# 付録A: OVPMConfig.ini パラメータ

次の表は、Performance Managerを設定するために、OVPMConfig.ini ファイル内で指定する必要 があるパラメータのリストを示しています。

| パラメータ                           | 説明                                                                                                    |
|---------------------------------|----------------------------------------------------------------------------------------------------|
| IMPORT_OVOW_NODELIST            | このパラメータを TRUE/YES または FALSE/NO に設定するこ<br>とができます。このパラメータを TRUE/YES に設定する<br>と、Performance Manager によって HPOM for Windows か<br>らノードリストがインポートされます。詳細については、<br>「HPOM からノードリストをインポートする設定」(54ペー<br>ジ)を参照してください。 |
| IMPORT_OVPM_NODELIST            | このパラメータを TRUE/YES または FALSE/NO に設定するこ<br>とができます。このパラメータを TRUE/YES に設定する<br>と、Performance Manager 自身のノードリストが使用され<br>ます。詳細については、「HPOM からノードリストをイン<br>ポートする設定」(54ページ)を参照してください。                             |
| RELOAD_OMW_NODES_ON_<br>RESTART | Performance Manager が再起動されるたびに、自動的に<br>ノード グループを HPOM for Windows と同期するよう<br>Performance Manager を設定する場合は、このパラメータ<br>を OVPMConfig.ini ファイルに追加してパラメータを true<br>に設定します。                                    |
| TRACELEVEL                      | このパラメータを使用して、トレースのオンとオフを切り替え<br>ることができます。このパラメータを「1」に設定すると、トレー<br>スがオンになり、トレースログファイルが生成されます。<br>この設定を「0」にすると、トレースがオフになります。<br>トレースをオンまたはオフにするには、ovpm trace コマンド                                          |
|                                 | を使用することをお勧めします。                                                                                                    |
| GRAPH_AUTOREFRESH_RATE          | このパラメータを使用して、Performance Manager によるグ<br>ラフの自動更新の間隔を指定します。このパラメータで指<br>定する値は、秒単位です。たとえば、値を 120と指定する<br>と、グラフは2分ごとに定期的に更新されます。詳細につ<br>いては、「自動更新の間隔の設定」(31ページ)を参照し<br>てください。                               |
| SESSION_TIMEOUT                 | このパラメータを使用して、ユーザー セッションの有効期限時刻またはタイムアウト間隔を設定することができます。このパラメータで指定する値は、分単位です。詳細については、「セッションのタイムアウト間隔の設定」(30ページ)を参照してください。                                                                                  |

| パラメータ                  | 説明                                                                                                    |
|------------------------|----------------------------------------------------------------------------------------------------|
| JVM_MIN_MEMORY         | このパラメータを使用することで、Java 仮想マシン (JVM)<br>のメモリ不足により生じるメモリ例外を防ぎ、Performance<br>Manager が要求を受け付けなくなるよう設定します。詳<br>細については、「Java 仮想マシンメモリの設定」(31ペー<br>ジ)を参照してください。                                                         |
| RETAIN_BATCH_FILES     | このパラメータを TRUE/YES または FALSE/NO に設定するこ<br>とができます。このパラメータを TRUE/YES に設定する<br>と、ovpmbatch バッチ処理後に生成されたすべてのファイ<br>ルが保持されます。詳細については、「Performance<br>Manager の日常的なメンテナンス」(102ページ)を参照し<br>てください。                       |
| DAILY_MAINTENANCE_TIME | このパラメータを使用して、保守タスクのスケジュール時刻<br>を設定することができます。この値は、HH:MM形式で指<br>定します。詳細については、「Performance Managerの日<br>常的なメンテナンス」(102ページ)を参照してください。                                                                               |
| [REPORTER]             | OVPMConfig.ini ファイルのこの部分を使用し                                                                                                    |
| SYSTEM                 | て、Performance Manager への Reporter の統合を有効<br>にすることができます。詳細については、「HP Reporter の                                                                                                    |
| DSN                    | 統合」(42ページ)を参照してください。                                                                                                    |
| ТҮРЕ                   |                                                                                                    |
| USER                   |                                                                                                    |
| PASSWORD               |                                                                                                    |
| PORT                   |                                                                                                    |
| MINCONN                |                                                                                                    |
| MAXCONN                |                                                                                                    |
| CONNEXPIRE             |                                                                                                    |
| SLEEPTIME              |                                                                                                    |
| MAXRETRY               |                                                                                                    |
| SORTBY_MAX_GRAPH_COUNT | インスタンス比較グラフの作成時に、Performance<br>Manager ユーザーインターフェイスのメトリックデータ表示<br>順が"平均値"または"逆平均値"に指定されている場<br>合、このパラメータを設定して、グラフ数を制限することが<br>できます。このパラメータを特定の数値、たとえば25に設<br>定すると、作成するグラフ数は25個に限定されます。この<br>パラメータのデフォルト値は20です。 |
| TABLE_ROWCOUNT         | Web サーバー設定 セクションのパラメータ TABLE_<br>ROWCOUNT を使用して、表グラフの行数のデフォルト値を<br>設定できます。 このパラメータは、 OVPMconfig.ini ファイ                                                                                                    |

| パラメータ                          | 説明                                                                                                    |
|--------------------------------|----------------------------------------------------------------------------------------------------|
|                                | ルで使用できます。 デフォルト値は 100 です。                                                                                                    |
|                                | ユーザーインターフェイスからデザインウィザードを使用して、またはグラフテンプレートを編集することによってグラフをデザインする際に、[ポイントの最大数]の値を指定した場合は、 <pm_data_dir>/conf/perfディレクトリに格納されているOVPMconfig.iniファイルのTABLE_ROWCOUNTに指定された値が、[ポイントの最大数]によって上書きされます。ただし、TABLE_ROWCOUNTに指定された値は標準ビューのすべての表グラフに適用できますが、グラフ作成中に[ポイントの最大数]に指定した値は、特定のグラフテンプレートにしか適用できません。</pm_data_dir> |
|                                | <b>例</b> :表の行数を500に設定するには、OVPMconfig.ini<br>ファイルの [WEB_SERVER] セクションに次のエントリを追加<br>します。TABLE_ROWCOUNT = 500                                                                                                    |
|                                | TABLE_ROWCOUNT パラメータに非常に大きな値を指定す<br>ると、パフォーマンスに影響する場合があります。                                                                                                    |
| DIAGVIEW_TABLE_ROWCOUNT        | このパラメータを使用して、診断ビューのドリルダウン表の<br>行数を設定できます。 デフォルト値は 10000 です。                                                                                                    |
| DISABLE_TEMP_NODE_<br>ADDITION | [ <b>ノードを追加</b> ] オプションを有効または無効にすることがで<br>きます。このオプションを使用して、ホームページおよび[デ<br>ザイン ウィザード]の[ノード選択] 画面から、このパラメータ<br>を設定することによってノードを追加できます。                                                                                                    |
|                                | [ノードを追加]オプションを無効にするには、パラメータ<br>DISABLE_TEMP_NODE_ADDITIONをTRUE/YES に設定しま<br>す。設定変更を有効にするには、Performance Manager<br>を再起動する必要があります。                                                                                                    |
|                                | この設定は、全ユーザー(読み取り専用、表示専用、空<br>欄/管理)に対して、一時的な[ノードを追加]オプションを<br>取り消します。ただし、空欄のユーザーは、[ノードの管理]<br>画面を使用してノードを恒久的に追加することができま<br>す。                                                                                                    |
|                                | このオプションをリセットするには、その値を FALSE/NO に設<br>定するか、パラメータ DISABLE_TEMP_NODE_ADDITION を<br>OVPMconfig.ini ファイルから削除します。                                                                                                    |

| パラメータ                                 | 説明                                                                                                    |
|---------------------------------------|----------------------------------------------------------------------------------------------------|
| LOADALLNODES                          | URL パラメータを使用してグラフを作成中に、ノードリスト<br>ツリーに表示されたノードを設定することができます。この<br>パラメータを設定するには、URL でこのパラメータを指定す<br>るか、または必要に応じて OVPMconfig.ini ファイルの値<br>を変更します。デフォルトでは、このパラメータは false ま<br>たは no に設定されており、Performance Manager<br>は、URL で指定されたノードのみを読み込んで、応答時<br>間を短縮します。このオプションを有効にするには、その値<br>を TRUE/YES に設定します。詳細については、「ノードリ<br>スト ツリーに表示されるノードの設定」(82ページ)を参照<br>してください。                                                                                        |
| PROMPT_INSTANCE_SELECTION_DEFA<br>ULT | 複数インスタンスのメトリック用のPerformance Manager<br>ユーザーインターフェイスからグラフをデザインまたは作成す<br>るとき、このパラメータを使用してPerformance Manager を<br>設定し、インスタンスを選択する指示が出されるようにする<br>ことができます。Performance Manager からインスタンスを<br>選択する指示が出されるようにするには、このパラメータを<br>TRUE/YES に設定します。このパラメータを FALSE/NO に設<br>定すると、Performance Manager からインスタンスの選択<br>を求めるプロンプトは出ずに、使用可能なすべてのインス<br>タンスのグラフが作成されます。このパラメータのデフォルト<br>値は「true」です。<br>注:このパラメータの設定値は、ユーザーインターフェ<br>イスメニューオプションから選択した値で上書きされま<br>す。 |
| SHOW_MOUSE_HOVER_DEFAULT              | Performance Manager ユーザー インターフェイスから作成<br>したグラフ上のグラフ領域でマウスを動かすと、データポイ<br>ントの実際の値と、選択したデータの期間が、ポップアップ<br>表示されます。このパラメータを設定して、マウス移動のオ<br>プションを有効または無効にできます。デフォルト値は<br>TRUE/YES で、グラフ上の選択したデータにマウスを動かす<br>と、データの詳細情報がポップアップ表示されます。この値<br>を FALSE/NO に設定すると、グラフ上でマウスを動かして<br>も、データポイントの値および時間を示すポップアップは表示されません。                                                                                                    |
|                                       | <b>注:このパラメー</b> タの設定値は、ユーザーインターフェ<br>イスメニューオプションから選択した値で上書きされま<br>す。                                                                                                    |

| パラメータ                     | 説明                                                                                                    |
|---------------------------|----------------------------------------------------------------------------------------------------|
| RESPONSE_TIMEOUT_HTTP     | このパラメータにより、http(s)経由でのエージェントへの接続が失敗して、Performance Manager セッションの期限が切れてからのタイムアウト期間を、指定します。 デフォルトのタイムアウト期間は 60 秒です。                                                                                                    |
| REFRESH_RATE              | このパラメータを使用して、メタデータをデータソースから更<br>新する頻度を設定します。 デフォルト値は5分です。<br>メタデータは、リアルタイムに近いデータソースのみについて<br>更新されます。 RTM データソースは手動で更新する必要<br>があります。 RTM データソースを更新するには、診断<br>ビューのメタ データの更新オプションを使用します。                                 |
|                           | 注: このパラメータに非常に大きな値を指定し、グラフ<br>の最終日付に「最後」を指定すると、このパラメータの<br>値に基づいてデータが更新されるため、最新の最後<br>のデータを使用できない場合があります。                                                                                                    |
| MAXPOINTS_FOR_CATEGORYBAR | このパラメータを使用して、棒グラフを「カテゴリバー」として<br>表示するポイント数の上限を設定します。「ポイント数」の<br>値がこのパラメータで指定した値を上回る場合、棒グラフ<br>は、X軸上でタイムスタンプが分割される「非カテゴリ」バー<br>として表示されます。このオプションにより、ポイント数が非<br>常に多い場合に、棒グラフをはっきり表示することができま<br>す。このパラメータのデフォルト値は50です。   |
|                           | 注:「カテゴリバー」グラフでは、データのタイムスタンプ<br>が各バーに対して表示されます。グラフにポイント<br>(バー)が多すぎる場合、各バーに対するタイムスタン<br>プがはっきり表示されなくなります。その場合、「非カテ<br>ゴリバー」グラフを選び、タイムスタンプをX軸上で均<br>等に表示できます。ただし、「非カテゴリバー」グラフの<br>バー幅は、非常に狭くなります。                       |
| IMPORT_REPORTER_NODELIST  | このパラメータを使用して、[Reporter からノードリストをイン<br>ポート] オプションを設定できるようにします。 デフォルト値は<br>TRUE/YES です。したがって、このオプションはデフォルトで<br>有効になっており、Performance Manager GUI からノード<br>リストをインポートできます。このオプションを無効にするに<br>は、このパラメータの値を「false」にする必要があります。 |
| RTV_UNSUBSCRIBE_INTERVAL  | このパラメータを使用して、RTM (Real-time Measurement<br>エージェント) からのデータ収集を Performance Manager の<br>診断ビューが停止する間隔を設定できます。 デフォルトの<br>間隔は5分です。診断ビューは、グラフ化の対象となって<br>いないメトリック クラスのデータ収集を中止します。 グラフ化                                     |

| パラメータ                         | 説明                                                                                                    |
|-------------------------------|----------------------------------------------------------------------------------------------------|
|                               | に使用するメトリッククラスを診断ビューがチェックする間隔<br>を設定できます。このパラメータに指定した値よりも長い期<br>間メトリッククラスが使用されていない場合、診断ビュー<br>は、エージェントからのデータ収集を中止します。                                                                                                    |
| SECURE_CLIENT_CONNECT_TIMEOUT | このパラメータを使用して、Performance Manager サー<br>バーへの接続時に使用されるセキュアな通信プロトコル<br>HTTPS のタイムアウト期間を指定します。デフォルトのタイ<br>ムアウト期間は1秒です。詳細については、「セキュアなク<br>ライアント接続タイムアウト間隔の設定」(30ページ)を参<br>照してください。                                                                        |
| SHOW_TIP_OF_THE_DAY           | このパラメータを使用して本日のヒントの機能を無効化で<br>きます。デフォルトでは、このパラメータはtrue に設定され<br>ます。このパラメータをfalse に設定すると、Performance<br>Manager ホームページは、製品の使用方法に関するヒン<br>トの表示を停止します。この変数をtrue に設定することに<br>よって、本日のヒントの機能を再び有効にすることができま<br>す。                                           |
| [SITESCOPE]                   | OVPMConfig.ini ファイルのこのセクションを使用し                                                                                                    |
| SERVER                        | て、SiteScope Server からノード リストをインホートできます。詳細については、「SiteScope Server からノード リスト                                                                                                    |
| NODEGROUP                     | をインポートする設定」(55ページ)を参照してください。                                                                                                    |
| RTV_GRAPH_DATAPOINTS          | このパラメータを使用して、[診断表示] で作成するグラフ<br>のデータ ポイントの最大数を設定できます。                                                                                                    |
| FAVORITE_GRAPHS_COUNT         | このパラメータを設定します。ユーザーがお気に入りのグラ<br>フのリストで保存可能なグラフの最大数を指定します。こ<br>のパラメータのデフォルト値は10です。お気に入りのグラフ<br>の数が増加すると、Performance Manager のホームペー<br>ジのロード時間が長くなる可能性があります。                                                                                            |
| ENABLE_PRE_TAG                | このパラメータは TRUE または FALSE に設定 することができ<br>ます。このパラメータを TRUE に設定 すると、 グラフはカンマ<br>区切り (CSV) 形式 にエクスポートされる際 に適切に整列<br>されます。 デフォルト では、このパラメータは無効になってい<br>ます。このパラメータを有効にするには、 パラメータの先頭<br>の文字「;」を削除する必要があります。                                                 |
| OVPM_AUDIT_ENABLED            | このパラメータは TRUE または FALSE に設定 することができ<br>ます。このパラメータを TRUE に設定 すると、Performance<br>Manager はユーザー アクションを日次でログファイルに記<br>録します。ログファイルは audit.pm <date> として保存さ<br/>れます。デフォルトでは、このパラメータは無効になっていま<br/>す。このパラメータを有効にするには、パラメータの先頭の<br/>文字「;」を削除する必要があります。</date> |

| パラメータ              | 説明                                                                                                    |
|--------------------|----------------------------------------------------------------------------------------------------|
| PAM_ADMIN_USERNAME | このパラメータは <admin name="" user=""> に設定することがで<br/>きます。このパラメータを <admin name="" user=""> に設定する<br/>と、管理者ユーザーは PAM の管理者権限を取得しま<br/>す。このパラメータは、UNIX プラットフォームでのみ使用で<br/>きます。デフォルトでは、このパラメータは無効になっていま<br/>す。このパラメータを有効にするには、パラメータの先頭の<br/>文字「;」を削除する必要があります。</admin></admin> |

# お客様からのご意見、ご感想をお待ちしています。

本ドキュメントについてのご意見、ご感想については、電子メールでドキュメント制作チームまでご連絡ください。このシステムで電子メールクライアントが設定されていれば、このリンクをクリックすることで、 以下の情報が件名に記入された電子メールウィンドウが開きます。

フィードバック: 管理者ガイド (Performance Manager 9.20)

本文にご意見、ご感想を記入の上、[送信]をクリックしてください。

電子メールクライアントが利用できない場合は、上記の情報をコピーしてWebメールクライアントの新 規メッセージに貼り付け、docfeedback@hp.com宛にお送りください。

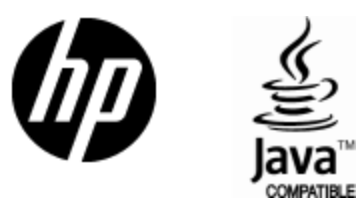

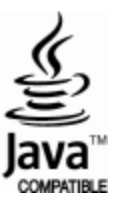